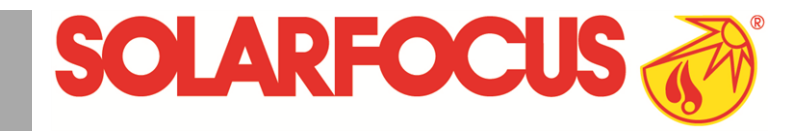

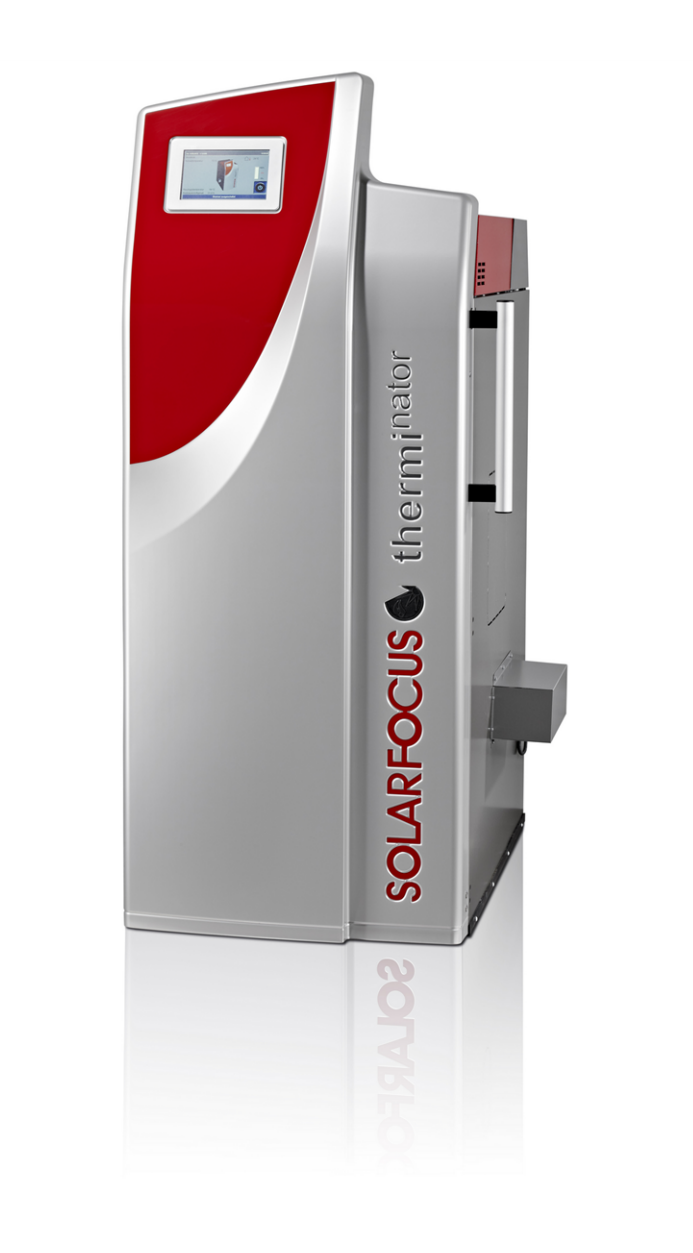

# Caldaia a legna therminator II touch

Manuale di uso per l'utente

Prima dell'utilizzo, leggere accuratamente il manuale.

DR-6016-IT / v31-202112

### Indice

| 2 Avvertenze di sicurezza                                                                                                    | 3                                                                                 |
|----------------------------------------------------------------------------------------------------|-----------------------------------------------------------------------------------|
| 3 Garanzia legale, garanzia convenzionale, responsabilità                                                                                                    | 4                                                                                 |
| 3.1 Specifiche tecniche in merito a diritti alla                                                                                                    |                                                                                   |
| garanzia                                                                                                    | 4                                                                                 |
| 3.2 Condizioni per il diritto alle prestazioni                                                                                                    | 5                                                                                 |
| 3.4 Limitazione di responsabilità                                                                                                    | ວ<br>5                                                                            |
|                                                                                                    | 0                                                                                 |
| 4 Indicazioni relative al prodotto                                                                                                    | 6                                                                                 |
| 4.1 Ounzzo comorne                                                                                                    | 0<br>6                                                                            |
| 4.3 Descrizione del prodotto                                                                                                    | 6                                                                                 |
| 4.4 Pezzi di ricambio                                                                                                    | 6                                                                                 |
| 4.5 Accessori                                                                                                    | 6                                                                                 |
| 4.5.1 Accensione automatica                                                                                                    | 6                                                                                 |
| 4.0 Taignetta<br>4.7 Dichiarazione di conformità CE                                                                                                    | 0<br>6                                                                            |
| 4.8 Dispositivi di sicurezza                                                                                                    | 7                                                                                 |
| 4.9 Funzionamento efficiente ed a emissioni                                                                                                    |                                                                                   |
| ridotte                                                                                                    | 8                                                                                 |
| 4.10 Elementi costruttivi                                                                                                    | 8                                                                                 |
| 4.11 Principio della compusione                                                                                                    | 9<br>10                                                                           |
| 4.13 Dimensioni                                                                                                    | 12                                                                                |
| - II                                                                                                    |                                                                                   |
| 5 USO e funzionamento                                                                                                    | 14<br>14                                                                          |
| 5.2 Modo di funzionamento della caldaia                                                                                                    | 14                                                                                |
| 5.3 Schermata Menu selezione                                                                                                    | 15                                                                                |
| 5.3.1 Test uscite circuiti di riscaldamento                                                                                                    | 15                                                                                |
|                                                                                                    | 10                                                                                |
| 5.4 Menu utente<br>5.4.1 Valori di base caldaia                                                                                                    | 15                                                                                |
| 5.4 Menu utente         5.4.1 Valori di base caldaia         5.4.2 Pulizia degli scambiatori di calore                                                                                                    | 15<br>15<br>16                                                                    |
| 5.4 Menu utente<br>5.4.1 Valori di base caldaia<br>5.4.2 Pulizia degli scambiatori di calore<br>5.4.3 Blocco utente<br>5.4.4 Protocollo allarmi                                                                                                    | 15<br>15<br>16<br>16<br>17                                                        |
| 5.4 Menu utente         5.4.1 Valori di base caldaia         5.4.2 Pulizia degli scambiatori di calore         5.4.3 Blocco utente         5.4.4 Protocollo allarmi         5.4.5 Contatore ore di funzionamento                                                                                                    | 15<br>15<br>16<br>16<br>17<br>17                                                  |
| 5.4 Menu utente         5.4.1 Valori di base caldaia         5.4.2 Pulizia degli scambiatori di calore         5.4.3 Blocco utente         5.4.4 Protocollo allarmi         5.4.5 Contatore ore di funzionamento         5.4.6 Schermata Esperto                                                                                                    | 15<br>15<br>16<br>16<br>17<br>17<br>17                                            |
| <ul> <li>5.4 Menu utente</li> <li>5.4.1 Valori di base caldaia</li> <li>5.4.2 Pulizia degli scambiatori di calore</li> <li>5.4.3 Blocco utente</li> <li>5.4.4 Protocollo allarmi</li> <li>5.4.5 Contatore ore di funzionamento</li> <li>5.4.6 Schermata Esperto</li> </ul> 6 Modalità di funzionamento Legna                                                                                                    | 13<br>15<br>16<br>16<br>16<br>17<br>17<br>17<br>17                                |
| <ul> <li>5.4 Menu utente</li> <li>5.4.1 Valori di base caldaia</li> <li>5.4.2 Pulizia degli scambiatori di calore</li> <li>5.4.3 Blocco utente</li> <li>5.4.4 Protocollo allarmi</li> <li>5.4.5 Contatore ore di funzionamento</li> <li>5.4.6 Schermata Esperto</li> </ul> 6 Modalità di funzionamento Legna <ul> <li>6.1 Presupposti per la modalità di fun-</li> </ul>                                                                                                    | 15<br>15<br>15<br>16<br>16<br>17<br>17<br>17<br>17                                |
| <ul> <li>5.4 Menu utente</li> <li>5.4.1 Valori di base caldaia</li> <li>5.4.2 Pulizia degli scambiatori di calore</li> <li>5.4.3 Blocco utente</li> <li>5.4.4 Protocollo allarmi</li> <li>5.4.5 Contatore ore di funzionamento</li> <li>5.4.6 Schermata Esperto</li> </ul> 6 Modalità di funzionamento Legna <ul> <li>6.1 Presupposti per la modalità di funzionamento</li> <li>6.2 Sistemazione od acconsione della logna</li> </ul>                                                                                                    | 13<br>15<br>15<br>16<br>16<br>17<br>17<br>17<br>19                                |
| <ul> <li>5.4 Menu utente</li> <li>5.4.1 Valori di base caldaia</li> <li>5.4.2 Pulizia degli scambiatori di calore</li> <li>5.4.3 Blocco utente</li> <li>5.4.4 Protocollo allarmi</li> <li>5.4.5 Contatore ore di funzionamento</li> <li>5.4.6 Schermata Esperto</li> </ul> 6 Modalità di funzionamento Legna <ul> <li>6.1 Presupposti per la modalità di funzionamento</li> <li>6.2 Sistemazione ed accensione della legna ny vano di carico</li> </ul>                                                                                                    | 13<br>15<br>15<br>16<br>16<br>17<br>17<br>17<br>17<br>19<br>nel<br>20             |
| <ul> <li>5.4 Menu utente</li> <li>5.4.1 Valori di base caldaia</li> <li>5.4.2 Pulizia degli scambiatori di calore</li> <li>5.4.3 Blocco utente</li> <li>5.4.4 Protocollo allarmi</li> <li>5.4.5 Contatore ore di funzionamento</li> <li>5.4.6 Schermata Esperto</li> </ul> 6 Modalità di funzionamento Legna <ul> <li>6.1 Presupposti per la modalità di funzionamento</li> <li>6.2 Sistemazione ed accensione della legna no vano di carico</li> <li>6.3 Ricarica della legna</li> </ul>                                                                                                    | 13<br>15<br>15<br>16<br>16<br>17<br>17<br>17<br>19<br>nel<br>20<br>21             |
| <ul> <li>5.4 Menu utente</li> <li>5.4.1 Valori di base caldaia</li> <li>5.4.2 Pulizia degli scambiatori di calore</li> <li>5.4.3 Blocco utente</li> <li>5.4.4 Protocollo allarmi</li> <li>5.4.5 Contatore ore di funzionamento</li> <li>5.4.6 Schermata Esperto</li> </ul> 6 Modalità di funzionamento Legna <ul> <li>6.1 Presupposti per la modalità di funzionamento</li> <li>6.2 Sistemazione ed accensione della legna</li> <li>vano di carico</li> <li>6.3 Ricarica della legna</li> <li>6.4 Funzione Mantenimento brace</li> </ul>                                                                                                    | 13<br>15<br>15<br>16<br>16<br>17<br>17<br>17<br>19<br>nel<br>20<br>21             |
| <ul> <li>5.4 Menu utente</li> <li>5.4.1 Valori di base caldaia</li> <li>5.4.2 Pulizia degli scambiatori di calore</li> <li>5.4.3 Blocco utente</li> <li>5.4.4 Protocollo allarmi</li> <li>5.4.5 Contatore ore di funzionamento</li> <li>5.4.6 Schermata Esperto</li> </ul> 6 Modalità di funzionamento Legna <ul> <li>6.1 Presupposti per la modalità di funzionamento</li> <li>6.2 Sistemazione ed accensione della legna</li> <li>vano di carico</li> <li>6.3 Ricarica della legna</li> <li>6.4 Funzione Mantenimento brace</li> </ul>                                                                                                    | 13<br>15<br>15<br>16<br>16<br>17<br>17<br>17<br>17<br>19<br>nel<br>20<br>21<br>21 |
| <ul> <li>5.4 Menu utente</li> <li>5.4.1 Valori di base caldaia</li> <li>5.4.2 Pulizia degli scambiatori di calore</li> <li>5.4.3 Blocco utente</li> <li>5.4.4 Protocollo allarmi</li> <li>5.4.5 Contatore ore di funzionamento</li> <li>5.4.6 Schermata Esperto</li> </ul> 6 Modalità di funzionamento Legna <ul> <li>6.1 Presupposti per la modalità di funzionamento</li> <li>6.2 Sistemazione ed accensione della legna</li> <li>6.3 Ricarica della legna</li> <li>6.4 Funzione Mantenimento brace</li> </ul> 7 Modalità di funzionamento Legna automatico                                                                                                    | 13<br>15<br>15<br>16<br>16<br>17<br>17<br>17<br>19<br>nel<br>20<br>21<br>21       |
| <ul> <li>5.4 Menu utente</li> <li>5.4.1 Valori di base caldaia</li> <li>5.4.2 Pulizia degli scambiatori di calore</li> <li>5.4.3 Blocco utente</li> <li>5.4.4 Protocollo allarmi</li> <li>5.4.5 Contatore ore di funzionamento</li> <li>5.4.6 Schermata Esperto</li> </ul> 6 Modalità di funzionamento Legna <ul> <li>6.1 Presupposti per la modalità di funzionamento</li> <li>6.2 Sistemazione ed accensione della legna</li> <li>6.3 Ricarica della legna</li> <li>6.4 Funzione Mantenimento brace</li> </ul> 7 Modalità di funzionamento Legna automatico <ul> <li>7.1 Presupposti per la modalità di fun-</li> </ul>                                                           | 13<br>15<br>15<br>16<br>16<br>17<br>17<br>17<br>17<br>19<br>nel<br>20<br>21<br>21 |
| <ul> <li>5.4 Menu utente</li> <li>5.4.1 Valori di base caldaia</li> <li>5.4.2 Pulizia degli scambiatori di calore</li> <li>5.4.3 Blocco utente</li> <li>5.4.4 Protocollo allarmi</li> <li>5.4.5 Contatore ore di funzionamento</li> <li>5.4.6 Schermata Esperto</li> </ul> 6 Modalità di funzionamento Legna <ul> <li>6.1 Presupposti per la modalità di funzionamento</li> <li>6.2 Sistemazione ed accensione della legna</li> <li>6.3 Ricarica della legna</li> <li>6.4 Funzione Mantenimento brace</li> </ul> 7 Modalità di funzionamento Legna automatico <ul> <li>7.1 Presupposti per la modalità di funzionamento</li> <li>7.2 Sistemazione dalla legna automatico</li> </ul> | 13<br>15<br>15<br>16<br>16<br>17<br>17<br>17<br>19<br>nel<br>20<br>21<br>21<br>21 |

| <ul><li>7.3 Ricarica della legna</li><li>7.4 Funzione Mantenimento brace</li></ul>                                                                                                    | .23<br>23                  |
|----------------------------------------------------------------------------------------------------|----------------------------|
| 7.5 Legna automatico - Tipo di abilitazione                                                                                                    | 23                         |
| 8 Circuito di riscaldamento<br>8.1 Impostazioni del circuito di riscaldamento<br>8.1.1 Modalità di funzionamento del circuito di ris-<br>caldamento<br>8.1.2 Impostazioni generali                                                         | 25<br>25<br>25<br>25<br>26 |
| 8.1.3 Curva di riscaldamento                                                                                                    | . 27                       |
| <ul> <li>9 Produzione dell'acqua calda sanitaria</li> <li>9.1 Bollitore per la produzione acs</li> <li>9.1.1 Impostazioni del bollitore ACS</li> <li>9.2 Modulo per la produzione di acqua calda<br/>sanitaria (FWM), opzionale</li> </ul> | 29<br>. 29<br>. 29<br>. 30 |
| 10 Regolazione ricircolo                                                                                                    | 31                         |
| 10.1 Impostazioni del ricircolo                                                                                                    | .31                        |
| 10.2 Regolazione del ricircolo - Possibilità                                                                                                    | .31                        |
| 11 Puffer                                                                                                    | .33                        |
| 12 Impianto solare                                                                                                    | 33                         |
| 13 Regolazione di carico della temperatura di                                                                                                    | -                          |
| ferenziale                                                                                                    | .34                        |
| 14 mySOLARFOCUS-App                                                                                                    | .34                        |
| 14.1 Premessa per l'utilizzo                                                                                                    | .34                        |
| 14.2 Collegare la regolazione all'internet                                                                                                    | .34                        |
| 14.3 Registrarsi sul server web                                                                                                    | 35                         |
| 14.4 Installare l'app, registrare l'utente                                                                                                    | .35                        |
| 14.5 Aggiungere impianto                                                                                                    | .36                        |
| 14.6 Utilizzo della mySOLARFOCUS-App                                                                                                    | .36                        |
| 14.7 Abilitare ulteriori utenti                                                                                                    | 36                         |
| 15 Accesso remoto alla regolazione                                                                                                    | .37                        |
| 15.1 Accesso dalla rete domestica                                                                                                    | 37                         |
| 16 Funzione meteo                                                                                                    | .38                        |
| 16.1 Informazione                                                                                                    | 38                         |
| 16.2 Circuito di riscaldamento                                                                                                    | .38                        |
| 16.3 Acqua calda sanitaria                                                                                                    | 39                         |
| 16.4 Carico del puffer                                                                                                    | .40                        |
| 17 Manutenzione (e pulizia)                                                                                                    | .40                        |
| 17.1 Lavori necessari - panoramica                                                                                                    | 41                         |
| 17.1.1 Eseguire la pulizia della caldaia - attività manuali                                                                                                    | 41                         |
| 17.1.2 Controllo visivo dei mattoni di argilla refrattaria<br>17.1.3 Controllare la pressione dell'impianto                                                                                                    | .42<br>42                  |
| 17.1.4 Pulire il tubo fumi                                                                                                    | .42                        |
| 17.1.5 Controllare la valvola di sicurezza                                                                                                    | 42                         |
| 17.1.6 Manutenzione effettuata dall'assistenza tecnica                                                                                                    | . 42                       |
| 18 Effettuare la misurazione delle emissioni                                                                                                    | .43                        |

| 18.1 Misurazione delle emissioni di caldaie esterne | 44 |
|-----------------------------------------------------|----|
| 19 Avvisi                                           | 44 |
| 20 Fusibili                                         | 47 |
| 21 Scheda prodotto ErP                              | 48 |

### 1 Informazioni sulle presenti istruzioni

### Gentile cliente

Per il funzionamento sicuro ed efficiente della Sua caldaia è importante rispettare i seguenti punti:

- Progettazione ed installazione dell'impianto a regola d'arte.
- è stato spiegato il funzionamento della caldaia durante la prima accensione.
- la manutenzione regolare dall'utente
- la manutenzione regolare dall'assistenza tecnica
- l'osservanza del contenuto di questo manuale.

### Lingua

Le istruzioni originali sono state redatte in lingua tedesca. Le presenti istruzioni in qualsiasi altra lingua sono traduzioni delle istruzioni originali.

### Conservazione

Le istruzioni devono essere conservate per l'intero ciclo di vita del prodotto e devono essere sempre a portata di mano. Le istruzioni in caso di smontaggio e riutilizzo del prodotto devono essere consegnate al nuovo proprietario. In caso di perdita delle istruzioni o di istruzioni diventate illeggibili, richiedere una copia al costruttore.

### Indicazioni ed avvertenze

Le indicazioni utilizzate nelle presenti istruzioni sono evidenziate con simboli e parole chiave. La parola chiave indica la gravità e il tipo di pericolo.

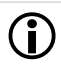

Indicazioni sull'uso corretto del prodotto.

ATTENZIONE - L'inosservanza di questi avvisi può causare danni alle cose.

**PERICOLO** - l'inosservanza di queste avvertenze può provocare danni alle persone.

### Produttore

SOLARFOCUS GmbH Werkstrasse 1, A-4451 St.Ulrich No. registro delle imprese 281755x Tel.: +43 7252 50 002-0, Fax: +43 7252 50 002-10 office@solarfocus.at www.solarfocus.com

### Hotline assistenza tecnica

- E-Mail: service@solarfocus.at
- Assistenza Italia +39 349 790 5349

### 2 Avvertenze di sicurezza

### Personale qualificato

- I lavori descritti in questo manuale devono essere eseguiti esclusivamente da personale qualificato in materia.
- I lavori sulle parti elettriche devono essere eseguiti esclusivamente da elettricisti qualificati in conformità ai regolamenti vigenti e alle direttive locali applicabili.

### Installazione e prima accensione

 L'impianto deve essere installato e messo in funzione da una ditta qualificata e certificata (Assistenza SOLARFOCUS oppure centro di assistenza autorizzato da SOLARFOCUS).

### Tenere lontano persone non autorizzate e bambini

 Pericolo di ustioni causate da tubi e elementi costruttivi roventi, pericolo di lesione causato da parti mossi meccanicamente. Persone non autorizzate e bambini non devono avere accesso alla centrale termica ed al deposito del combustibile.

### Dispositivi di sicurezza

 I dispositivi di sicurezza non devono mai essere disattivati. In caso di una disfunzione vanno riparati immediatamente.

### Lavori di manutenzione

- Eseguire le attività di manutenzione agli intervalli specificati. Non fare la manutenzione o farla in modo sbagliato comporta un funzionamento inefficiente, un maggiore rischio di guasto della caldaia e aumenta il potenziale di pericolo. Raccomandazione: Stipulare il contratto di manutenzione
- Lavori di riparazione vanno eseguiti solo da personale qualificato. Riparazioni che non vengono eseguiti a regola d'arte possono provocare rischi per il gestore dell'impianto e peggiorano il funzionamento.
- Conservare la cenere calda solo in contenitori metallici. Non mettere mai cenere calda nel bidone dell'immondizia. C'è un grande pericolo di incendio.
- Solo utilizzare ricambi originali e autorizzati dal produttore per eventuali riparazioni.

### Danni sull'impianto

- In caso di isolamenti elettrici (cavo, presa, interruttore) danneggiati staccare immediatamente la tensione di alimentazione e procedere con le riparazioni.
- In caso di danni visibili (ad es. deformazione termica, danni meccanici) è vietarto continuare l'utilizzo dell'impianto. È consentito far funzionare l'impianto solo se si trova in condizioni tecniche ineccepibili.

### 3 Garanzia legale, garanzia convenzionale, responsabilità

<u>Garanzia</u>l diritti di garanzia sono validi nell'ambito di un contratto di manutenzione della caldaia.

### 3.1 Specifiche tecniche in merito a diritti alla garanzia

Un prerequisito per rivendicare i diritti di garanzia è il rispetto delle seguenti direttive professionali.

### Manutenzione e pulizia regolare

- La caldaia e i componenti del sistema di riscaldamento devono essere mantenuti e controllati regolarmente.
- Questo è il prerequisito
  - per un funzionamento sicuro e durevole,
  - efficiente e a emissioni ridotte.
  - per una lunga durata della caldaia.
- Opzione/raccomandazione: Stipulare un contratto di manutenzione
- Parola chiave *Documentazione*: In occasione della manutenzione da parte di personale qualificato, le attività/misure effettuate vengono documentate nel report di manutenzione. In particolare, se non viene effettuata la manutenzione da parte di personale qualificato, si raccomanda di tenere un libretto d'impianto (per la documentazione delle proprie attività).

### Combustibile

- Utilizzare solo combustibile che corrisponde alle specifiche.
- Un combustibile non ammesso può causare una combustione inefficiente e danneggiare la caldaia.
- Non è ammesso utilizzare carbone, coke, rifiuti.

### Specifiche per l'acqua di carico/supplementare dell'impianto di riscaldamento

- Controllare il valore pH: questo deve essere compreso tra 8,2 e 9,5
- <u>Evitare la formazione di incrostazioni</u> (=depositi calcarei sulle superfici di scambio):
  - Rispettare la durezza dell'acqua
  - Addolcire l'acqua di riempimento, o meglio: desalinizzare.
- <u>Evitare la corrosione sul lato acqua</u> (è causata dall'ossigeno presente nell'acqua):
  - Rispettare la progettazione corretta del sistema, il dimensionamento corretto e le combinazioni di materiali.
  - Riparare immediatamente le perdite.
  - Vaso di espansione (impedisce l'aspirazione dell'aria quando il sistema si raffredda): Impostare correttamente la pressione, controllarla regolarmente.
  - Riscaldamento a pavimento esistente: Attenzione con i vecchi tubi di plastica aperti alla diffusione(effettuare la separazione del sistema).

### Temperatura di ritorno nella caldaia

- Una temperatura di ritorno nella caldaia sufficientemente alta deve impedire che la temperatura scenda sotto il punto di rugiada (con conseguente corrosione nella caldaia).
- L'installazione di un modulo anticondensa è una premessa per le richieste di garanzia.

### Aria di alimentazione alla caldaia

- L'aria di alimentazione alla caldaia non deve contenere sostanze aggressive. Queste sostanze possono causare corrosione nella caldaia e nel camino.
- Le sostanze aggressive sono, ad es., i composti di cloro o fluoro (usati nei detergenti, solventi, collanti,...).

### 3.2 Condizioni per il diritto alle prestazioni

Per la garanzia e i diritti di garanzia osservare i seguenti punti:

- La garanzia legale decorre a partire dalla consegna dell'impianto (bolla di consegna, modulo dell'avviamento).
- Il periodo della garanzia decorre a partire dalla prima messa in funzione (secondo il contatore delle ore di funzionamento della regolazione).
- I periodi di garanzia sono basati sulla normativa vigente.
- Il danno verificatosi deve essere segnalato tempestivamente e con una descrizione dettagliata in modo da poterne chiarire le cause.
- Se si constatano difetti dell'impianto, nonostante l'installazione sia stata eseguita a regola d'arte (nell'osservanza delle documentazioni tecniche), assicuriamo la garanzia a condizione che il collaudo dell'impianto sia stato effettuato dall'assistenza tecnica autorizzata (modulo dell'avviamento).
- La garanzia copre difetti tecnici relativi alla costruzione e difetti di fabbricazione dell'impianto che ne compromettono un utilizzo corretto e senza problemi.
- Non rispondiamo delle parti che non sono di nostra fabbricazione. Tuttavia siamo disponibili a cedere all'acquirente i diritti che ci spettano nei confronti del fabbricante a causa dei difetti.
- Nell'adempimento delle prestazioni di garanzia ci accolliamo sole le spese per le ore di montaggio e il materiale utilizzato, ma non per eventuali spostamenti e costi di soggiorno dei tecnici o eventuali spedizioni di ritorno.
- SOLARFOCUS GmbH non si assume alcuna responsabilità per eventuali costi di risarcimento danni conseguenti.

- La riparazione o la sostituzione delle parti in garanzia verranno effettuate in loco o nello stabilimento di SOLARFOCUS a nostra discrezione.
- Spetta alla ditta SOLARFOCUS decidere se si tratta di una eliminazione dei difetti o di una sostituzione gratuita.

### 3.3 Decadenza dei diritti

Il diritto alle prestazioni di garanzia decade in caso di mancata osservanza di uno dei seguenti punti:

- L'inadempienza delle direttive professionali > 4
- Danni da trasporto
- Danneggiamenti intenzionali
- Danni di forza maggiore (acqua, fuoco, ecc.)
- Inosservanza dei manuali di uso e di installazione
- Mancanza di energia o acqua, errori nel sistema idraulico
- Uso improprio, manutenzione e pulizia trascurate
- Messa in servizio e manutenzione effettuate da ditte non autorizzate
- Messa in servizio non documentata (protocollo della messa in servizio mancante) e/o manutenzione (protocollo di manutenzione).
- È quasi impossibile fabbricare articoli verniciati esenti da imperfezioni, perciò i piccoli danni che non influiscono sull'utilizzo e il funzionamento corretti del prodotto non sono contemplati tra i diritti di garanzia.
- Non è possibile avvalersi dei diritti di garanzia se sono stati fatti interventi da persone non autorizzate o senza il consenso del produttore. Inoltre, la fattura della merce deve essere stata saldata entro le scadenze di pagamento indicate.

### 3.4 Limitazione di responsabilità

La SOLARFOCUS GmbH non si assume alcuna responsabilità per danni a persone o cose dovuti alle seguenti cause:

- Mancato rispetto delle presenti istruzioni.
- Utilizzo non conforme del prodotto.
- Impiego di personale non qualificato.
- Utilizzo di ricambi non omologati.
- Modifiche tecniche del prodotto apportate dall'utente.

### 4 Indicazioni relative al prodotto

### 4.1 Utilizzo conforme

- La caldaia thermi <sup>nator</sup> II è stata progettata per il riscaldamento di acqua in impianti di riscaldamenti chiusi.
- Usare solo combustibile come specificato nel seguente capitolo *Combustibile*.

### 4.2 Combustibile

### Legna

Utilizzare solo ceppi di legno che corrispondo alle seguenti specifiche:

- Legna secondo norma EN ISO 17225-5:2014
- Diametro dei ceppi D15 (5<D≤15 cm)
- Lunghezza dei ceppi L50 (<50 cm)
- Contenuto idrico: M25 (<25 %)

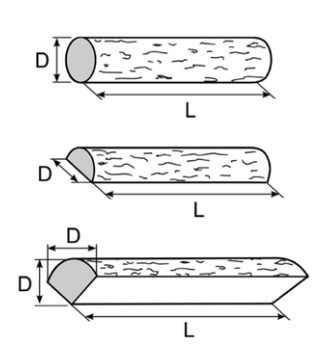

### 4.3 Descrizione del prodotto

- La thermi <sup>nator</sup> II è una caldaia a gassificazione di ceppi di legno.
- La caldaia è dotata di un'accensione automatica del combustibile, di un'alimentazione automatica del combustibile (opzionale) e di una pulizia automatica degli scambiatori di calore.

### 4.4 Pezzi di ricambio

Solo utilizzare ricambi originali e autorizzati dal produttore per eventuali riparazioni.

Il produttore non assume alcuna responsabilità in caso di danni causati da pezzi di ricambio non autorizzati dal produttore.

### 4.5 Accessori

### 4.5.1 Accensione automatica

- Fon di accensione per l'accensione automatica del combustibile.
- Viene montato alla sinistra della caldaia (anche adatto per il montaggio in un secondo momento).

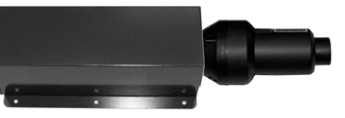

### 4.6 Targhetta

| thermi <sup>nator</sup> II<br>Kesseltype                         | 9999-0109F56<br>Seriennummer            |                                                                                                    |
|------------------------------------------------------------------|-----------------------------------------|----------------------------------------------------------------------------------------------------|
| <b>18</b> kW<br>Leistung                                         | 90 Liter<br>Wasserinhalt                | max. 3 bar<br>Betriebsdruck                                                                                                    |
| max. 85°C<br>Vorlauftemperatur<br><u>Stückholz</u><br>Brennstoff | 230 V~/50 Hz<br>10 A<br>max Scheitlange | Stückholz 350W<br>mit Zündung 2000W<br>Pellets direkt 2200W<br>Pellets saugen 2300W<br>EL Amphlusshälting ohne Pumpen<br>IP 20<br>Kesselklasse: 5 |
| <br>ArtNr.: <b>68301</b>                                         | Gepr.:                                  | CE                                                                                                    |
| SOLARFOCUS GmbH<br>A-4451 St. Ulrich/Steyr<br>Werkstrasse 1      |                                         | bcus<br>ht unabhängig                                                                                                    |
| Service Tel.:0043 (0)7                                           | 252 50002 4920                          | in DE:0180 500 92 10                                                                                                    |

### 4.7 Dichiarazione di conformità CE

Il costruttore dichiara che il prodotto è conforme alla Direttiva Macchine 2006/42/CE, i documenti possono essere richiesti dal produttore.

Questo prodotto corrisponde alla Direttiva 2011/65/CE (RoHS 2) e non contiene materiali contenenti asbesto. Il prodotto non contiene PCB e mercurio.

### 4.8 Dispositivi di sicurezza

### Dissipazione di calore

- Questa funzione della regolazione caldaia è un meccanismo di protezione contro il surriscaldamento della caldaia.
- Funzionamento: Quando la temperatura della caldaia supera Dissipazione di caloreTemperatura max della caldaia si accendono tutte le pompe verso le utenze (ad es. circuito di riscaldamento, bollitore ACS, accumulatore inerziale, ...), e il miscelatore CR apre. Scaricando in questo modo l'energia dalla caldaia è possibile evitare l'attivazione di altri dispositivi di sicurezza.
- Quando la temperatura della caldaia scende di nuovo di 1 °C al di sotto della *Dissipazione di* calore Temperatura max. della caldaia impostata, le pompe ed il miscelatore riprendono il funzionamento normale.
  - [1] Il parametro si trova nel menu di servizio | Parametri di sistema | Impostazioni generali.

### Limitatore della temperatura di sicurezza (STB)

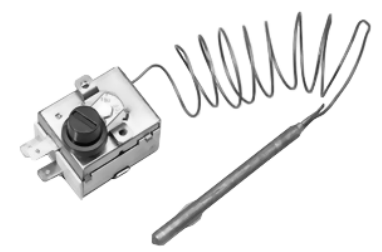

- Il limitatore della temperatura di sicurezza è un meccanismo di protezione contro il surriscaldamento della caldaia.
- Funzionamento: Il limitatore di temperatura di sicurezza arresta il processo di riscaldamento ad una temperatura della caldaia di ca. 95 °C (il funzionamento è esclusivamente elettrico; vengono arrestati l'alimentazione del combustibile e l'apporto d'aria).

- La riattivazione può essere effettuata solo manualmente svitando il cappuccio nero 1 e premendo sul pulsante non appena la temperatura della caldaia scende di nuovo sotto i 60 °C.
- Le attivazioni del limitatore di temperatura di sicurezza vengono segnalate sul display.

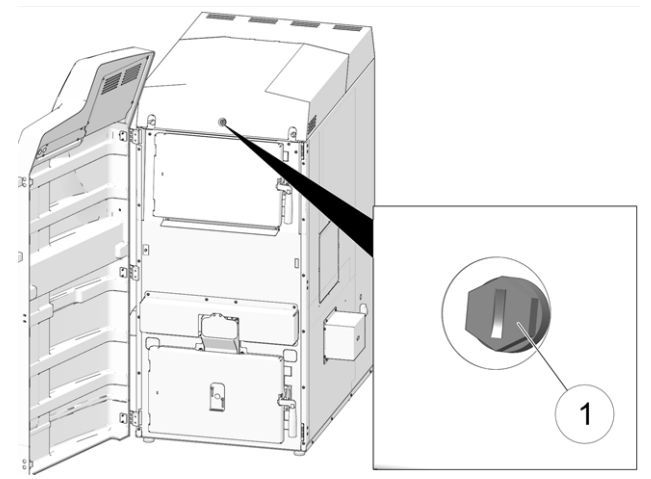

Abb. 2-1: Posizione del STB

### Valvola di sicurezza (contro la sovrappressione dell'impianto)

- La valvola di sicurezza 1 è un meccanismo di protezione contro la sovrappressione nel circuito dell'acqua della caldaia.
- Funzionamento: La valvola apre quando la pressione nell'impianto sale sopra 3 bar. Acqua e vapore vengono trasportati attraverso un tubo di sfogo nello scarico, e danni conseguenti possono essere evitati. Durante il funzionamento regolare la valvola di sicurezze rimane chiusa.
- Specifiche normative vedi EN 12828.

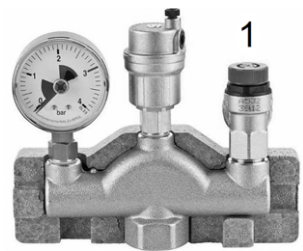

Abb. 2-2: Valvola di sicurezza integrata nel gruppo di sicurezza della caldaia

### Interruttore di emergenza

### 4.10 Elementi costruttivi

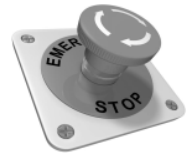

- L'interruttore di emergenza è un dispositivo di sicurezza che va scattato manualmente. Il bruciatore e l'alimentazione del combustibile alla caldaia si fermano. I circolatori rimangono in funzione per dissipare il calore e raffreddare la caldaia.
- Deve essere montato all'esterno della centrale termica e deve essere facilmente raggiungibile.

### Sportello vano cenere e vano di carico

Lo sportello del vano cenere deve rimanere chiuso durante il funzionamento della caldaia. Quando lo sportello del vano di carico viene aperto (per esempio per aggiungere dei ceppi di legna), il numero giri del ventilatore aumenta per garantire l'aspirazione del fumo.

### 4.9 Funzionamento efficiente ed a emissioni ridotte

Osservare le seguenti raccomandazioni della Direttiva UE sull'efficienza energetica:

### Impiego di un puffer

Poiché una combustione ampiamente completa è solo possibile durante il funzionamento normale della caldaia e le maggiori perdite e le emissioni più elevate si verificano durante le fasi di accensione e spegnimento, si consiglia l'installazione di un puffer.

L'accumulatore accumula l'acqua riscaldata dalla caldaia e le utenze potranno richiederla in funzione del fabbisogno (ad es. circuito di riscaldamento, bollitore ACS, modulo ACS...). In questo modo sono garantite fasi a combustione ininterrotta sufficientemente lunghe.

### Impiego di pompe di riscaldamento ad alta efficienza

In caso di utilizzo di pompe di riscaldamento esterne (ad es. pompa del circuito di riscaldamento esistente, ...) sono da preferire le pompe ad alta efficienza energetica di classe A.

A parità di risultati di convogliamento è possibile risparmiare fino all'80 % dell'energia di azionamento (rispetto alle pompe di riscaldamento tradizionali).

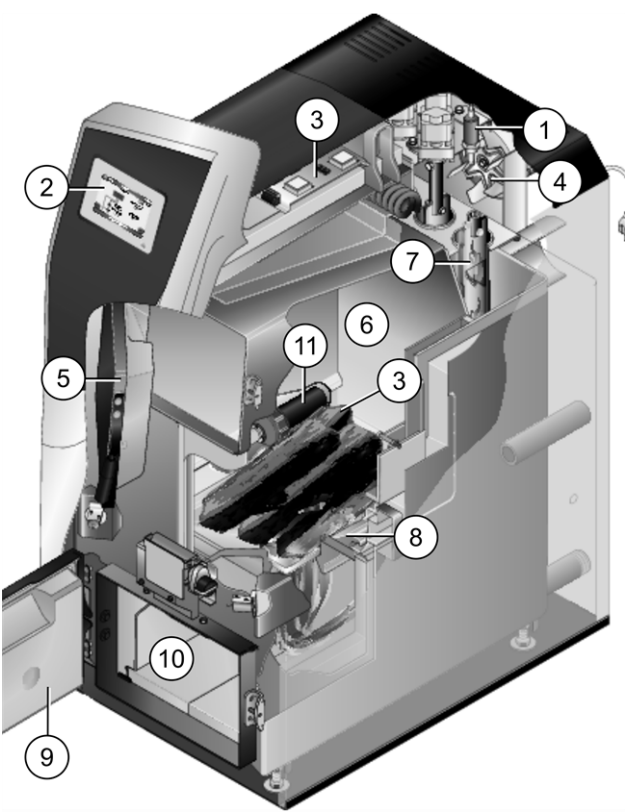

- 1 Sonda Lambda
- 2 Display della regolazione della caldaia (touchdisplay a colori)
- 3 Scheda elettrica
- 4 Ventilatore a tiraggio indotto
- 5 Sportello del vano di carico
- 6 Vano di carico
- 7 Scambiatori di calore con alesatori interni
- 8 Imbuto in acciaio inox con griglia
- 9 Sportello della camera di combustione
- 10 Camera di combustione
- 11 Dispositivo di accensione (opzionale), all'esterno, a sinistra della caldaia

(fehlender oder ungültiger Codeausschnitt) (fehlender oder ungültiger Codeausschnitt) (fehlender oder ungültiger Codeausschnitt)

### 4.11 Principio della combustione

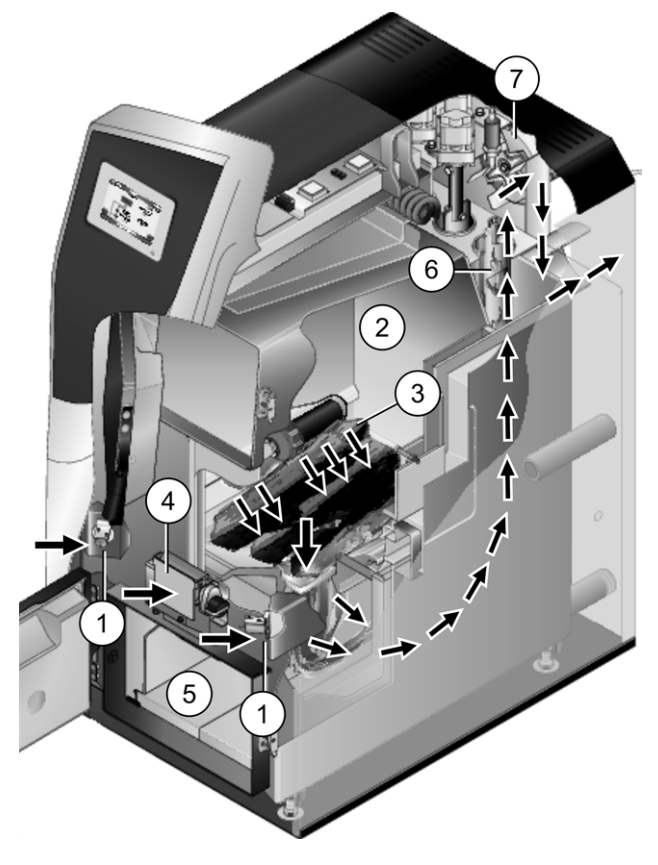

### Gestione dell'aria nella caldaia

L'aria necessaria per la combustione:

- L'aria primaria viene aspirata, attraverso i due sportelli per aria primaria 1, nel vano di carico 2. L'aria primaria esce dai fori per aria primaria 3 (fori piccoli che sono posizionati a destra e a sinistra in fondo nel vano di carico).
- L'aria secondaria viene aspirata attraverso lo sportello per aria secondaria 4, l'uscita dell'aria avviene nella camera di combustione 5 (sotto la griglia).

Nella camera di combustione l'aria primaria viene mescolata con l'aria secondaria, qui avviene il processo di combustione vero e proprio (combustione a fiamma inversa).

L'aria di combustione calda fluisce attraverso gli scambiatori di calore 6 e fuoriesce dalla caldaia attraverso il tubo dei fumi nel camino. Il ventilatore di tiraggio 7 che si trova alla parte posteriore della caldaia aspira l'aria attraverso la caldaia.

| Caldaia a legna thermi nator II                                                                  |                                              | 18                                      | 27                           | 36                                       | 49                                     | 60           |
|--------------------------------------------------------------------------------------------------|----------------------------------------------|-----------------------------------------|------------------------------|------------------------------------------|----------------------------------------|--------------|
| Potenza                                                                                          | [kW]                                         | 18                                      | 27                           | 36                                       | 49                                     | 60           |
| Classe di efficienza energetica                                                                  |                                              | A+                                      | A+                           | A+                                       | A+                                     | A+           |
| Classe caldaia (secondo EN 305:5 2012)                                                           |                                              | 5                                       | 5                            | 5                                        | 5                                      | 5            |
| Rendimento caldaia - potenza minima                                                              | [%]                                          | 94,00                                   | 93,40                        | 92,80                                    | 93,50                                  | -            |
| Rendimento caldaia - potenza nominale:                                                           | [%]                                          | -                                       | -                            | -                                        | 94,20                                  | -            |
| Dimensioni                                                                                       |                                              |                                         |                              | 1                                        |                                        |              |
| Profondità totale                                                                                | [cm]                                         | 120                                     | 120                          | 130                                      | 151                                    | 151          |
| Profondità senza ventilatore                                                                     | [cm]                                         | 104                                     | 104                          | 115                                      | 136                                    | 136          |
| Larghezza senza accensione                                                                       | [cm]                                         | 62                                      | 62                           | 67                                       | 83                                     | 83           |
| Altezza incl. piedini di appoggio <sup>[1]</sup>                                                 | [cm]                                         | 155                                     | 155                          | 166                                      | 167                                    | 167          |
| Altezza minima del locale <sup>[2]</sup>                                                         | [cm]                                         | 168                                     | 168                          | 186                                      | 186                                    | 186          |
| Page                                                                                             |                                              |                                         |                              |                                          |                                        |              |
| Poso                                                                                             | [ka]                                         | 534                                     | 534                          | 652                                      | 777                                    | 777          |
|                                                                                                  | [kg]                                         | 554                                     | 554                          | 052                                      | 111                                    | 111          |
|                                                                                                  |                                              | 00                                      | 00                           | 400                                      | 400                                    | 100          |
|                                                                                                  | [1]                                          | 90                                      | 90                           | 126                                      | 188                                    | 188          |
| Pressione di esercizio massima ammessa                                                           | [bar]                                        | 3                                       | 3                            | 3                                        | 3                                      | 3            |
| Collegamento MC/RC                                                                               | ["]                                          | AG 5/4                                  | AG 5/4                       | AG 5/4                                   | AG 6/4                                 | AG 6/4       |
| Attacco per svuotamento                                                                          | ["]                                          | AG 1/2                                  | AG 1/2                       | AG 1/2                                   | AG 1/2                                 | AG 1/2       |
| Attacco per la valvola di scarico termico                                                        | ["]                                          | AG 1/2                                  | AG 1/2                       | AG 1/2                                   | AG 1/2                                 | AG 1/2       |
| Pozzetto per il sensore di temperatura della val-<br>vola di scarico termico                     | ["]                                          | IG 1/2                                  | IG 1/2                       | IG 1/2                                   | IG 1/2                                 | IG 1/2       |
| Portata / pressione differenziale a $\Delta T$ 10°K                                              | [kg/h]<br>[hPa]                              | 1550<br>4,9                             | 2310<br>8,8                  | 3090<br>15,7                             | 4199<br>26,3                           | 5140<br>35,6 |
| Portata / pressione differenziale a $\Delta T$ 20°K                                              | [kg/h]<br>[hPa]                              | 770<br>1,8                              | 1160<br>2,1                  | 1540<br>4,0                              | 2097<br>6,9                            | 2570<br>9,4  |
| Collegamento elettrico                                                                           |                                              |                                         |                              |                                          |                                        |              |
| Collegamento, protezione con fusibile                                                            |                                              |                                         | 230 V                        | AC, 50 Hz,                               | C13 A                                  |              |
| Combustibile                                                                                     |                                              | 1                                       |                              |                                          |                                        |              |
| Combustibile                                                                                     |                                              |                                         | Leona                        | in ciocchi /                             | faggio                                 |              |
| Apertura vano di carico LxA                                                                      | [cm]                                         | 34x24                                   | 34x24                        | 39x24                                    | 54x24                                  | 54x24        |
| Volume del vano di carico per legna                                                              | [1]                                          | 145                                     | 145                          | 186                                      | 290                                    | 290          |
| Lunghezza max. della legna                                                                       | [cm]                                         | 56                                      | 56                           | 56                                       | 66                                     | 66           |
| l ato fumi                                                                                       |                                              |                                         | 1                            | J                                        |                                        | J            |
| Diametro del tubo fumi                                                                           | [cm]                                         | 13                                      | 13                           | 15                                       | 20                                     | 20           |
| Altezza centro tubo fumi <sup>[1]</sup>                                                          | [cm]                                         | 78                                      | 78                           | 88                                       | 90                                     | 90           |
| Richiesta tiraggio min <sup>[3]</sup>                                                            | [Dol                                         | 5                                       | 5                            | 5                                        | 5                                      | 5            |
| Tomporatura fumi max <sup>[4]</sup>                                                              |                                              | 140                                     | 140                          | 140                                      | 140                                    | 140          |
|                                                                                                  | [ C]                                         | 140                                     | 140                          | 140                                      | 140                                    | 140          |
| Emissioni secondo test report                                                                    |                                              |                                         | 1                            |                                          |                                        | 1            |
| l valori di emissione (relativi al 13% di O2)<br>secondo test report: Istituto / no. test report |                                              | TUV Austria/<br>10-UW-Wels-<br>EX-029-3 | TÜV Austria /<br>13-U-500/SD | TUV Austria /<br>12-UW-Wels-<br>EX-127-1 | TUV Austria /<br>12-UW-Wels-<br>EX-127 | BLT / 042-0  |
| CO a potenza nominale                                                                            | [mg/m³]                                      | 158                                     | 118,5                        | 79                                       | 99,7                                   | 191          |
| NOx a potenza nom                                                                                | [mg/m <sup>3</sup> ]                         | 114                                     | 119,5                        | 125                                      | 131,3                                  | 133          |
|                                                                                                  |                                              |                                         | -                            |                                          | -                                      |              |
| Org. a potenza nominale                                                                          | [mg/m³]                                      | 4,4                                     | 3,2                          | 2                                        | 2                                      | 4            |
| Org. a potenza nominale<br>PP a potenza nominale                                                 | [mg/m <sup>3</sup> ]<br>[mg/m <sup>3</sup> ] | 4,4<br>8                                | 3,2<br>11                    | 2<br>14                                  | 2<br>14,9                              | 4<br>14      |

| Caldaia a legna thermi <sup>nator</sup> ll | 18 | 27 | 36 | 49 | 60 |
|--------------------------------------------|----|----|----|----|----|

### Regolamento UE 2015/1187

| [kW]    | 18                                           | 27                                                                                                    | 36                                                                                                    | 49                                                                                                    | 60                                                                                                    |
|---------|----------------------------------------------|----------------------------------------------------------------------------------------------------|----------------------------------------------------------------------------------------------------|----------------------------------------------------------------------------------------------------|----------------------------------------------------------------------------------------------------|
|         | A+                                           | A+                                                                                                    | A+                                                                                                    | A+                                                                                                    | A+                                                                                                    |
|         | A+                                           | A+                                                                                                    | A+                                                                                                    | A+                                                                                                    | A+                                                                                                    |
|         | 120                                          | 118                                                                                                    | 118                                                                                                    | 119                                                                                                    | 118                                                                                                    |
|         | 124                                          | 122                                                                                                    | 122                                                                                                    | 123                                                                                                    | 122                                                                                                    |
| [%]     | 82                                           | 80                                                                                                    | 80                                                                                                    | 81                                                                                                    | 80                                                                                                    |
|         |                                              |                                                                                                    |                                                                                                    |                                                                                                    |                                                                                                    |
| [mg/m³] | 218                                          | 165                                                                                                    | 109                                                                                                    | 299                                                                                                    | 343                                                                                                    |
| [mg/m³] | 156                                          | 164                                                                                                    | 171                                                                                                    | 154                                                                                                    | 191                                                                                                    |
| [mg/m³] | 6,1                                          | 4,6                                                                                                    | 3                                                                                                    | 6,2                                                                                                    | 11                                                                                                    |
| [mg/m³] | 11                                           | 15                                                                                                    | 19                                                                                                    | 15                                                                                                    | 16                                                                                                    |
|         | [kW]<br>[%]<br>[mg/m³]<br>[mg/m³]<br>[mg/m³] | [kW]       18         A+       A+         120       120         120       124         [%]       82         [%]       82         [mg/m³]       218         [mg/m³]       156         [mg/m³]       6,1         [mg/m³]       11 | [kW]       18       27         A+       A+         A+       A+         A+       A+         120       118         120       118         120       118         120       118         120       122         [%]       82         80       80         [mg/m³]       218         165       164         [mg/m³]       6,1         4,6       15         [mg/m³]       11 | [kW]       18       27       36         A+       A+       A+         A+       A+       A+         A+       A+       A+         120       118       118         120       118       118         120       118       118         120       118       122         [%]       82       80       80         [mg/m³]       218       165       109         [mg/m³]       156       164       171         [mg/m³]       6,1       4,6       3         [mg/m³]       11       15       19 | [kW]       18       27       36       49         A+       A+       A+       A+         A+       A+       A+       A+         A+       A+       A+       A+         120       118       118       119         120       118       118       119         124       122       122       123         [%]       82       80       80       81         [mg/m³]       218       165       109       299         [mg/m³]       156       164       171       154         [mg/m³]       6,1       4,6       3       6,2         [mg/m³]       11       15       19       15 |

[1] Piedini di appoggio su profondità di avvitamento massima

[2] L'altezza minima del locale è necessaria per i lavori di manutenzione

[3] Superando un tiraggio di 15 Pa è obbligatorio installare un limitatore di tiraggio

[4] La temperatura fumi è impostabile elettronicamente.

### 4.13 Dimensioni

### Caldaia a legna thermi<sup>nator</sup> II 18 e 27

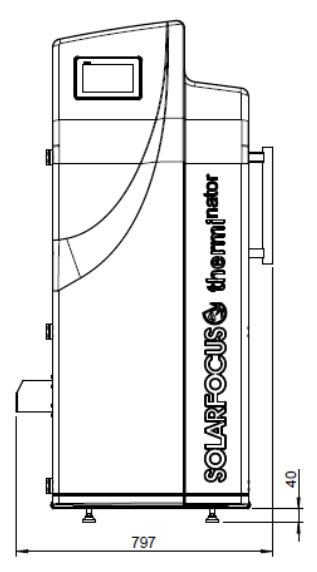

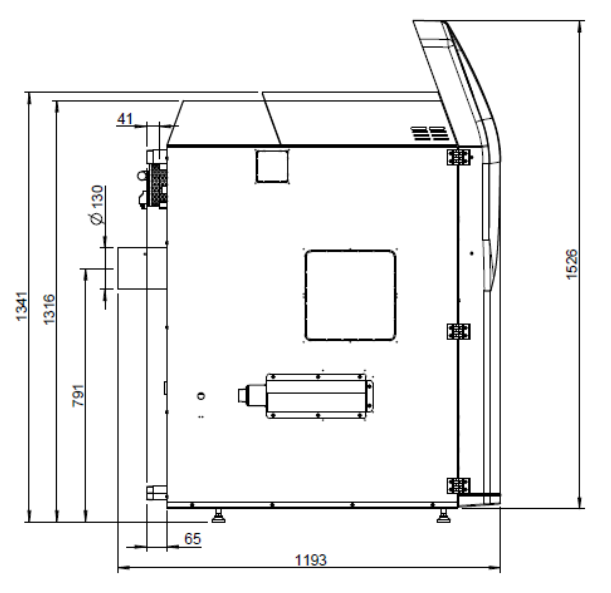

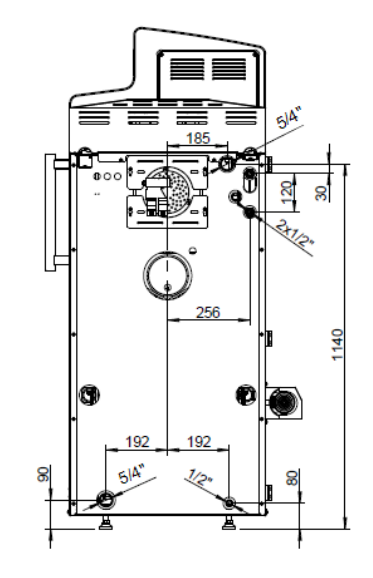

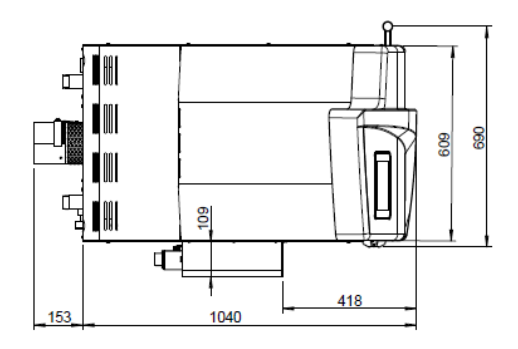

Manuale di uso therminator II touch

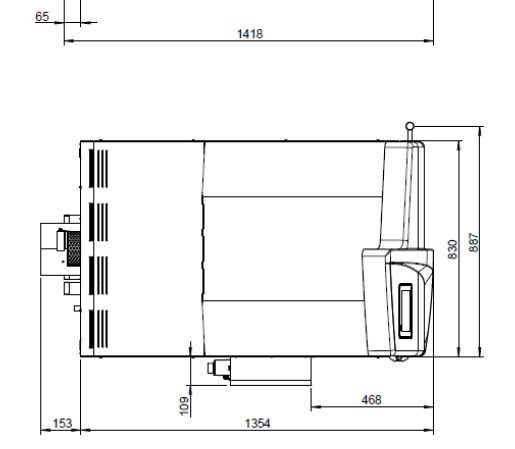

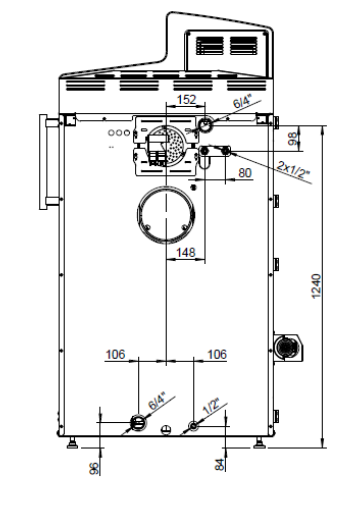

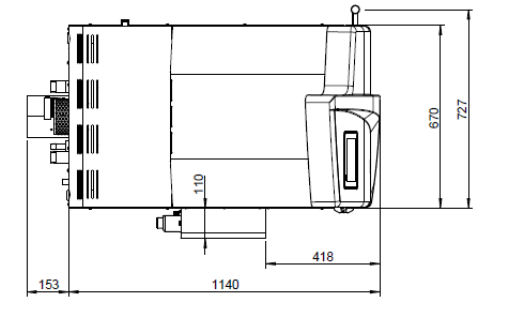

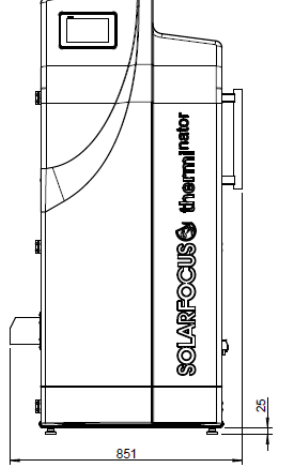

Caldaia a legna thermi<sup>nator</sup> II 49 e 60

SOLARFOCUS& therminator

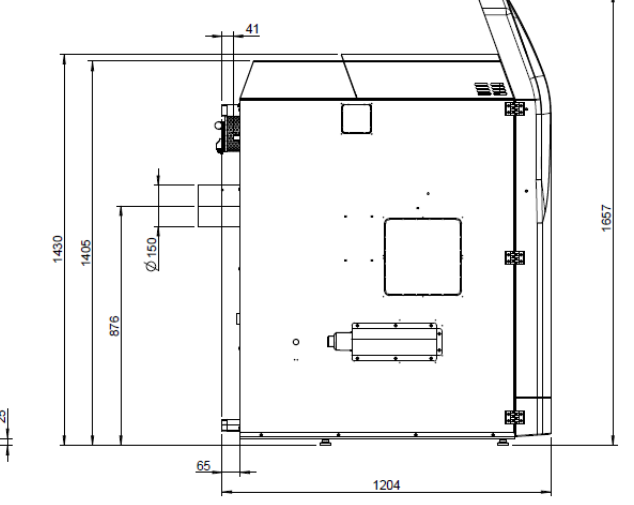

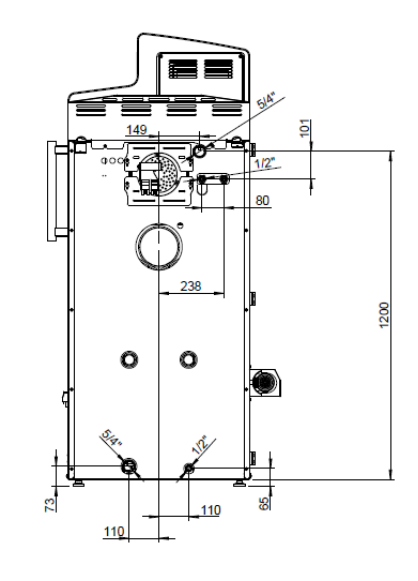

### Caldaia a legna thermi<sup>nator</sup> II 36

### 5 Uso e funzionamento

### Regolazione con touch-display

Se la caldaia viene alimentata dalla rete la regolazione della caldaia si avvia**eco**<sup>manager-touch</sup>. Lo schermo principale viene caricato.

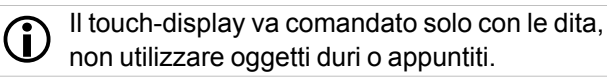

Se non viene immesso alcun comando, dopo 10 minuti (impostazione di fabbrica) il display passa in standby.

Toccando di nuovo il display, viene di nuovo visualizzata la schermata principale.

### 5.1 Schermata principale della regolazione

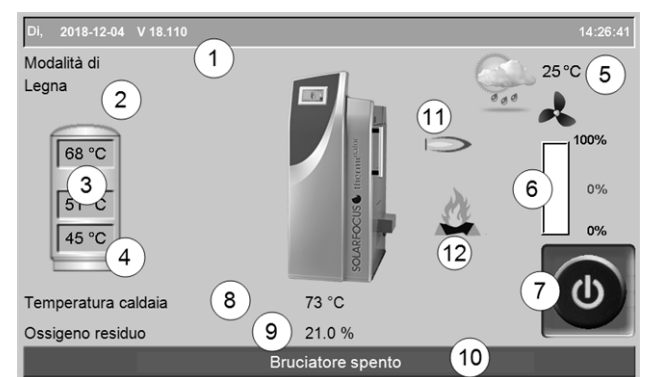

Abb. 2-3: Schermata principale

- 1 Versione del software del regolatore
- 2 Modalità di funzionamento attuale
- 3 Temperature puffer
- 4 Temperatura del sensore X35 (opzionale)
- 5 Temperatura esterna / Previsione del tempo visualizzata come simbolo (con l'utilizzo della funzione meteo)
- 6 Potenza della caldaia (numero di giri del ventilatore a tiraggio indotto)
- 7 Selezionare la modalità di funzionamento > 14
- 8 Temperatura caldaia
- 9 Ossigeno residuo nei fumi
- 10 Barra di stato
- 11 Simbolo per caldaia esterna collegata (opzionale)
- 12 Simbolo per *Ricaricare legna* > 21

Cliccando sulla schermata principale si giunge al menu selezione > 15

### 5.2 Modo di funzionamento della caldaia

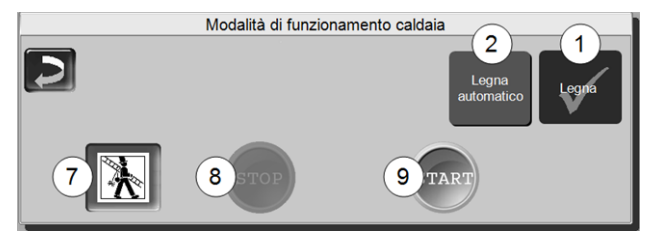

- 1 Modalità Legna > 19
- 2 Modalità Legna automatico1) > 22

### 7 Funzione spazzacamino

Serve allo spazzacamino per la misurazione delle emissioni prevista dalle disposizioni di legge.

► Effettuare la misurazione delle emissioni > 43

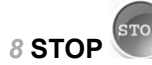

Il bruciatore si spegne (tranne con la modalità Legna). La caldaia non risponde alle richieste di riscaldamento delle utenze.

ATTENZIONE - Il bruciatore non deve partire! La funzione antigelo avviene tramite l'avviamento automatico della pompa di riscaldamento.

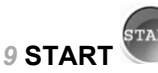

Premendo *START* il bruciatore ,nella modalità selezionata, è pronto per il funzionamento e può rispondere alle richieste di riscaldamento delle utenze (con modalità *Legna* la caldaia parte subito). Il bruciatore si spegne non appena la richiesta è stata soddisfatta oppure manca l'abilitazione oraria > 15 (Modalità *Legna*: la caldaia si ferma avendo terminato la combustione).

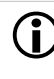

<sup>1)</sup> Questa modalità è solo disponibile se è stato acquistato l'articolo opzionale *Accensione automatica* > 6.

### 5.3 Schermata Menu selezione

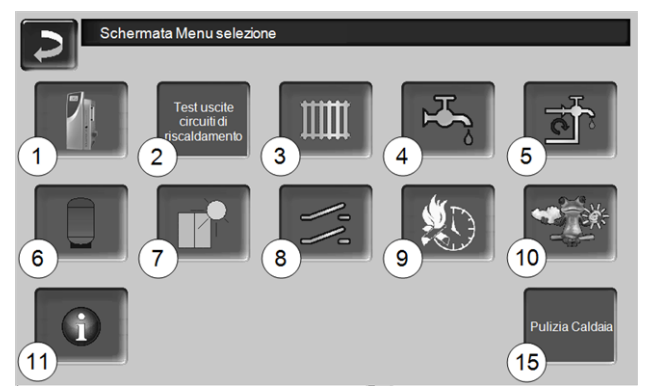

Abb. 2-4: Schermata Menu selezione

- 1 Menu utente > 15
- 2 Test uscite circuiti di riscaldamento > 15: ATTENZIONE deve essere eseguito solo da tecnici qualificati.
- 3 Circuito di riscaldamento > 25
- 4 Riscaldamento dell'acqua calda sanitaria > 29
- 5 Regolazione ricircolo (opzionale) > 31
- 6 Puffer (opzionale) > 33
- 7 Impianto solare (opzionale) > 33
- 8 Regolazione della differenza di temperatura (opzionale) > 34
- 9 Legna automatico Tipo di abilitazione > 23
- 10 Funzione meteo (opzionale) > 38
- 11 Informazione
- 15 Pulizia caldaia > 40

### 5.3.1 Test uscite circuiti di riscaldamento

Le uscite elettriche presenti possono essere gestite (on/off) tramite il bottone. È utile per poter controllare se le singole uscite funzionano.

| ATTENZIONE - II test uscite deve essere ese- |
|----------------------------------------------|
| guito solo da tecnici qualificati.           |

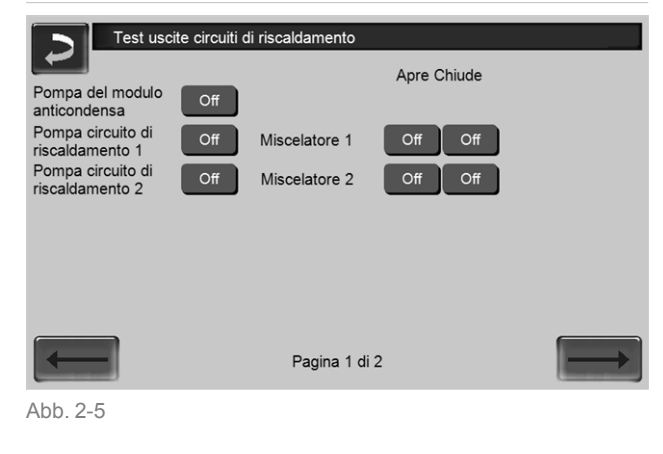

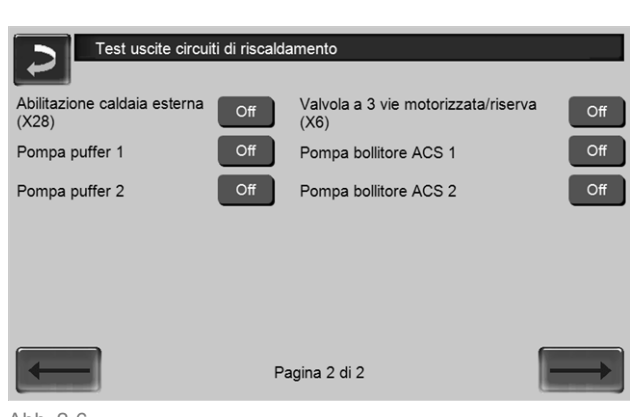

Abb. 2-6

### 5.4 Menu utente

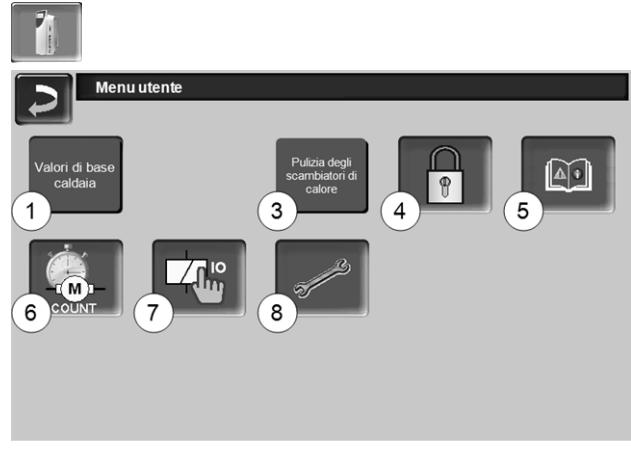

Abb. 2-7

- 1 Valori di base caldaia > 15
- 3 Pulizia degli scambiatori di calore<sup>[1]</sup> > 16
- 4 Blocco utente > 16
- 5 Protocollo allarmi<sup>[2]</sup>: Registrazione di allarmi ed avvisi > 17
- 6 Contatore ore di funzionamento > 17
- 7 Teste uscite caldaia (ATTENZIONE, va solo seguito da tecnici qualificati).
- 8 Schermata Esperto > 17

[1] icona è solo visibile con registrazione personale qualificato.

[2] il bottone è solo visibile con un avviso attivo.

### 5.4.1 Valori di base caldaia

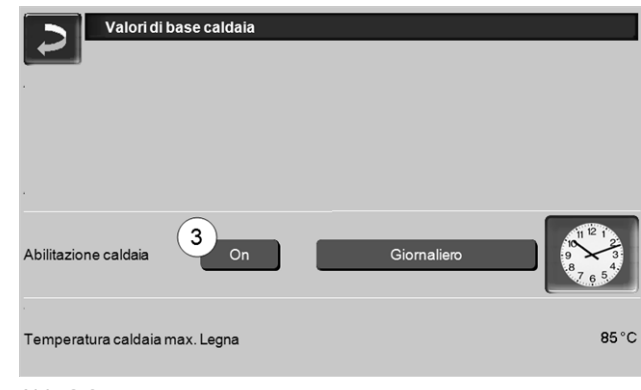

Abb. 2-8

### Abilitazione caldaia esterna 3

*On* significa che la funzione è in standby. La caldaia esterna parte quando riceve l'abilitazione dalla caldaia SOLARFOCUS (per esempio a causa di mancanza di combustibile, disfunzione).

Inoltre può essere impostato se la caldaia esterna deve partire in ogni momento oppure solo entro certi orari di abilitazione.

### 5.4.2 Pulizia degli scambiatori di calore

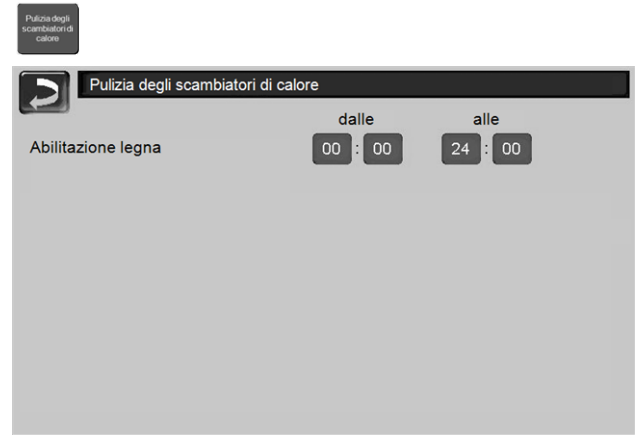

Abb. 2-9

### Abilitazione dalle-alle

La pulizia degli scambiatori di calore può essere avviata entro gli orari di abilitazione. Con un orario di abilitazione dalle 00:00 alle 24:00 non sono posti limiti e la funzione può avviarsi in qualsiasi momento.

### 5.4.3 Blocco utente

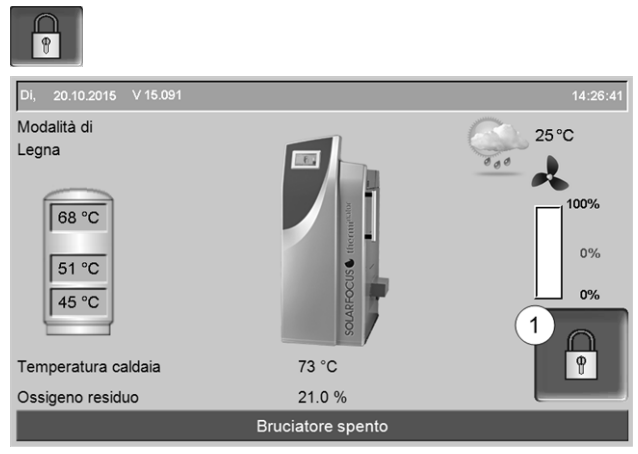

Abb. 2-10

La funzione è una protezione contro modifiche non autorizzate dei parametri di regolazione. Con la funzione Blocco utente attivata i parametri delle schermate vengono visualizzati, ma non sono modificabili. Il Blocco utente attivo viene segnalato sul display dal simbolo del lucchetto 1.

### Schermata Blocco utente

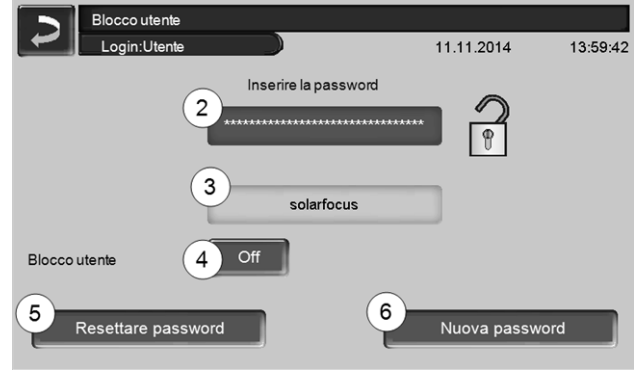

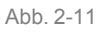

### Inserire la password 2

Per la definizione di una nuova password (max 20 caratteri).

### Password 3

La password attualmente valida viene visualizzata.

### Blocco utente 4

Off: Il blocco utente è spento.

*On*: Attiva la funzione blocco utente. Se il display non viene toccato per un minuto, si attiva il blocco utente nelle schermate.

### Reset della password 5

Ripristino della password sul valore solarfocus.

### Applicazione della nuova password 6

Inserire la nuova password nel campo e premere il button. Indicazione: Confermare l'input con

### 5.4.4 Protocollo allarmi

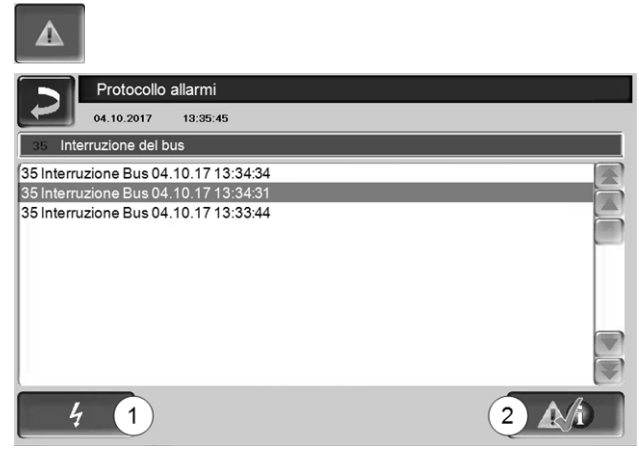

Abb. 2-12

Ogni avviso visualizzato sul display viene registrato corredato dell'ora di inizio e di fine. L'avviso con priorità più alta è evidenziato in rosso, quelli che sono già confermati sono evidenziati in verde.

Per confermare avvisi premere il pulsante 2. Il pulsante 1 apre il protocollo delle mancanze di corrente.

Possibili messaggi > 1

### 5.4.5 Contatore ore di funzionamento

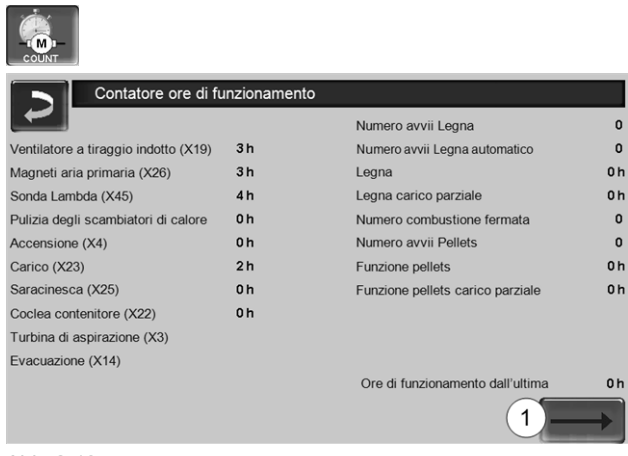

Abb. 2-13

Cliccando sulla freccia **1** si giunge alla visualizzazione delle ore di funzionamento dei circolatori installati nell'impianto di riscaldamento.

### 5.4.6 Schermata Esperto

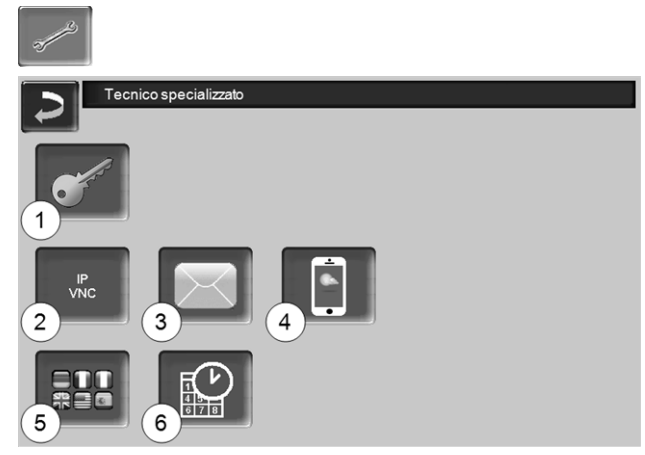

Abb. 2-14

- 1 Menu servizio > 17
- 2 IP-VNC (indirizzo IP della regolazione) > 17
- 3 Invio E-mail > 18
- 4 mySOLARFOCUS-App > 34
- 5 Selezione della lingua > 19
- 6 Data e ora > 19

### 5.4.6.1 Menu servizio

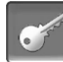

Nel *Menu Servizio* sono predisposte impostazioni specifiche (predefinite in fabbrica) per un ottimale funzionamento della caldaia. L'accesso è consentito solo ai tecnici qualificati (è necessario inserire un codice).

### 5.4.6.2 IP-VNC

Il rilevamento dell'indirizzo IP è necessario per poter indirizzare la regolazione tramite internet.

Le seguenti funzioni della regolazione richiedono l'accessibilità via internet.

- mySOLARFOCUS-App > 34
- Funzione meteo > 38
- Invio E-mail > 18

### Hardware

Il collegamento dalla regolazione al router deve essere effettuato dal committente tramite un cavo. Utilizzare la connessione Ethernet (Tipo RJ45) al retro del touch-display.

### Schermata Configurazione IP

#### IP VNC

- Per giungere all'icona PI-VNC selezionare
  - Schermata Menu di selezione
  - Schermata Menu utente
  - Immagine per personale qualificato
- Inserire i dati del Suo router. Procedimento consigliato:
  - Selezionare DHCP ON
  - ✤ L'indirizzo IP viene determinato automaticamente.
  - Selezionare DHCP-OFF + Accetta.

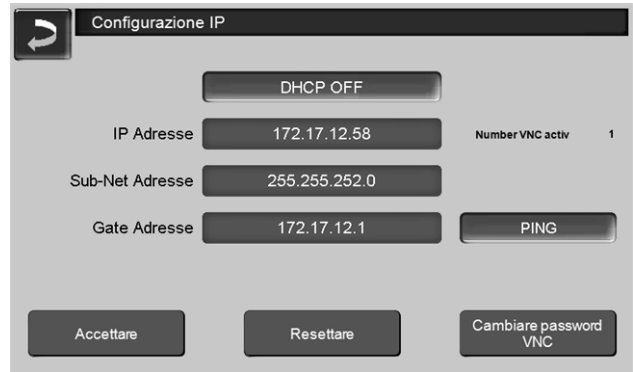

Abb. 2-15

- L'Indirizzo IP in una rete Ethernet deve essere univoco e dipende dagli altri componenti di rete (PC, modem/router,...).
- Raccomandazione: Impostare l'Indirizzo IP in modo fisso (*=DHCP OFF*), in questo modo la regolazione ha un indirizzo IP invariabile.

### 5.4.6.3 Invio mail

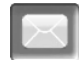

Funzione: La regolazione **eco**<sup>manager-touch</sup> invia automaticamente, se desiderato, delle mail di stato ed allarmi agli indirizzi mail predefiniti.

E-Mail di stato: Un' e-mail automatica informa (per esempio tutti i giorni) sullo stato attuale della caldaia. *E-mail di allarme:* in caso di una disfunzione viene inviato un messaggio.

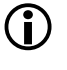

L'installazione e la configurazione della funzione è a carico del committente (significa che non è compresa nella messa in servizio e nelle attività di assistenza).

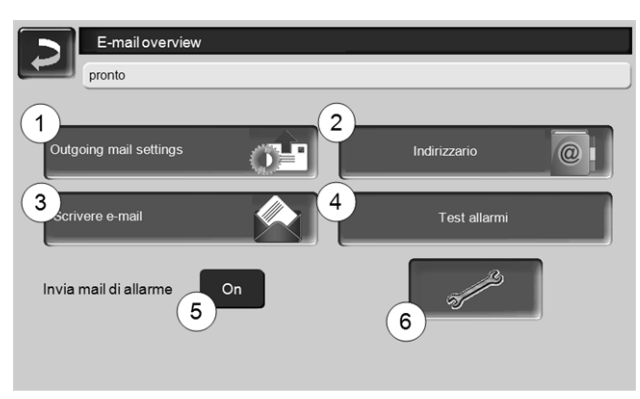

Abb. 2-16

### Server posta in uscita 1

Inserire i dati di accesso al server di posta da Lei utilizzato.

| Outgoing mail server         |  |
|------------------------------|--|
| Mail Server                  |  |
| smtp.gmail.com               |  |
| Indirizzo mail               |  |
| solarfocusម្អីgmbh@gmail.com |  |
| Nome utente                  |  |
| solarfocusgmbh@gmail.com     |  |
| Password                     |  |
|                              |  |
| Port                         |  |
| 465 Utilizzare SSL           |  |
| Salvare e-mail log OK        |  |

Abb. 2-17

*Utilizzare SSL*: segnare se il server e-mail utilizza un protocollo crittografico TLS/SSL.

### Indirizzario 2

10 contatti possibili. Se vengono aggiunti ulteriori indirizzi e-mail ad un contatto, dividerli con una virgola.

### Scrivere e-mail 3

Serve per l'invio manuale delle mail. L'indirizzo del destinatario può essere selezionata dalla rubrica con  $A \in CC$ , oppure può essere inserito a mano nella riga del destinatario.

| ~ 1    | ! ( | @ 3 | # 4 | \$ C | onf | erm | a im     | mis  | sion | ne (E  | Inte |       | ×        |
|--------|-----|-----|-----|------|-----|-----|----------|------|------|--------|------|-------|----------|
| I<br>↓ | Q   | W   | E   | R    | Т   | Y   | U        |      | 0    | P      | li   | {     |          |
| Û      | 1   | 4 9 | s I |      | -   | G   | н        | J    | к    | L      | ;    | • "   | =        |
| Û      |     | Z   | Х   | С    | V   |     | Ritor    | mo a | aca  | po(l   | Ret  | urn)  | 5-1      |
| A17 0  | < e |     |     |      |     | +   | <u>+</u> | +    | → E  | infg H | ome  | End F | gUp PgDn |

### Test allarmi 4

Per controllare le impostazioni e-mail. Premendo il bottone, viene spedita un'e-mail al destinatario *E-Mail di stato.* 

### Invia mail di allarme 5

Attiva/disattiva l'invio automatico delle mail di allarme. Non influenza l'invio delle mail di stato.

### **Configurazione allarmi 6** Impostazioni per le mail di allarme a invio automatico.

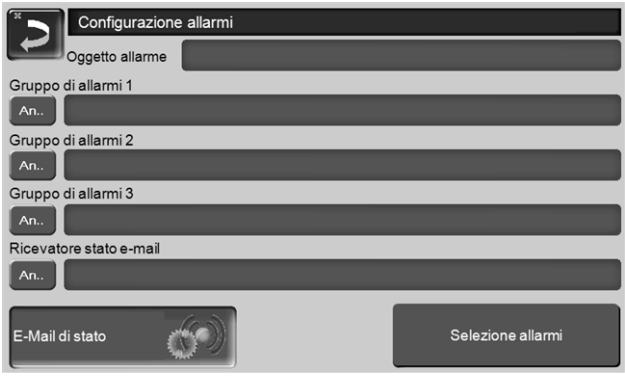

Abb. 2-18

*Oggetto di allarme*: è utilizzata per tutte le mail di allarme e di stato, pertanto è da definire il più chiaramente possibile (per esempio tipo di caldaia / nome del gestore dell'impianto; è possibile inserire 40 caratteri).

*Gruppi di allarme:* per ordinare i messaggi di allarme in base alla priorità (esempio: il *gruppo di allarme 1* riceve tutti i messaggi, il *gruppo di allarme 2* riceve solo messaggi che riguardano l'esercizio ordinario, ad es. anomalie).

E-Mail di stato: stabilire il momento dell'invio dell'email di stato. Il contenuto della mail di stato è:

- Stato attuale dell'impianto di riscaldamento
- C'è una disfunzione, e quale

Selezione allarmi: Selezionare quali gruppi di allarme informare con quali messaggi di allarme.

### 5.4.6.4 mySOLARFOCUS-App

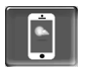

Cliccando sull'icona dell'App si giunge alla schermata con i dati necessari (numero di seire, PIN, Statp,...) per la registrazione della *mySOLARFOCUS-App*. > Abb. 2-43, > 35

Ulteriori informazioni relative all'utilizzo della mySOLARFOCUS-App > 34

### 5.4.6.5 Selezione della lingua

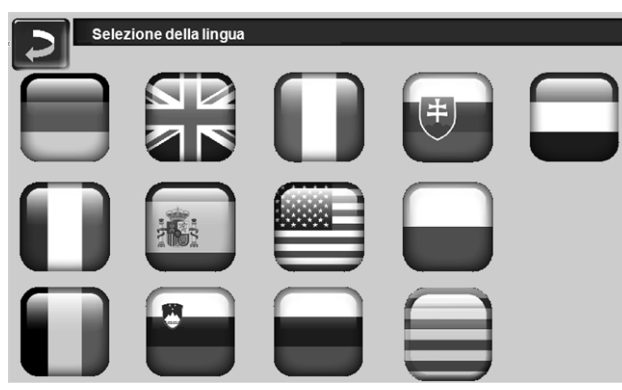

Abb. 2-19

### 5.4.6.6 Data e ora

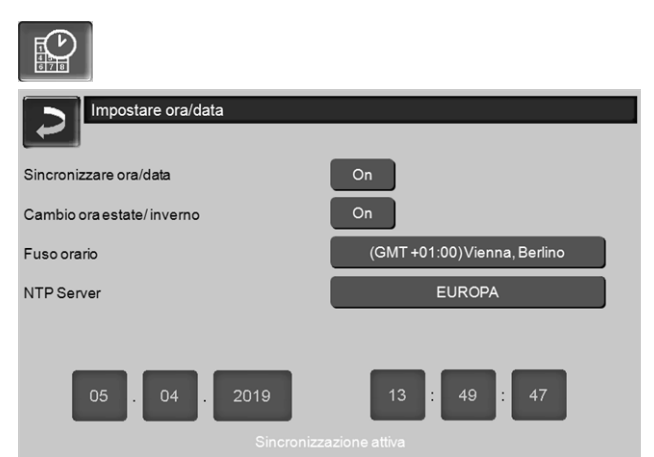

#### Abb. 2-20

Il cambio tra ora legale a ora solare avviene automaticamente impostando il parametro *Cambio ora estate-inverno 1* su *Europa*. La commutazione viene effettuata l'ultima domenica di marzo e di ottobre. Con l'impostazione *America* il passaggio all'ora legale avviene la prima domenica di aprile.

### 6 Modalità di funzionamento Legna

### Descrizione del funzionamento

- La legna che viene messa nel vano di carico deve essere accesa manualmente.
- Indicazione: La funzione mantenimento brace > 21 semplifica la prossima accensione della legna.

### 6.1 Presupposti per la modalità di funzionamento

### Griglia

 Utilizzare questa griglia per il funzionamento a legna.

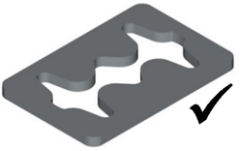

### Combustibile da utilizzare

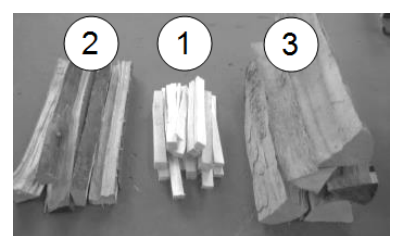

- 1 Materiale secco, sminuzzato, facilmente combustibile (ad es. ceppi ridotti in piccoli pezzi, trucioli di legno, residui di potatura).
- 2 Ceppi spaccati in pezzi di media grandezza e secchi (consiglio: lunghezza di 50 cm).
- 3 Ceppi spaccati in pezzi grandi e secchi (consiglio: lunghezza di 50 cm).

### Selezionare la modalità di funzionamento, Start

- Selezionare la modalità Legna e cliccare Start.
  - ✤ Il ventilatore di tiraggio viene avviato.
  - Service Messaggio della riga di stato: Accendere manualmente la legna.

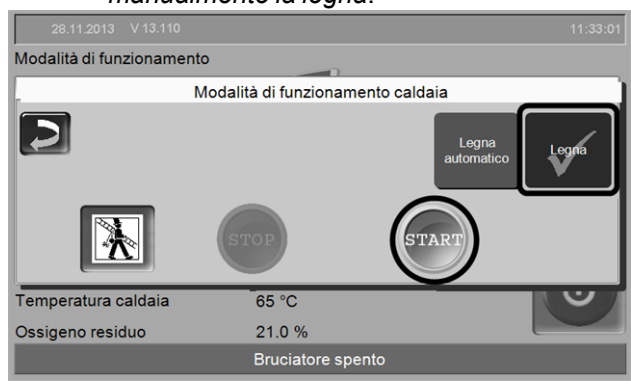

Abb. 2-21\_01-164\_05

(ĭ.

L'accensione del bruciatore in modalità *Legna* è possibile solo nello stato *Bruciatore* spento o *Fine combustione legna*.

### 6.2 Sistemazione ed accensione della legna nel vano di carico

Principio: Sistemare la legna parallelamente alla parete laterale nel vano di carico.

Indicazione per thermi<sup>nator</sup>-II 49 e
 60 : Visto che il vano di carico è più largo, può sfruttato meglio se la legna viene messa di traverso.

Sistemare il materiale piccolo 1 e 2 parallelamente alla parete laterale della caldaia finché il fondo del vano di carico è coperto.

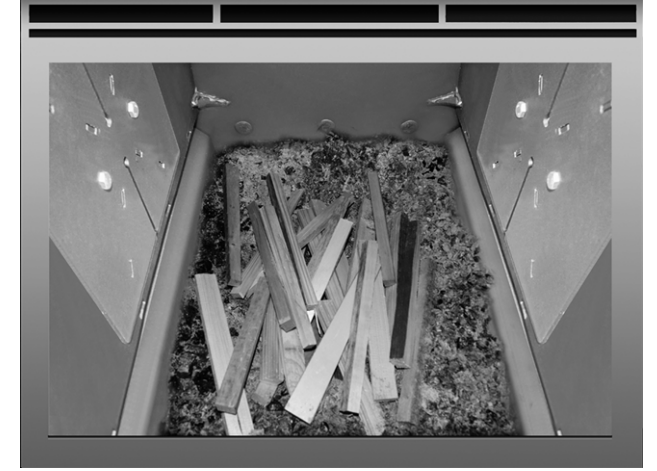

 Aggiungere uno strato di materiale di accensione (per esempio trucioli, cartone).

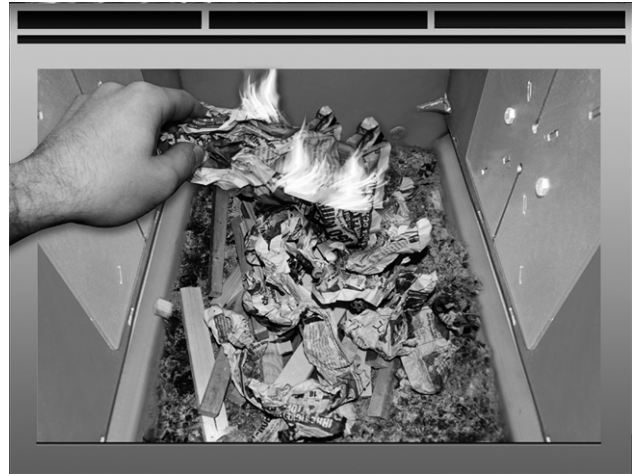

Non appena il materiale di accensione ha preso fuoco caricare uno strato di ceppi di media grandezza 2.

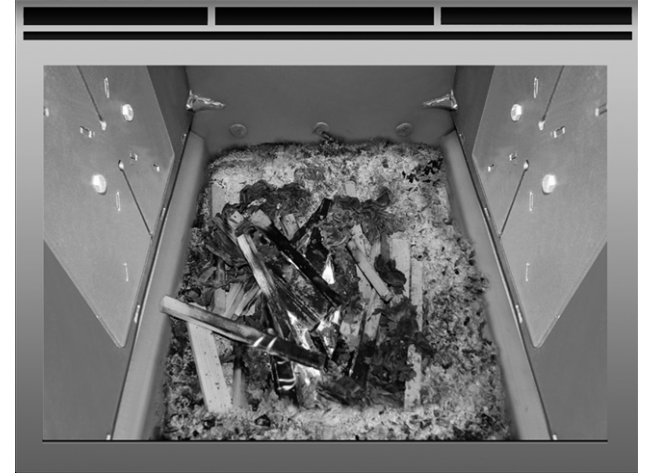

 Caricare la caldaia con legna 3 tenendo conto della temperatura nel puffer e/o del fabbisogno di calore attuale.

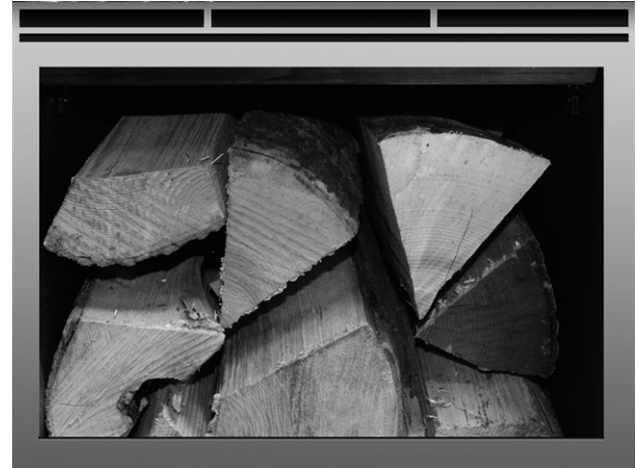

- Chiudere lo sportello di carico.
  - Il contenuto di ossigeno residuo dovrebbe diminuire rapidamente.
  - Dopo un po' di tempo la riga di stato sul display cambia da Accendere manualmente la legna a Legna

### 6.3 Ricarica della legna

Prima di effettuare la ricarica controllare che le utenze (circuito di riscaldamento, puffer,...) assicurino un assorbimento di energia sufficiente.

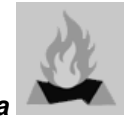

### Simbolo per Ricaricare legna

Il simbolo informa che è necessario ricaricare della legna (appare sullo schermo principale) > 14).

Quando appare il simbolo:

Possibilità 1 - una combustione di legna è in corso (combustione attiva):

- Esiste una richiesta di riscaldamento alla caldaia (dal circuito di riscaldamento, bollitore ACS, puffer, ...)
- E: il periodo di combustione è > 2 ore
- E: il parametro temperatura fumi ed ossigeno residuo indicano che la combustione terminerà fra poco.

Possibilità 2 - la caldaia è spenta (modalità STOP), o lo stato è *Combustione legna terminata*.

- Esiste una richiesta di riscaldamento.

### Fine della combustione

La durata della combustione trascorsa viene visualizzata sul display della caldaia. La durata della combustione dipende dalla qualità e dalla potenza della caldaia.

La caldaia termina la combustione se

- la temperatura fumi scende sotto la *temperatura di spegnimento dei fumi*.
- il contenuto di ossigeno residuo nei fumi è superiore al valore impostato per un tempo prolungato.
  - Messaggio della barra di stato: Combustione legna terminata.

### 6.4 Funzione Mantenimento brace

 La funzione deve essere attivata da personale qualificato.

La legna presente nel vano di carico non viene bruciata fino a esaurimento. Il carbone di legna residuo prende fuoco molto facilmente (manualmente, o automaticamente mediante il dispositivo di accensione).

Illustrazione: Residui di legna carbonizzati della combustione con *mantenimento brace*.

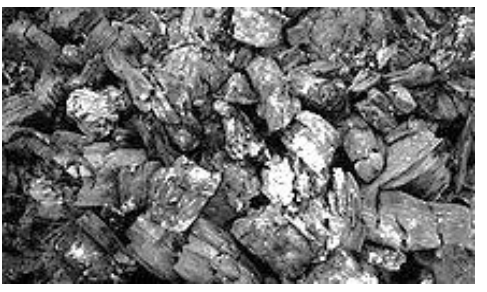

- Il periodo tra lo spegnimento con mantenimento brace e la prossima accensione non è importante.
   È solo importante la presenza dei residui di legna carbonizzati.
- Con ogni accensione appare la domanda se è desiderata la combustione con o senza mantenimento brace.

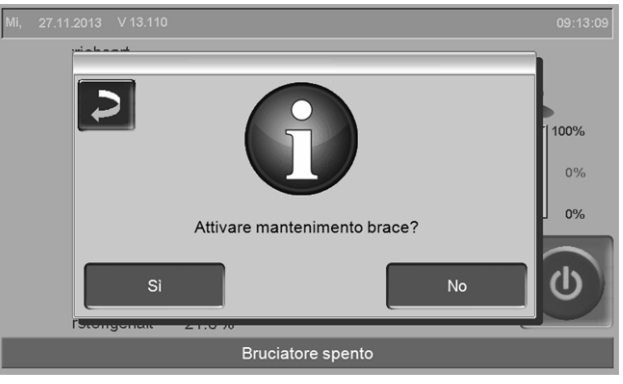

Abb. 2-22\_01-100

### Accensione manuale dopo una combustione con *Mantenimento brace*.

 Con un attizzatoio riunire i residui di carbone di legna nel mezzo della griglia.

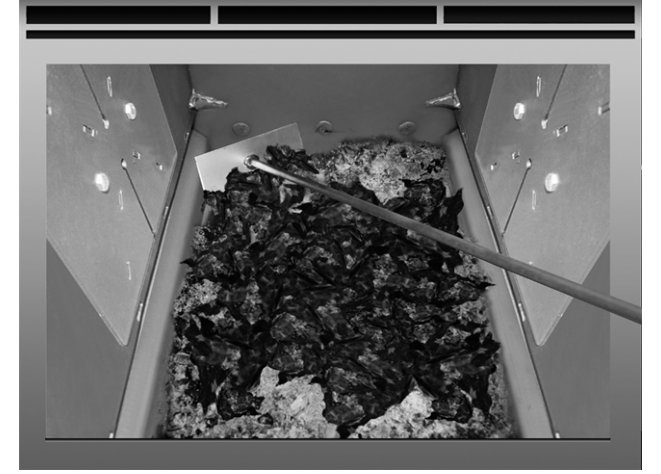

- ▶ Selezionare la modalità Legna e cliccare Start.
- Accendere un pezzo di carta e lasciarlo cadere nel vano di carico (la fiamma è sufficiente per l'accensione dei pezzi residui).
- Attendere brevemente finché si vede che i pezzi residui bruciano.
- Riempire la legna, come descritto prima, e chiudere lo sportello di carico.

### 7 Modalità di funzionamento Legna automatico

### Descrizione del funzionamento

- Si tratta di una funzione aggiuntiva opzionale.
- La legna sistemata nel vano di carico viene accesa dal dispositivo di accensione automatica (ventilatore ad aria calda).
- Indicazione: La funzione mantenimento brace semplifica la prossima accensione della legna.

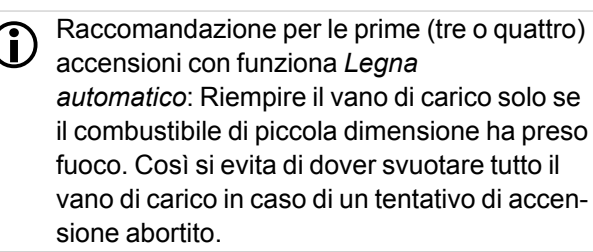

### 7.1 Presupposti per la modalità di funzionamento

**veda** > *6.1 Presupposti per la modalità di funzionamento >* 19

## 7.2 Sistemazione della legna nel vano di carico

IMPORTANTE: Prima di caricare i ceppi di legna mettere del materiale facilmente infiammabile (cartone) sulla griglia, direttamente davanti al tubo di accensione 1 del ventilatore ad aria calda.

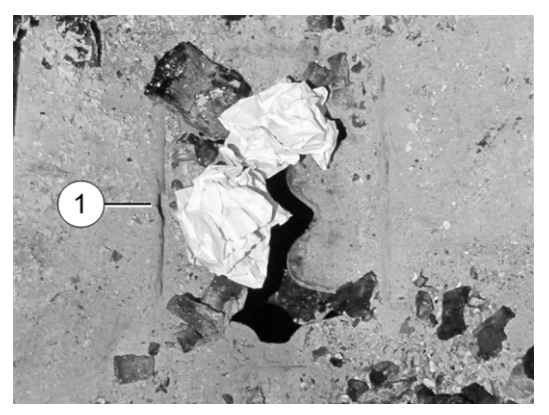

- Caricare la caldaia con combustibile come descritto:
  - Materiale secco, sminuzzato, facilmente combustibile
  - Ceppi spaccati in pezzi di media grandezza
  - Ceppi spaccati in pezzi grandi

**veda anche** > 6.2 Sistemazione ed accensione della legna nel vano di carico > 20

 Dopo aver caricato la caldaia chiudere lo sportello del vano di carico.

### Selezionare la modalità di funzionamento, Start

Dopo aver riempita la caldaia: Selezionare la modalità Legna automatico e cliccare Start.

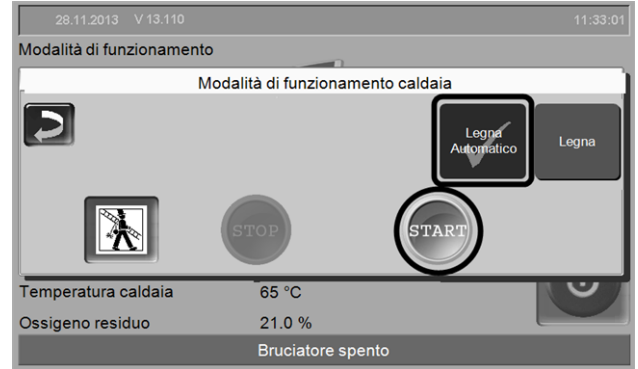

Abb. 2-23\_01-164\_06sn

 Il ventilatore di tiraggio e il fon di accensione si accendono se esiste un'abilitazione oraria
 7.5 Legna automatico - Tipo di abilitazione
 23, e se esiste una richiesta di riscaldamento alla caldaia.

**()** 

L'accensione del bruciatore in modalità *Legna automatico* è possibile solo nello stato *Bruciatore* spento o *Fine combustione legna*.

### 7.3 Ricarica della legna

veda > 6.3 Ricarica della legna > 21

### 7.4 Funzione Mantenimento brace

veda > 6.4 Funzione Mantenimento brace > 21

### Accensione automatica (con fon di accensione) dopo la combustione con la funzione *Mantenimento brace*

 Con un attizzatoio riunire i residui di carbone di legna nel mezzo della griglia.

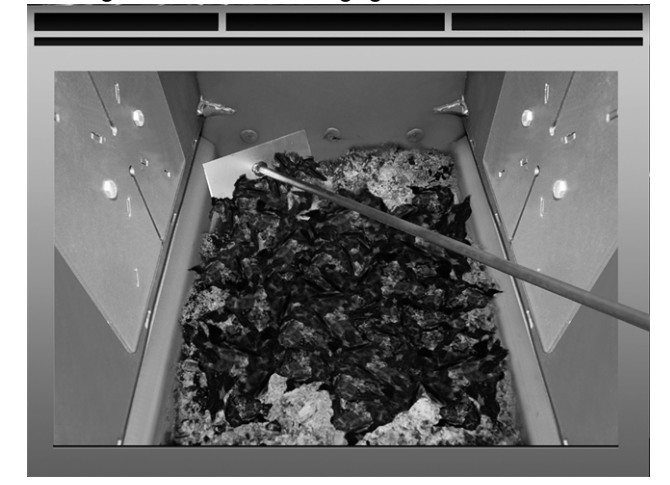

- Riempire la caldaia con la legna, ricarica a strati, come descritto in dettaglio qui > 19
- Selezionare la modalità Legna automatico e cliccare Start.

### 7.5 Legna automatico - Tipo di abilitazione

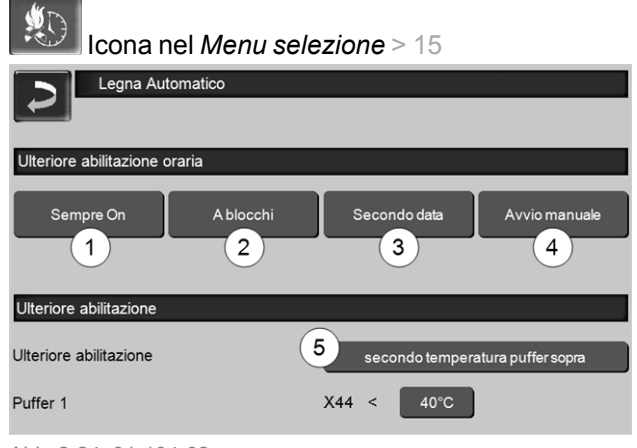

Abb. 2-24\_01-104-02

### Sempre on 1

 La caldaia avvia il riscaldamento non appena è presente una richiesta di riscaldamento; nessuna limitazione temporale.

### A blocchi 2

 La caldaia viene avviata entro gli orari di abilitazione non appena è presente una richiesta di riscaldamento.

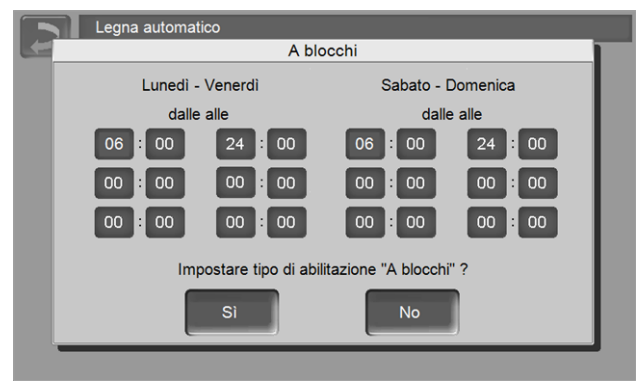

Abb. 2-25\_01-105

 Definire gli orari di attivazione non necessari dalle 00:00 alle 00:00, ovvero l'orario di attivazione è inattivo.

Esempio di applicazione per il tipo di abilitazione *A blocchi*: riscaldamento quotidiano, la sera la caldaia viene caricata con legna, il bruciatore però deve essere avviato alle 06:00 (in presenza di una richiesta di riscaldamento).

### Secondo data 3

 Programmare data e ora dell'accensione automatica. Al raggiungimento della data e dell'ora programmate e in presenza di una richiesta di riscaldamento il bruciatore viene avviata.

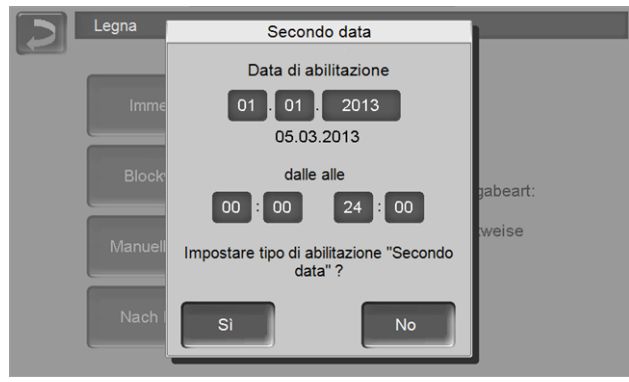

Abb. 2-26\_01-106

Esempio di applicazione: la caldaia è installata in una casa che viene usata solo per il fine settimana, caricare la caldaia con legna al giorno di partenza; al prossimo giorno di arrivo il bruciatore partirà automaticamente.

### Start manuale 4

- La caldaia viene avviata non appena viene selezionata la modalità Legna automatico. Condizione preliminare: La temperatura della caldaia attuale è inferiore alla Temperatura di base della caldaia meno la differenza di avvio.
- La caldaia viene avviata anche in mancanza di una richiesta di riscaldamento. Verificare che la potenza assorbita sia sufficiente, per esempio il puffer non è caricato.

### Ulteriore abilitazione<sup>[1]</sup> 5

- Il parametro è solo visibile se è abilitato almeno un puffer con fonte energetica caldaia. E: un circuito di riscaldamento o un bollitore acs deve essere alimentato dal puffer.
- L'ulteriore abilitazione secondo temperatura puffer sopra significa: la modalità di funzionamento Legna automatico avvia il bruciatore non appena la temperatura puffer sopra scende al di sotto del valore impostato. Anche se è già stata fatta una richiesta di riscaldamento (dal circuito di riscaldamento, dal bollitore acs) alla caldaia.

 Il parametro è disponibile a partire dalla versione software 18.050; non è disponibile per i sistemi in cascata.

### 8 Circuito di riscaldamento

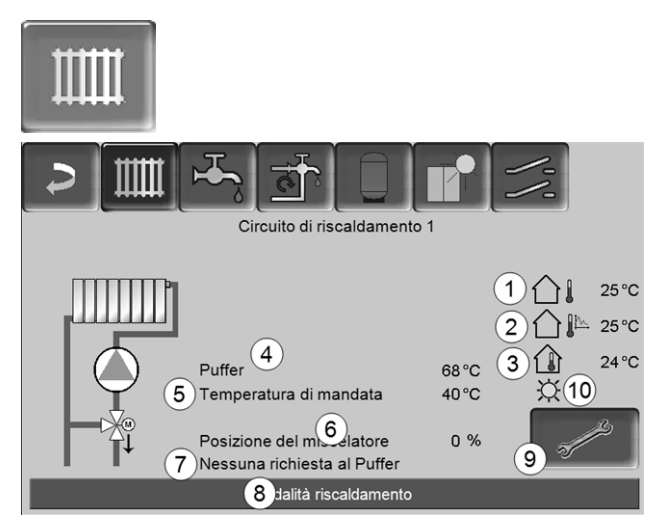

Abb. 2-27

- 1 Temperatura esterna
- 2 Temperatura esterna media
- 3 Temperatura ambiente (opzionale)
- 4 Temperatura della fonte energetica (ad es.caldaia, puffer)
- 5 Temperatura mandata del circuito di riscaldamento
- 6 Posizione del miscelatore del circuito di riscaldamento

0% - il miscelatore è chiuso, il circuito di riscaldamento viene alimentato dal ritorno del circuito di riscaldamento. 100 % - il miscelatore è aperto, il circuito di riscaldamento viene alimentato dalla mandatadella caldaia.

- 7 Riga informativa: Richiesta di riscaldamento (Si/No) alla fonte energetica.
- 8 Riga di stato del circuito di riscaldamento
- 9 Impostazioni del circuito di riscaldamento > 25
- 10 Indicazione della modalità di esercizio impostata sul regolatore ambiente (cod. 6160) opzionale.

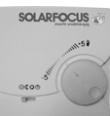

### 8.1 Impostazioni del circuito di riscaldamento

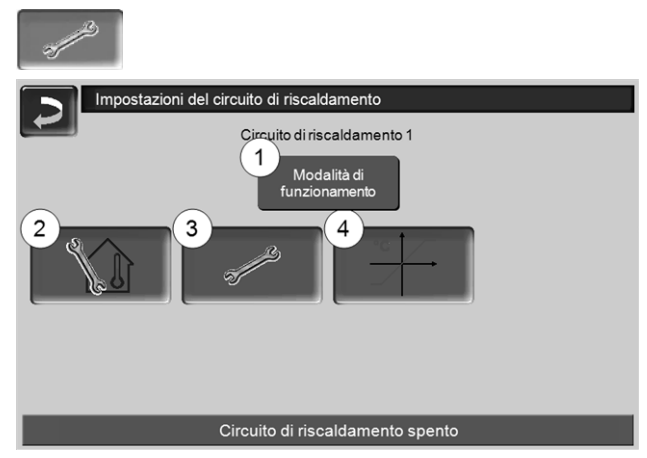

Abb. 2-28

- 1 Modalità di funzionamento del circuito di riscaldamento > 25
- 2 Impostazioni ambiente (Icona è solo visibile con Effetto ambiente su On o Scorrevole; si trova nei Parametri di sistema per personale qualificato)
- 3 Impostazioni generali > 26
- 4 Curva di riscaldamento > 27

### 8.1.1 Modalità di funzionamento del circuito di riscaldamento

### Modalità riscaldamento

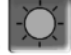

La pompa di riscaldamento viene comandata. Si spegne quando

- viene raggiunta la *temperatura di spegnimento* esterna Riscaldamento.
- viene utilizzato un sensore temperatura esterna è viene raggiunta la *Temperatura di base ambiente Modalità riscaldamento*

Il circuito di riscaldamento viene alimentato con la *Temperatura di basa mandata calcolata* > Abb. 2-29.

### ento 🚺

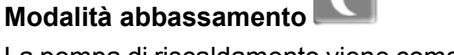

La pompa di riscaldamento viene comandata. Si spegne quando

- viene raggiunta la *temperatura di spegnimento* esterna Abbassamento.
- viene utilizzato un sensore temperatura esterna è viene raggiunta la *Temperatura di base ambiente Abbassamento*

Il circuito di riscaldamento viene alimentato con la temperatura abbassamento, cioè *Temperatura di basa mandata calcolata* meno *Abbassamento* > Abb. 2-29.

### Commutazione oraria

Questa modalità consente di definire l'alternanza oraria tra *Modalità riscaldamento* e *Modalità abbassamento*. Può inserire gli orari per la modalità riscaldamento *Giornaliero* oppure *A blocchi\**. Esempio di applicazione: Durante il giorno dovrebbe essere attiva la *modalità riscaldamento*, durante la notte la *modalità abbassamento*.

### Spegnimento del circuito di riscaldamento

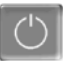

Pompa e miscelatore del circuito di riscaldamento vengono spenti. La funzione antigelo per il circuito di riscaldamento è attiva (significa che la pompa di riscaldamento si avvia se la temperatura esterna scende sotto la *temperatura antigelo*).

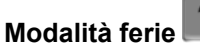

La modalità ferie disattiva la modalità di funzionamento attuale per il periodo impostato.

### **Ă**¥́t

attiva la funzione antigelo per il circuito di riscaldamento per il periodo della modalità ferie impostato.

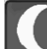

attiva la modalità abbassamento per il circuito di riscaldamento per il periodo della modalità ferie impostato.

Questo simbolo nella schermata *circuito di riscaldamento* conferma la modalità ferie attiva.

### 8.1.2 Impostazioni generali

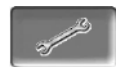

### Temperatura esterna di spegnimento

Se la temperatura esterna oltrepassa il valore qui impostato la pompa del circuito di riscaldamento viene spenta e il miscelatore chiuso.

Temperatura di spegnimento esterna per la modalità di riscaldamento: 18°C

Temperatura di spegnimento esterna per la modalità abbassamento: 5°C

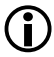

Significa: se le condizioni corrispondo a quelle descritte di sopra, il circuito di riscaldamento si spegne automaticamente. Il circuito di riscaldamento può anche essere spento manualmente (= modalità di fun-

zionamento: *Spegnere circuito di ris- caldamento*).

### Temperatura antigelo

Se la temperatura esterna è inferiore al valore qui impostato viene avviata la pompa di riscaldamento.

### Differenza puffer

Il bruciatore si accende quando la *Temperatura accumulatore Sopra* scende sotto il valore *Temperatura mandata di base* meno la *Differenza puffer*.

Esempio:

- temperatura mandata di base attuale del circuito di riscaldamento = 50 °C

- differenza puffer = 5 °C

Il bruciatore si accende non appena la *Temperatura* accumulatore Sopra è < 45 °C.

### Un valore negativo della differenza accumulatore viene addizionato, il bruciatore quindi parte prima.

Esempio:

- temperatura mandata di base attuale del circuito di riscaldamento = 50 °C - differenza puffer = - 5 °C Il bruciatore si accende non appena la *Temperatura accumulatore Sopra* è < 55°C.

### Ritardo temperatura esterna

In base alla durata impostata viene rilevato un valore medio della temperatura esterna (= *Temperatura media esterna*).

La pompa del circuito di riscaldamento si attiva non appena la temperatura esterna media e quella attuale scendono sotto la temperatura esterna di spegnimento (entro l'orario di riscaldamento) o sotto la temperatura esterna di spegnimento in modalità abbassamento (fuori l'orario di riscaldamento).

La pompa del circuito di riscaldamento si spegne nuovamente non appena la temperatura esterna attuale è superiore al valore della Temperatura esterna di spegnimento.

### Nome del circuito di riscaldamento

È possibile la denominazione del circuito di riscaldamento

### 8.1.3 Curva di riscaldamento

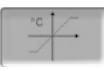

La regolazione della temperatura di mandata base dipende dalla modalità di riscaldamento del circuito di riscaldamento > 8.1.1 e dalla temperatura esterna. La curva di riscaldamento rappresenta il collegamento tra queste due temperature. Significa che la regolazione, in base alla temperatura esterna, calcola la temperatura (= *Temperatura di mandata base calcolata*) necessaria per l'alimentazione del circuito di riscaldamento.

Nella *modalità riscaldamento* viene utilizzata la curva per la modalità riscaldamento 4 (rossa).

Nella *modalità abbassamento* viene utilizzata la curva di riscaldamento per abbassamento 5 (= curva di riscaldamento per modalità riscaldamento meno *abbassamento*).

La curva di riscaldamento deve essere adeguata al rispettivo edificio ed al sistema di riscaldamento.

### Curva di riscaldamento a 2 punti

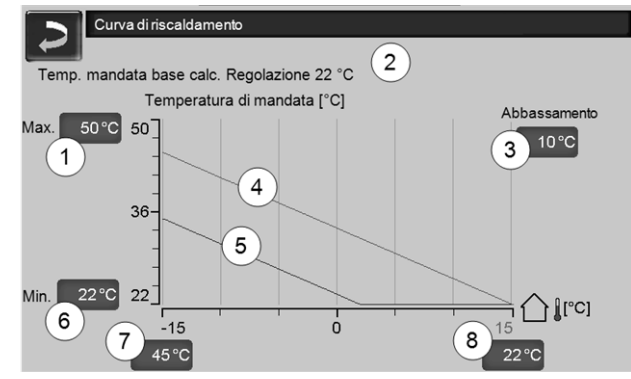

Abb. 2-29

- 1 Temperatura di mandata max. del circuito di riscaldamento<sup>[1]</sup>
- 2 Temperatura mandata di base calcolata
- 3 Abbassamento (il valore del quale la temperatura di abbassamento è sotto la temperatura di riscaldamento)
- 4 Curva del riscaldamento per modalità riscaldamento (rossa)
- 5 Curva di riscaldamento per abbassamento notturno (blu)
- 6 Temperatura di mandata min. del circuito di riscaldamento<sup>[1]</sup>
- 7 Temperatura di mandata con temperatura esterna -15°C
- 8 Temperatura di mandata con temperatura esterna +15°C
- 1) ATTENZIONE questa temperatura varia da impianto a impianto e deve essere approvata dall'installatore. In caso di pericolo di surriscaldamento della caldaia l'acqua calda viene deviata, con la temperatura di mandata max. del circuito di riscaldamento 1, nei circuiti di riscaldamento. Solo impostabile da personale qualificato.

La temperatura di base mandata del circuito di riscaldamento desiderata nella modalità riscaldamento viene impostata a temperatura esterna di -15°C 7 e +15°C 8. La temperatura di base mandata tra queste due temperature esterne viene calcolata utilizzando l'andamento della curva di riscaldamento.

### Esempio per il calcolo della temperatura di base mandata (veda il seguente immagine):

Temperatura di mandata a temperatura esterna di -15°C = 45°C

Temperatura di mandata a temperatura esterna di  $+15^{\circ}C = 22^{\circ}C$ 

Temperatura esterna attuale = -5°C

Nella modalità Riscaldamento vale:

- > La temperatura di base mandata (**Pos.9**) è 37,4°C
- > Il circuito di riscaldamento viene fornito con 37,4°C.

Nella modalità Abbassamento vale:

Abbassamento = 10°C

> La temperatura di base mandata (**Pos.10**) è 27,0°C
> Il circuito di riscaldamento viene fornito con 27,0°C.

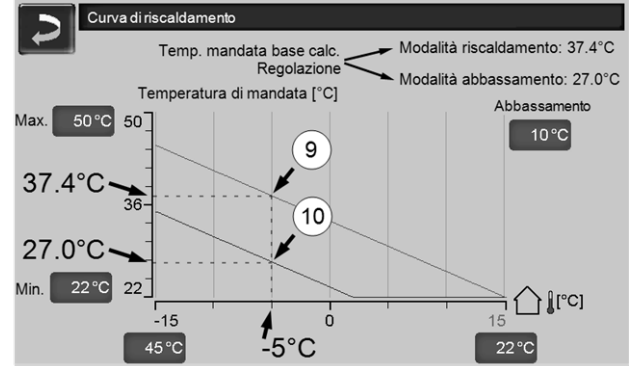

Abb. 2-30

### Adattare la curva di riscaldamento a 2 punti (nella modalità *Riscaldamento*)

Annotare le temperature impostate prima di modificare i valori.

Non si sente subito che la curva di riscaldamento è stata modificata. La velocità dipende dal tipo di sistema di riscaldamento (per es. riscaldamento a pavimento) e dallo standard e dal tipo di costruzione dell'edificio. È raccomandato di effettuare le modifiche a piccoli passi (+/- 2°C) e di lasciare passare almeno 1 o 2 giorni prima della prossima modifica. In dipendenza della temperatura esterna attuale possono essere effettuate le seguenti modifiche.

| attuale<br>Temperatura<br>esterna | Temperatura<br>ambiente per-<br>cepita | Modifica consigliata<br>della curva di ris-<br>caldamento |
|-----------------------------------|----------------------------------------|-----------------------------------------------------------|
| Da -15°C a -                      | troppo freddo                          | Aumentare il valore<br>temperatura 7                      |
| 5°C                               | troppo caldo                           | Ridurre il valore tem-<br>peratura 7                      |
| Da -5°C a                         | troppo freddo                          | Aumentare i valori di temperatura 7 e 8                   |
| +5°C                              | troppo caldo                           | Ridurre i valori di tem-<br>peratura 7 e 8                |

| attuale<br>Temperatura<br>esterna | Temperatura<br>ambiente per-<br>cepita | Modifica consigliata<br>della curva di ris-<br>caldamento |
|-----------------------------------|----------------------------------------|-----------------------------------------------------------|
| Da +5°C a                         | troppo freddo                          | Aumentare il valore<br>temperatura 8                      |
| +15°C                             | troppo caldo                           | Ridurre il valore tem-<br>peratura 8                      |

### Curva di riscaldamento a 3 punti

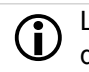

La funzione deve essere attivata da personale qualificato.

A seconda dello standard dell'edificio e dell'isolamento raccomandiamo di utilizzare la curva di riscaldamento a 3 punti. In questo caso si può inserire una terza temperatura *11* il che significa che la curva di riscaldamento può essere piegata.

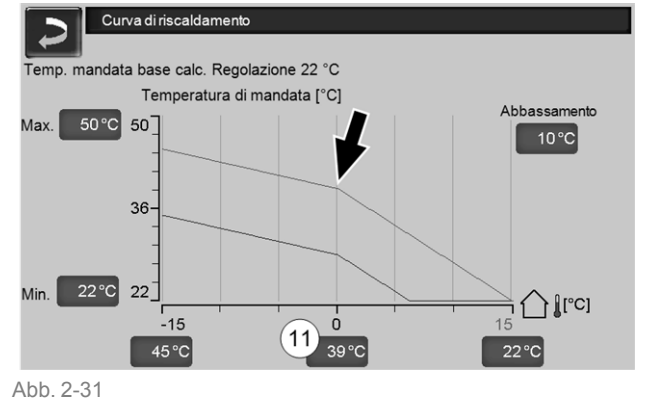

### Adattare la curva di riscaldamento a 3 punti (nella modalità *Riscaldamento*)

Annotare le temperature impostate prima di modificare i valori.

| attuale<br>Temperatura<br>esterna | Temperatura<br>ambiente per-<br>cepita | Modifica consigliata<br>della curva di ris-<br>caldamento |
|-----------------------------------|----------------------------------------|-----------------------------------------------------------|
| Da -15°C a -                      | troppo freddo                          | Aumentare il valore<br>temperatura 7                      |
| 5°C                               | troppo caldo                           | Ridurre il valore tem-<br>peratura 7                      |
| Da -5°C a                         | troppo freddo                          | Aumentare il valore temperatura 11                        |
| +5°C                              | troppo caldo                           | Ridurre il valore tem-<br>peratura 11                     |
| Da +5°C a                         | troppo freddo                          | Aumentare il valore<br>temperatura 8                      |
| +15°C                             | troppo caldo                           | Ridurre il valore tem-<br>peratura 8                      |

# 9 Produzione dell'acqua calda sanitaria

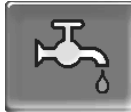

Ci sono due possibilità per la produzione di acqua calda sanitaria:

- Con un bollitore per la produzione acs > 29 (la fonte energetica del bollitore è la caldaia oppure un puffer<sup>[1]</sup>)
- Con un modulo per la produzione acs > 30 (la fonte energetica del modulo per la produzione acs è un puffer<sup>[1]</sup>)

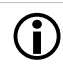

<sup>[1]</sup> Zona sanitaria nel puffer

L'acqua calda sale e si raccoglie nella zona superiore del puffer (=stratificazione termica). Il bollitore acs o il modulo acs ottiene l'energia necessaria per riscaldare l'acqua calda sanitaria da questa zona superiore. Questa zona (mantenuta ad un livello di temperatura regolabile) nel puffer è quindi anche chiamata zona acqua calda sanitaria.

### 9.1 Bollitore per la produzione acs

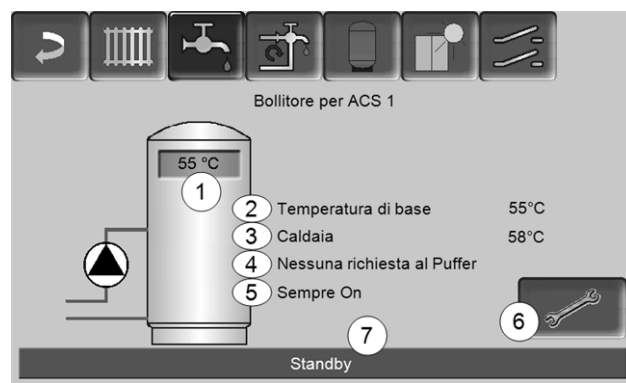

Abb. 2-32

- 1 Temperatura bollitore ACS
- 2 Temperatura base del bollitore ACS
- 3 Temperatura della fonte energetica (puffer)
- 4 Riga informativa: Richiesta di carico (Sì/No) alla fonte energetica.
- 5 Modalità di funzionamento Bollitore ACS > 30
- 6 Impostazioni del bollitore ACS > 29
- 7 Riga di stato del bollitore ACS

### 9.1.1 Impostazioni del bollitore ACS

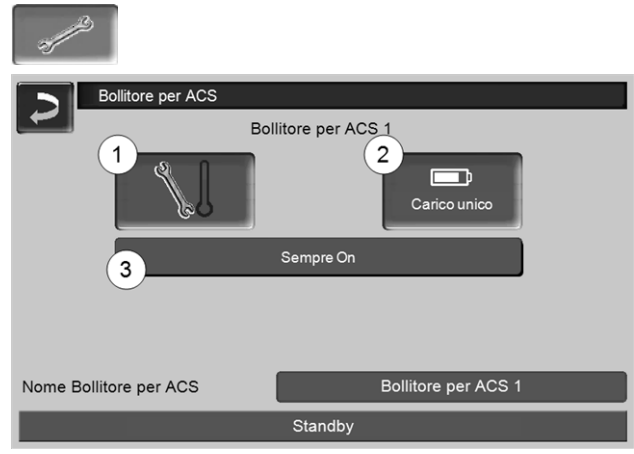

Abb. 2-33

- 1 Temperature e Isteresi 1
- 2 Carico unico 2
- 3 Modalità di funzionamento Bollitore ACS 3

### Temperature e Isteresi 1

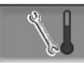

### Temperatura di base / Isteresi

Il bollitore ACS (o la zona ACS nel puffer) viene caricato, in caso di una richiesta, fino a raggiungere la *temperatura di base 1* impostata. La prossima ricarica parte quando la temperatura bollitore ACS scende sotto il valore *Temperatura di base 1* meno *Isteresi.* 

Esempio

- Temperatura di base 1 = 55°C
- Isteresi = 10°C

Non appena la temperatura del bollitore ACS si abbassa a 45°C il bollitore ACS viene ricaricato (Premessa: la temperatura della fonte energetica supera 45°C di 5°C).

### Carico unico 2

Questa funzione serve per ricaricare il bollitore ACS una sola volta (ad es. in mancanza di Orari di abilitazione definiti oppure la modalità di funzionamento è su *Off*). Premendo l'icona il bollitore ACS viene ricaricato appena richiede il ricaricamento.

### Modalità di funzionamento Bollitore ACS 3

*Sempre Off*. La pompa di carico è continuamente spenta.

Eccezione funzione antigelo: La pompa di carico del bollitore ACS si attiva quando

- la temperatura esterna è <2°C, e

- la temperatura del bollitore ACS scendo sotto <10°C.

Sempre On: La pompa di carico è continuamente accesa. La pompa viene regolata in considerazione dei parametri emperatura di base 1, Minimale Temperatura min. e Isteresi.

Commutazioni orarie (*lunedì-domenica, giornaliero,...*): varie fasce orarie possono essere impostate nelle quali la pompa di carico viene impostata su *On*.

**(i**)

Con l'utilizzo della *mySOLARFOCUS-App* > 34 la modalità *Lunedì-Domenica* non è a disposizione.

### 9.2 Modulo per la produzione di acqua calda sanitaria (FWM), opzionale

Un modulo ACS riscalda l'acqua calda sanitaria in modo istantaneo. La pompa del modulo ACS avvia quando viene aperto un punto di prelievo di acs (rubinetto, ...). L'energia che serve per la produzione dell'acqua calda sanitaria viene presa dalla zona superiore (zona ACS) del puffer.

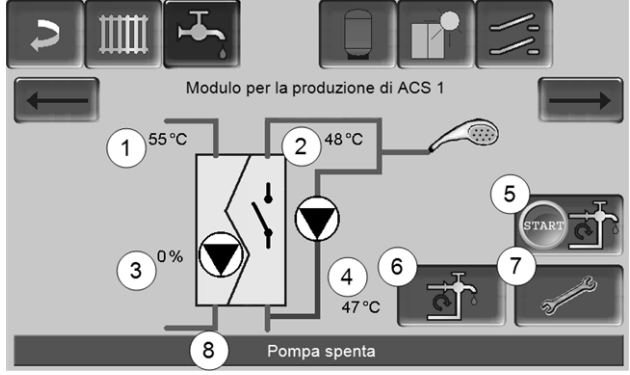

Abb. 2-34

- 1 Temperatura del Puffer
- 2 Temperatura base ACS
- 3 Giri della pompa del modulo ACS
- 4 Temperatura di ricircolo<sup>[1]</sup>(parametro visualizzato solo con un sensore di ricircolo collegato)
- 5 Avviare la pompa di ricircolo<sup>[1]</sup>(per l'avvio immediato della pompa di ricircolo)
- 6 Impostazioni del ricircolo<sup>[1]</sup>> 31
- 7 Impostazioni del modulo ACS > 30
- 8 Riga di stato del modulo ACS

[1] La regolazione del ricircolo è una funzione opzionale.

### Impostazioni del modulo ACS 7

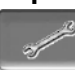

### Comando della pompa

Sempre Off: La pompa del modulo ACS è continuamente spenta; non avviene nessuna produzione di acqua calda.

*Sempre On:* (=funzionamento manuale), la pompa del modulo ACS è attiva in permanenza.

Automatico(= Impostazione standard): la pompa del modulo ACS parte quando il sensore elettronico riconosce del flusso nella tubazione (ad es. quando viene aperto un rubinetto).

### Temperatura di base ACS

Questo parametro è attivo solo con il tipo di abilitazione *Funzionamento automatico*. Il modulo ACS regola la temperatura dell'acqua verso le utenze sul valore definito.

### 10 Regolazione ricircolo

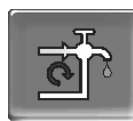

(funzione aggiuntiva opzionale)

Un condotto di ricircolo garantisce una rapida alimentazione di ACS dei punti di prelievo (lavabo, doccia, bagno, ...); si presta ad esempio in caso di tubature dai percorsi lunghi.

La regolazione del ricircolo è possibile per un modulo ACS e per un bollitore ACS.

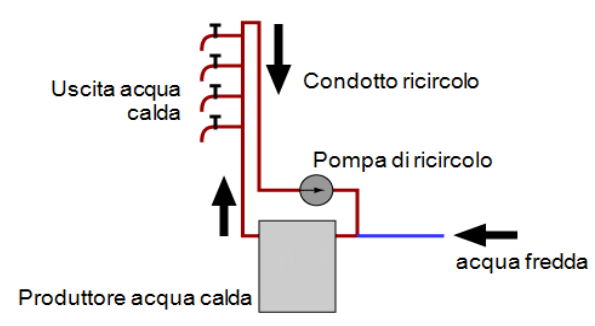

### Schermata Ricircolo

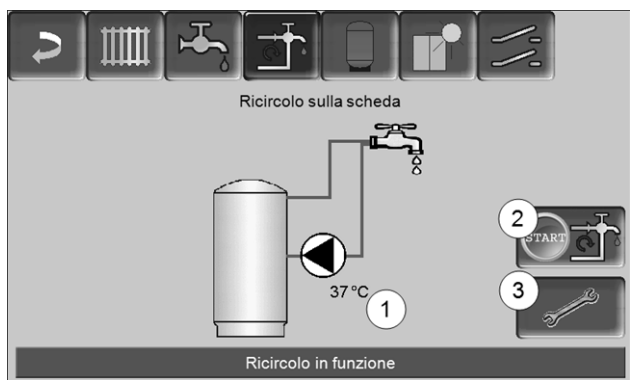

Abb. 2-35

- 1 Temperatura di ricircolo (il parametro viene solo visualizzato se un sensore di ricircolo è collegato alla scheda caldaia).
- 2 Avviare la pompa di ricircolo (per l'avvio immediato della pompa di ricircolo).
- 3 Impostazioni del ricircolo

### 10.1 Impostazioni del ricircolo

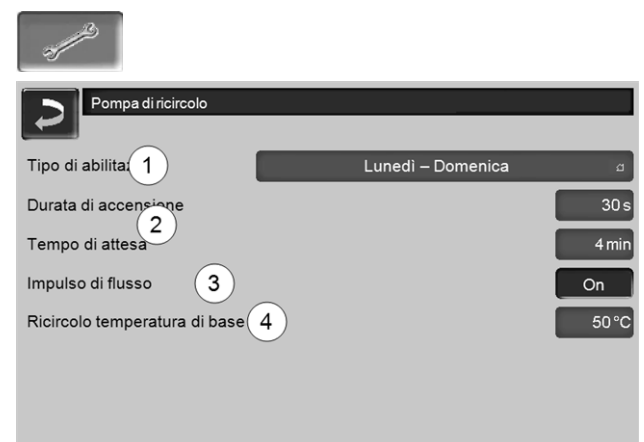

#### Abb. 2-36

### Tipo di abilitazione 1

Sempre Off: la pompa di ricircolo è permanentemente spenta.

Sempre On: la pompa di ricircolo è permanentemente accesa. la pompa di ricircolo viene regolata tenendo conto dei parametri *Durata di accensione* e *Tempo di attesa*.

Commutazioni orarie (*Lunedì-Domenica, A blocchi,* ...): impostazioni per le abilitazioni orarie del ricircolo.

### Durata di accensione / Tempo di attesa 2

A seconda della regolazione di ricircolo selezionata la pompa viene temporizzata tenendo conto di questi due parametri, cioè cambio tra *Durata di accensione* e *Tempo di attesa*.

### Ricircolo temperatura di base 4

È la temperatura di base nel condotto ricircolo (viene solo visualizzato con un sensore ricircolo collegato).

### 10.2 Regolazione del ricircolo - Possibilità

Per poter utilizzare le seguenti modalità di regolazione, come *tipo di abilitazione* una commutazione oraria (*Lunedì-Domenica, A blocchi, ...*) deve essere impostata.

### Ricircolo temporizzato

La pompa di ricircolo viene comandata temporizzata se esiste un'abilitazione oraria (vedi *parametro tipo di abilitazione*). La temporizzazione (significa cambio tra regolazione/senza regolazione) avviene secondo i parametri *Durata di accensione* e *Tempo di attesa*.

### Esempio:

- Tipo di abilitazione = Lunedì-Domenica,
   La regolazione di ricircolo attualmente ha un'abilitazione oraria dalle 06:00 alle 08:00
- Durata di accensione = 30 secondi
- Tempo di attesa = 4 minuti

La pompa di ricircolo va per 30 secondi. In seguito la pompa fa una pausa di 4 minuti, dopo si riavvia e va nuovamente per 30 secondi. Questa tem-

porizzazione si ripete entro l'abilitazione oraria dalle 06:00 alle 08:00. Fuori dall'abilitazione oraria la pompa non viene regolata.

### Regolazione del ricircolo in base all'orario e alla temperatura

Solo impiegabile se è collegata una sonda temperatura per la temperatura di ricircolo. la regolazione considera la temperatura di ricircolo (*Temperatura di base ricircolo*) entro l'abilitazione oraria Significa che la pompa parte solo se la temperatura di ricircolo scende sotto la *temperatura di base ricircolo* meno  $5^{\circ}$ C.

### Esempio:

- Tipo di abilitazione = *Lunedì-Domenica*
- La regolazione di ricircolo attualmente ha
- un'abilitazione oraria dalle 06:00 alle 08:00
- Durata di accensione = 30 secondi
- Tempo di attesa = 4 minuti
- Temperatura di base ricircolo = 50°C
- Temperatura di ricircolo = 48°C

La pompa di ricircolo non viene comandata perché la temperatura di ricircolo (48°C) è sopra la *temperatura di base ricircolo* meno 5°C (50°C meno 5°C = 45°C). Non appena la temperatura di ricircolo scende sotto 45°C la pompa di ricircolo viene comandata per 30 secondi. In seguito la pompa fa una pausa di 4 minuti, dopo si riavvia e va nuovamente per 30 secondi. La temporizzazione si ripete finché la temperatura di ricircolo. Fuori dall'abilitazione oraria la pompa non viene regolata.

### Estensione del ricircolo con un impulso di flusso

La regolazione del ricircolo tramite impulso di flusso 3 è solo possibile con un modulo per la produzione di acqua calda sanitaria > 30 e serve come estensione alle possibilità di regolazione menzionate di sopra. Per attivare la funzione il parametro *Impulso di flusso* 3 deve essere impostato su *On*. Se viene brevemente aperta un'utenza di ACS, una sonda elettronica riconosce la perdita di pressione nel condotto. La pompa di ricircolo viene comandata anche se non esiste un'abilitazione oraria. Eccezione: Se è collegata una sonda temperatura per la temperatura di ricircolo (=sonda ricircolo) e la temperatura di ricircolo è sufficiente (veda *Regolazione del ricircolo in base all'orario e alla temperatura*), allora la pompa di ricircolo non viene comandata.

### Esempio:

- Tipo di abilitazione = Lunedì-Domenica
- Abilitazione oraria non impostata

Non appena viene prelevata dell'acqua calda la pompa di ricircolo viene comandata.

### 11 Puffer

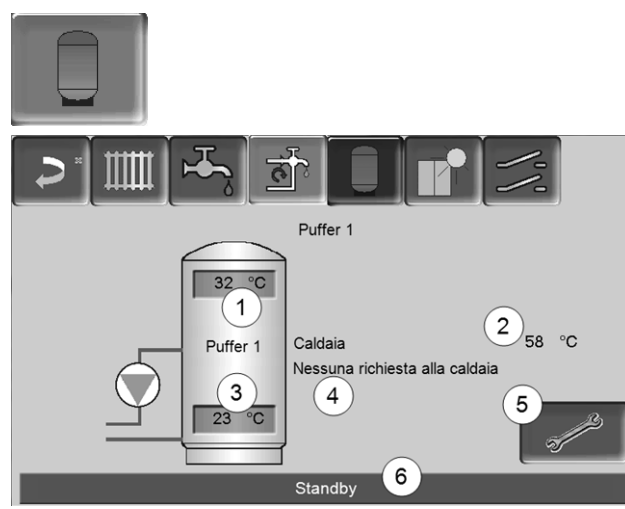

Abb. 2-37

- 1 Temperatura puffer sopra
- 2 Temperatura della fonte energetica
- 3 Temperatura puffer sotto
- 4 Riga informativa: Richiesta di riscaldamento (Si/No) alla fonte energetica.
- 5 Impostazioni del Puffer L'icona è solo visibile se è impostata la modalità puffer *Commutazione oraria*; solo impostabile da un tecnico qualificato.
- 6 Riga di stato del Puffer

### Impostazioni delle temperature del puffer

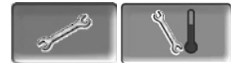

### Temperatura puffer min. sopra

Se la *Temperatura puffer sopra* scende sotto questo valore, allora la fonte energetica del puffer (ad es. caldaial) parte e il puffer viene ricaricato (con abilitazione oraria).

### Temperatura puffer max. sotto

Il puffer viene caricato finché la *Temperatura puffer Sotto* raggiunge questo valore.

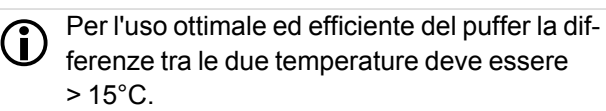

### 12 Impianto solare

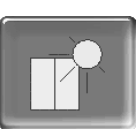

(funzione aggiuntiva opzionale)

L'energia solare carica un accumulatore solare (bollitore ACS oppure un puffer). Questo accumulatore può essere un puffer o un bollitore ACS.

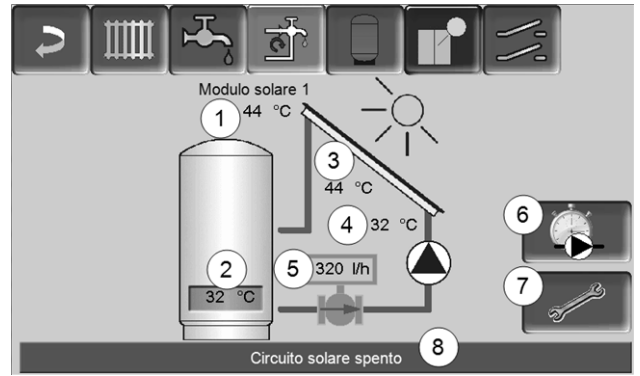

Abb. 2-38

 $(\mathbf{i})$ 

- 1 Temperatura pannello (misurata sul sensore pannello)
- 2 Temperatura accumulatore Sotto
- 3 Temperatura di mandata pannello
- 4 Temperatura di ritorno pannello
- 5 Portata circuito solare
- 6 Contatore ore di funzionamento
- 7 Impostazioni del circuito solare
- 8 Barra di stato del circuito solare

Informazioni relative alle estensioni solari (disponibili a pagamento) vengono fornite in un manuale a parte, DR-0007.

La resa solare viene visualizzata nella *mySOLARFOCUS-App*> 34 (premessa: un impianto solare con contatore di calore, regolato dalla regolazione **eco**<sup>manager-touch</sup>).

### 13 Regolazione di carico della temperatura differenziale

| - | ///   | (funzione aggiuntiva opzionale        | e)                                                                                                    |
|---|-------|---------------------------------------|----------------------------------------------------------------------------------------------------|
| • |       |                                       | /./                                                                                                    |
|   |       | Modulo di regolazione differenziale 1 |                                                                                                    |
|   | X36   | Circuito di regolazione 1             | D1i2                                                                                                    |
|   | 28 °C |                                       | 22 °C                                                                                                    |
|   |       | Sempre Off                            |                                                                                                    |
|   | D1i3  | Circuito di regolazione 2             | D1i4                                                                                                    |
|   | 46 °C |                                       | 44 °C                                                                                                    |
|   |       | Sempre Off                            |                                                                                                    |
|   |       |                                       | , and the second second |

Abb. 2-39

- Questa funzione amplia la regolazione eco<sup>mana-ger-touch</sup> con due circuiti di regolazione (indi-pendenti uno dall'altro). Utilizzabile per esempio per la gestione della pompa di carico, per il carico (veloce) dell'accumulo, per la stratificazione del ritorno nell'accumulo.
- Grazie alle differenze di temperatura tra i sensori, le componenti di questi circuiti di carico (per esempio pompa di ricircolo, valvola motorizzata, ...) possono essere regolate.
  - Ulteriori informazioni relative a questa funzione vengono fornite nel rispettivo manuale con codice DR-0014.

### 14 mySOLARFOCUS-App

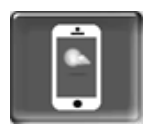

Funzione: Con la *mySOLARFOCUS-App* può accedere alle funzioni più importanti della regolazione **eco**<sup>manager-touch</sup> tramite smartphone.

- Impostazione della temperatura ambiente e della temperatura di mandata del circuito di riscaldamento con orari di riscaldamento.
- Programmi sanitari, con caricamento unico del bollitore ACS.
- Visualizzazione del rendimento solare.

L'installazione e la configurazione della funzione è a carico del committente (significa che non è compresa nella messa in servizio e nelle attività di assistenza).

### 14.1 Premessa per l'utilizzo

- La regolazione deve essere connessa all'internet.
- Smartphone con Apple IOS 7.0 o Android OS 4.4

### 14.2 Collegare la regolazione all'internet

### Creare un collegamento rete tra router e il (touch-display).

 Utilizzare la presa IF3 Ethernet (RJ45) sulla parte posteriore del display.

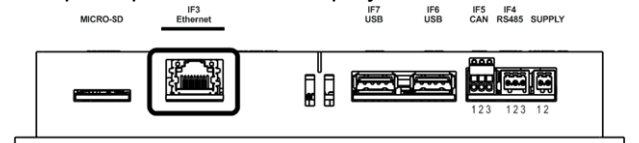

### Schermata Configurazione IP

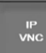

- Per giungere all'icona PI-VNC selezionare
  - Schermata Menu di selezione
  - Schermata Menu utente

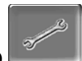

Immagine per personale qualificato

- Inserire i dati del Suo router. Procedimento consigliato:
  - Selezionare DHCP ON
  - L'indirizzo IP viene determinato automaticamente.
  - Selezionare DHCP-OFF + Accetta.

| Configurazione  | IP            |                          |
|-----------------|---------------|--------------------------|
|                 |               |                          |
|                 | DHCP OFF      |                          |
| IP Adresse      | 172.17.12.58  | Number VNC activ 1       |
| Sub-Net Adresse | 255.255.252.0 |                          |
| Gate Adresse    | 172.17.12.1   | PING                     |
|                 |               |                          |
| Accettare       | Resettare     | Cambiare password<br>VNC |

- L'Indirizzo IP in una rete Ethernet deve essere univoco e dipende dagli altri componenti di rete (PC, modem/router,...).
- Raccomandazione: Impostare l'Indirizzo IP in modo fisso (*=DHCP OFF*), in questo modo la regolazione ha un indirizzo IP invariabile.

### 14.3 Registrarsi sul server web

Il touch-display deve essere registrato sul server web SOLARFOCUS:

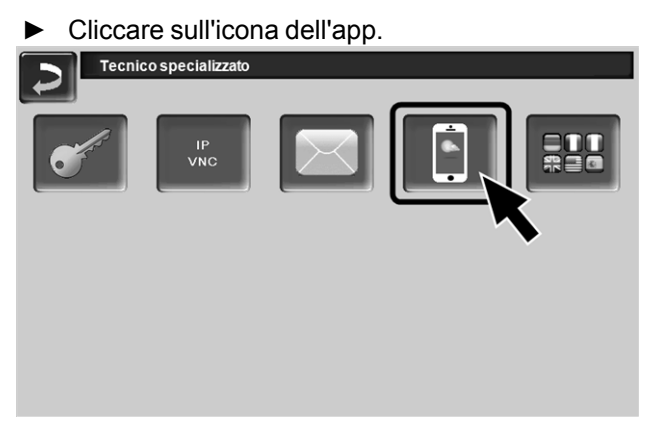

Abb. 2-41

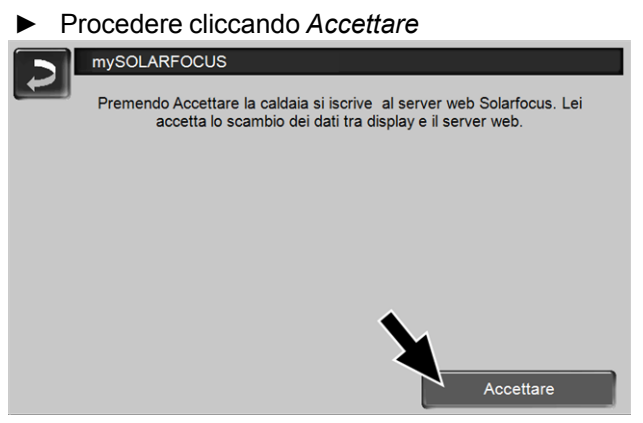

Abb. 2-42

- Annotare il numero di serie e PIN
- ▶ Impostare il parametro Inviare dati su SÌ?

| mySOLARFOCI  | us                           |
|--------------|------------------------------|
|              | Grazie per la registrazione! |
|              |                              |
| SerNum.      | 03190066                     |
| PIN          | 616384                       |
| Stato        | Online                       |
| Inviare dati | Si                           |
| Abb. 2-43    |                              |

Possibili cause se il collegamento non funzionasse:

- ► controllare il collegamento tra display e router.
- ► controllare l'indirizzo IP inserito.
- controllare il Suo router della rete (p.es. lo stato, ...).

| mySOLARFOCUS                                                                                                    |
|----------------------------------------------------------------------------------------------------|
| La registrazione non ha funzionato! Controllare il collegamento tra<br>display e router. Controllare la configurazione IP. Controllare la<br>configurazione del router. |
|                                                                                                    |
|                                                                                                    |
|                                                                                                    |
| Abb. 2-44                                                                                                    |

### 14.4 Installare l'app, registrare l'utente

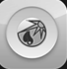

L'app *mySOLARFOCUS* è disponibile nell'Apple Store e nel Google Play Store.

Scaricare, installare, e avviare l'app.

Abb. 2-40

### ► Cliccare Registrati.

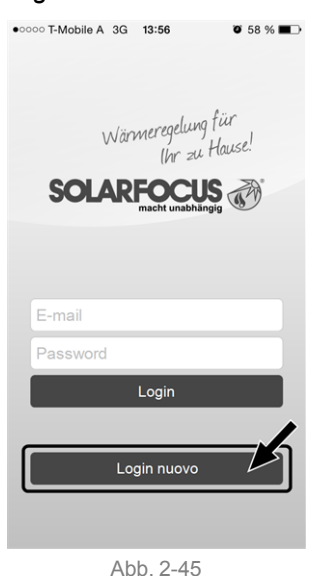

- Inserire i dati richiesti e cliccare Registrare.
   Un'email viene inviata all'indirizzo indicato.
- Aprire l'email e cliccare il link Confermare conto.
   Inserende l'indirizzo mail e la password può
  - registrarsi adesso.

### 14.5 Aggiungere impianto

- ☑ Lei è registrato.
- ► Cliccare Aggiungi nuovo impianto.

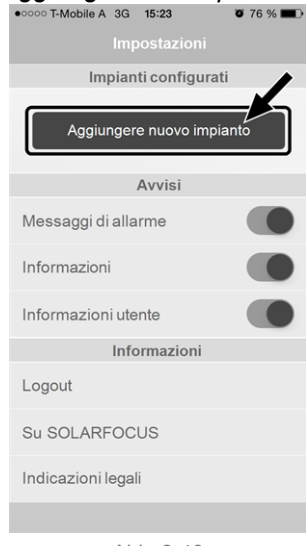

Abb. 2-46

 Inserire i dati del Suo impianto di riscaldamento (numero di serie e PIN).

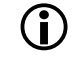

(i)

Grazie all'indicazione del *CAP* e del *luogo* le previsioni del tempo necessarie per la funzione meteo vengono inviate alla regolazione.

In alternativa può registrare l'impianto anche tramite il sito internet, https://www.mysolarfocus.com  Importante: Ogni impianto può avere solo *un* utente. Se ulteriori utenti dovessero accedere all'impianto, hanno bisogno di un'abilitazione *Abilitare ulteriori utenti* > 36

### 14.6 Utilizzo della mySOLARFOCUS-App

### 

Il simbolo dell'App sul display della regolazione della caldaia informa che il parametro è stato modificato tramite l'App; per esempio

- nel menu Circuito di riscaldamento: tramite l'app è stata impostata la funzione breve.
- è stata modificata la *temperatura di base ambiente*.
- nel menu Circuito di riscaldamento

Differenze d'impiego con l'uso dell'applicazione:

- Nel menu Circuito di riscaldamento è solo disponibile la commutazione oraria Giornaliero.
- Nel menu Bollitore ACS le modalità Lunedì -Domenica e A blocchi non sono disponibili.

### 14.7 Abilitare ulteriori utenti

Può concedere l'accesso alla sua regolazione anche ad altri utenti, per esempio all'installatore.

### Abilitare ulteriori utenti

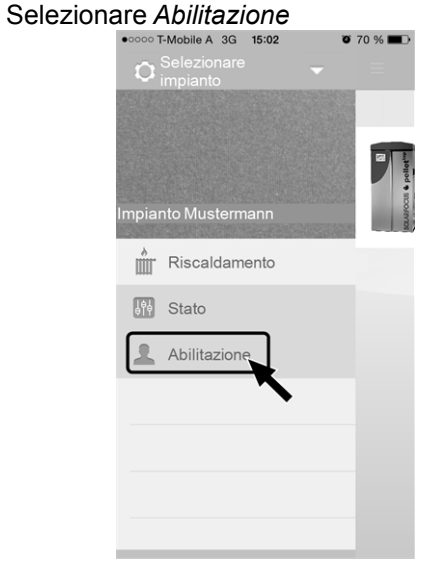

Abb. 2-47

- Inserire l'indirizzo e-mail dell'utente e cliccare Invita.
  - Il nuovo utente riceve un'email con un codice. Con il codice può aggiungere l'impianto nel suo conto dell'app.

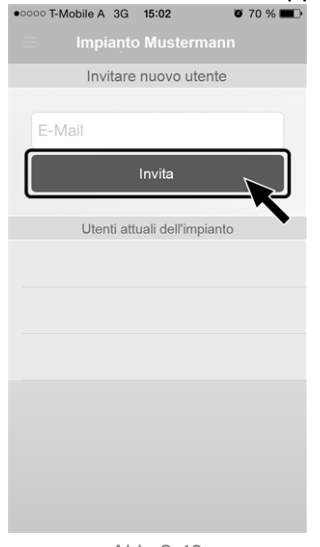

Abb. 2-48

### 15 Accesso remoto alla regolazione

La regolazione **eco**<sup>manager-touch</sup> consente l'accesso alle schermate della regolazione da un PC o un dispositivo portatile (ad es. smartphone).

L'installazione e la configurazione della funzione è a carico del committente (significa che non è compresa nella messa in servizio e nelle attività di assistenza).

### 15.1 Accesso dalla rete domestica

La funzione è basata sul software *VNC* (Virtual Network Computing). Nella regolazione è integrato un Server VNC, l'accesso in remoto richiede un *Viewer VNC* che è disponibile gratuitamente in Internet. I seguenti punti sono di valido aiuto nell'allestimento di un PC/Router per l'attivazione del server VNC, l'operazione richiede know-how di tecnologie di rete.

### installazione del viewer VNC per accesso da PC locale

| VNC Viewer  | : Connectio | on Details |     | x      |
|-------------|-------------|------------|-----|--------|
| 1/0         | Server:     | 10.0.0.3   |     | •      |
| Encryption: |             | Always (   | Dff | -      |
| About       | Opti        | ons        | OK  | Cancel |

- Acquisire gratuitamente il Viewer VNC su Internet, installarlo sul PC e avviare l'applicazione.
- Inserire l'indirizzo IP della regolazione definito in precedenza.
  - Non appena il Viewer VNC può accedere alla regolazione, inserire la password.
  - La password predefinita dal costruttore è solarfocus
  - Terminata la registrazione compare la schermata della regolazione.

### **Cambiare password VNC**

| 2 | Configurazione IP |                      |                          |
|---|-------------------|----------------------|--------------------------|
|   | C                 | ambiare password VNC | :<br>                    |
|   | Vecchia password  |                      |                          |
|   | Nuova password    |                      |                          |
|   | Accettare         | Resettare password   | Indietro                 |
| A | ccettare          | Resettare            | Cambiare password<br>VNC |

- Premere il button Cambiare password VNC nella schermata Configurazione IP.
- Per effettuare la modifica inserire prima la vecchia password, quindi inserire la nuova password e premere il button Accetta.
- Dopo il riavvio del Viewer VNC sul PC locale per collegarsi deve essere utilizzata la password modificata.
- Il button Reset Passwort ripristina la password standard solarfocus.

### 16 Funzione meteo

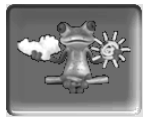

Funzione: La regolazione **eco**<sup>manager-touch</sup> riceve continuamente la previsione meteo attuale. Se viene previsto bel tempo la regolazione ritarda l'avvio del bruciatore in caso di una richiesta di riscaldamento.

Le premesse per l'utilizzo della funzione meteo sono:

- Versione software della regolazione caldaia ≥ V 15.090; con thermi<sup>nator</sup> II touch.
- Registrazione della caldaia sul SOLARFOCUS server web, o tramite la mySOLARFOCUS-App > 34.

Entro 3 ore dopo la registrazione dell'impianto di riscaldamento viene visualizzata l'icona della funzione meteo nel *menu selezione 1*.

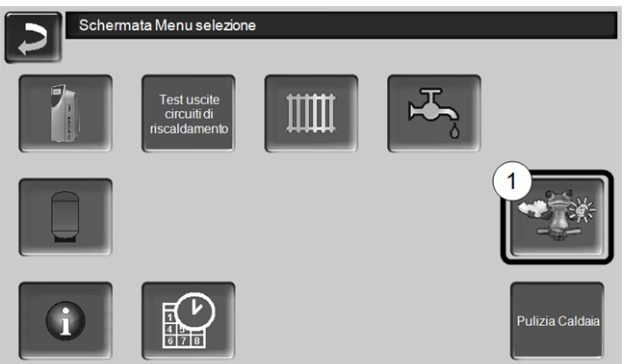

Abb. 2-49

Cliccare 1 per giungere al menu della funzione meteo.

Se l'icona viene visualizzata controllare i seguenti punti (veda *mySOLARFOCUS-App* > 34).

- L'impianto è registrato correttamente sul server web SOLARFOCUS ?
- Lo stato di collegamento tra la regolazione ed il server web SOLARFOCUS è impostato su online?
- Il parametro Inviare dati è impostato su SÌ?

### 16.1 Informazione

Questa schermata visualizza la previsione del tempo attuale.

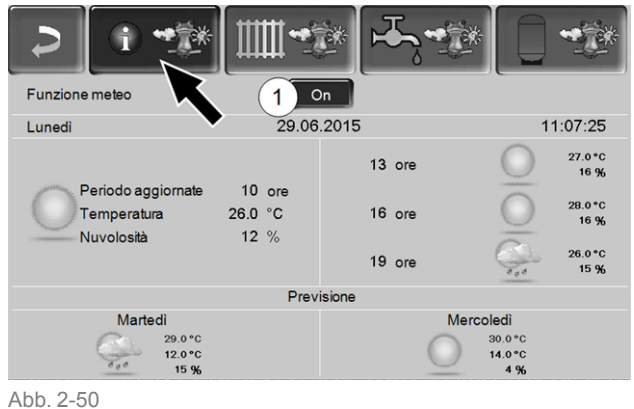

#### ADD. 2-00

### Funzione meteo 1

*Off*: La previsione del tempo viene visualizzata ma non ha nessuna influenza sulla regolazione.

On: La previsione del tempo ha influenza sulla regolazione nei menu

- Circuito di riscaldamento
- Produzione dell'acqua calda sanitaria
- Puffer

Per tutti i menu vale: Il fattore di influenza può essere impostato cliccano le icone + e -. Modifiche vengono fatte in passi da 10 %.

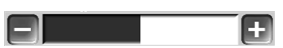

- 0 % significa che una previsione positiva del tempo non ha nessuna influenza sulla regolazione del circuito di riscaldamento/dell'acqua sanitaria/del carico del puffer.
- 100 % significa l'influenza massima.

### 16.2 Circuito di riscaldamento

Questo menu 1 è solo visibile se è stato attivato un circuito di riscaldamento nella regolazione.

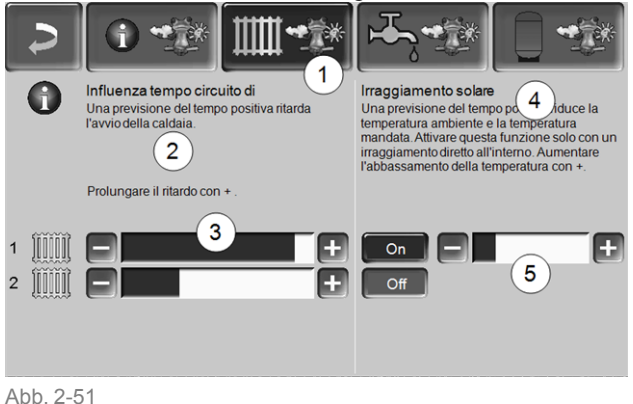

### Influenza tempo Circuito di riscaldamento 2

Quest'area è solo visibile se il circuito di riscaldamento riceve la sua energia da un puffer abilitato nella regolazione.

Attivare la funzione *Influenza tempo circuito di riscaldamento* solo, se il puffer è collegato ad un impianto solare.

Una previsione del tempo positiva ritarda l'avvio del bruciatore in caso di una richiesta dal circuito di riscaldamento. Con la barra 3 può essere impostata la durata del ritardo per ogni circuito di riscaldamento.

0 % = non ritarda l'avvio del bruciatore. 100 % = ritardo max. dell'avvio del bruciatore; se viene previsto bel tempo.

Se la funzione meteo ritarda l'avvio del bruciatore, a causa di una previsione positiva, sulla schermata Circuito di riscaldamento appare il simbolo della funzione (rana meteo).

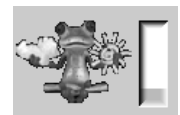

La colonna verde simbolizza il ritardo. Al raggiungimento del 100% il bruciatore si avvia.

### Irraggiamento solare 4

Attivare questa funzione solo se l'irraggiamento solare ha un'influenza diretta per il circuito di riscaldamento (per esempio con grandi superfici di vetro).

Una previsione del tempo positiva

- riduce la temperatura di mandata del circuito di riscaldamento (entro l'orario di riscaldamento),
- riduce la temperatura dell'ambiente (se il parametro *effetto ambiente* nel menu Circuito di riscaldamento è attivato).

Con la barra 5 può essere impostato l'abbassamento di temperatura per ogni circuito di riscaldamento.

0 % = la temperatura di mandata o dell'ambiente non vengono abbassate.

100 % = abbassamento max. della temperatura di mandata o dell'ambiente; se viene previsto bel tempo.

Entro l'orario di riscaldamento la temperatura di mandata del CR viene ridotta al massimo del valore abbassamento impostato nella schermata *curva di riscaldamento*.

Entro l'orario di riscaldamento la temperatura di base ambiente viene ridotta al massimo del valore *temperatura di base ambiente abbassamento* impostato nella schermata Impostazioni ambiente del circuito di riscaldamento.

Se la funzione *Irraggiamento solare* abbassa la temperatura a causa di una previsione positiva, sulla schermata Circuito di riscaldamento appare il simbolo della funzione (rana meteo).

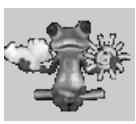

### 16.3 Acqua calda sanitaria

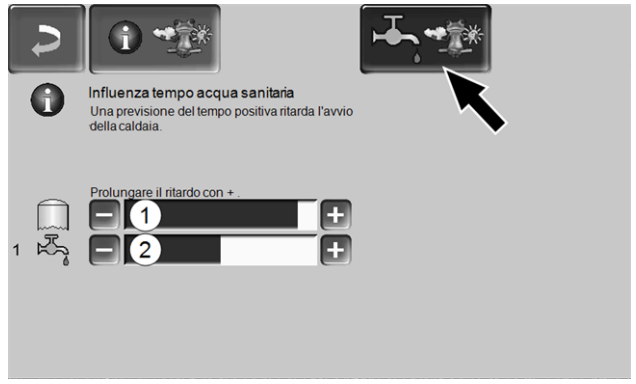

Abb. 2-52

- 1 Parte sanitaria della caldaia octoplus
- 2 Bollitore per ACS / Parte ACS 1 a 4

Attivare la funzione *Influenza tempo acqua sanitaria* solo se il bollitore ACS/parte sanitaria viene riscaldato da un impianto solare o se viene caricato da un puffer il quale viene riscaldato da un impianto solare.

Una previsione del tempo positiva ritarda l'avvio del bruciatore in caso di una richiesta fatta dal bollitore ACS/zona ACS.

Con la barra può essere impostata la durata del ritardo per ogni bollitore ACS/parte ACS.

0 % = non ritarda l'avvio del bruciatore.

100 % = ritardo max. dell'avvio del bruciatore; se viene previsto bel tempo.

Se la funzione meteo ritarda l'avvio del bruciatore, a causa di una previsione positiva, sulla schermata Menu ACS appare il simbolo della funzione (rana meteo).

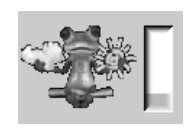

La colonna verde simbolizza il ritardo. Al raggiungimento del 100% il bruciatore si avvia.

### 16.4 Carico del puffer

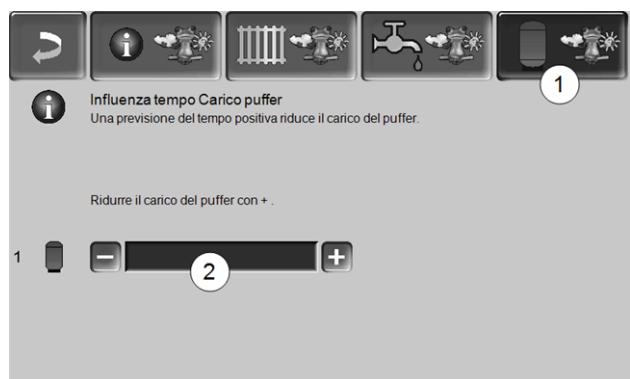

Abb. 2-53

Questo menu 1 è solo visibile se è stato attivato un puffer nella regolazione.

Se viene previsto bel tempo il puffer viene caricato per un periodo più breve entro l'orario di abilitazione.

Con la barra 2 può essere impostato il fattore di influenza per ogni puffer.

0 % = se il bruciatore è stato avviato e il puffer è entro l'orario di abilitazione, il puffer viene caricato completamente. La richiesta di carico sarà soddisfatta non appena la *temperatura puffer sotto* raggiunge la *temperatura puffer sotto max*. (nel menu principale puffer).

100 % = se il bruciatore è stato avviato e il puffer è entro l'orario di abilitazione, il puffer viene caricato completamente. La richiesta di carico sarà soddisfatta quando la *temperatura puffer sotto* supera la *temperatura puffer sopra min.* (nel menu principale puffer).

### 17 Manutenzione (e pulizia)

**D** La manutenzione regolare dell'impianto di riscaldamento è fondamentale

- per un funzionamento sicuro e durevole,
- efficiente e a emissioni ridotte.
- per una lunga durata della caldaia.

Informazioni di base sulla manutenzione della caldaia (incluse le attività di pulizia):

- Una parte della pulizia della caldaia viene effettuata automaticamente nella caldaia > 40
- Alcune attività devono essere eseguite manualmente.

Nelle pagine seguenti troverete una panoramica > 41 di queste attività richieste manualmente:

- Quali attività devono essere svolte
- A quale intervallo deve avvenire questa attività
- Chi è responsabile dello svolgimento della rispettiva attività

### Pulizia della caldaia - processi automatizzati

La seguente sequenza viene eseguita automaticamente dalla regolazione della caldaia ad intervalli regolari:

 Gli alesatori 1 alesatori, ruotando, puliscono l'interno degli scambiatori di calore, la cenere cade nella camera di combustione. 2 (da lì deve essere rimossa manualmente nel cassetto cenere).

### Rimozione della cenere nella caldaia

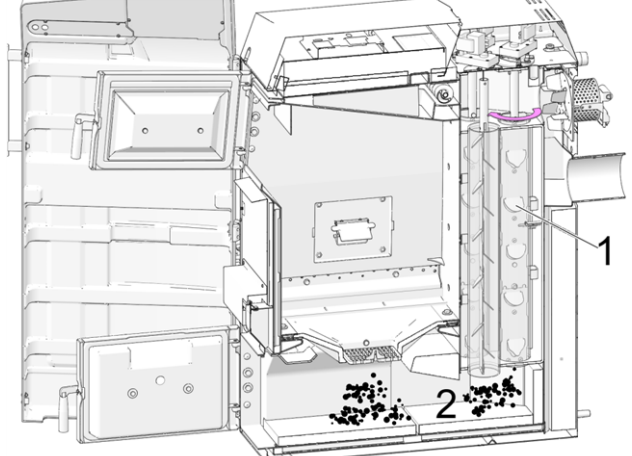

Abb. 2-54: Sezione della caldaia

### 17.1 Lavori necessari - panoramica

A seconda del tipo di lavoro di manutenzione è indicato chi può effettuarlo (gestore dell'impianto =AB; tecnico qualificato FP).

| Lavoro                                                                              | Intervallo                       | AB | FP |
|-------------------------------------------------------------------------------------|----------------------------------|----|----|
| Effettuare la pulizia della<br>caldaia > 41                                         | mensile <sup>[2][3]</sup>        | Х  |    |
| <ul> <li>Rimuovere la cenere dalla<br/>camera di combustione &gt;<br/>41</li> </ul> |                                  |    |    |
| <ul> <li>Controllare l'usura della<br/>griglia &gt; 41</li> </ul>                   |                                  |    |    |
| <ul> <li>Controllare il supporto<br/>della griglia &gt; 41</li> </ul>               |                                  |    |    |
| Pulizia delle aperture per l'aria<br>primaria nel vano di carico ><br>42            | con ogni<br>accensione           | х  |    |
| Controllo visivo dei mattoni di<br>argilla refrattaria > 42                         | semestrale                       | Х  |    |
| Controllare la pressione<br>dell'impianto > 42                                      | mensile                          | Х  |    |
| Pulire il tubo fumi > 42                                                            | semestrale<br>[2]                | Х  |    |
| Controllare la valvola di sicu-<br>rezza > 42                                       | annuale                          | Х  |    |
| Manutenzione effettuata<br>dall'assistenza tecnica > 42                             | annuale                          |    | х  |
| Effettuare la misurazione delle<br>emissioni > 43                                   | secondo le<br>norme<br>regionali |    | x  |

[2] L'indicazione è valida per valori medi di consumo; regolare l'intervallo secondo le proprie esigenze.

[3] Nella regolazione della caldaia è possibile impostare un avviso (da eseguirsi da parte dell'assistenza tecnica), che ricorda all'utente di effettuare la pulizia della caldaia in funzione delle ore di funzionamento.

### 17.1.1 Eseguire la pulizia della caldaia - attività manuali

Ci sono due modi per iniziare a pulire la caldaia:

### Il bruciatore è attivo

 Spegnere la caldaia (premendo STOP > 14) e lasciarla raffreddare.

### La caldaia è in Standby

- Premere STOP > 14, se necessario lasciare raffreddare la caldaia.
- Cliccare Pulizia caldaia > 15
- ► Eseguire le seguenti attività:
  - Rimuovere la cenere dalla camera di combustione > 41
  - Controllare l'usura della griglia > 41
  - Controllare il supporto della griglia > 41

### 17.1.1.1 Rimozione della cenere dalla camera di combustione

- Aprire lo sportello della caldaia e quello della camera di combustione.
- Mettere il cassetto raccoglicenere 1 davanti camera di combustione.
- Rimuovere la cenere portandola in avanti nel cassetto raccoglicenere con l'apposita paletta.

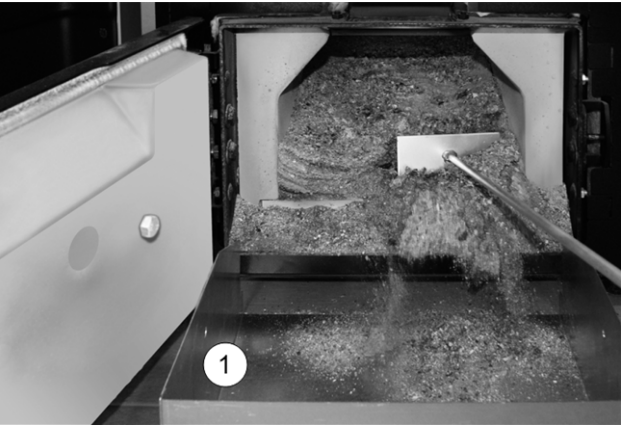

### 17.1.1.2 Controllare l'usura della griglia

La griglia è un pezzo di usura; il grado di usura deve essere controllato regolarmente. Se la griglia è troppo consumata (controllo visivo) deve essere sostituita.

### 17.1.1.3 Controllare il supporto della griglia

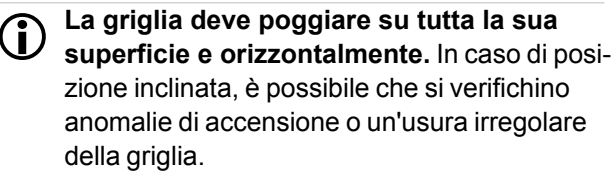

Se necessario, pulire la superficie di appoggio della griglia su tutta la circonferenza e rimuovere eventuali depositi.

### 17.1.1.4 Pulizia delle aperture per l'aria primaria

Si raccomanda la pulizia prima di ogni accensione. Le aperture per l'aria primaria 1 si trovano in fondo a destra e a sinistra nel vano di carico della caldaia. Con l'uso della legna ( $\emptyset \sim 8$  mm) possono crearsi dei depositi sui fori i quali influiscono negativamente l'uscita d'aria.

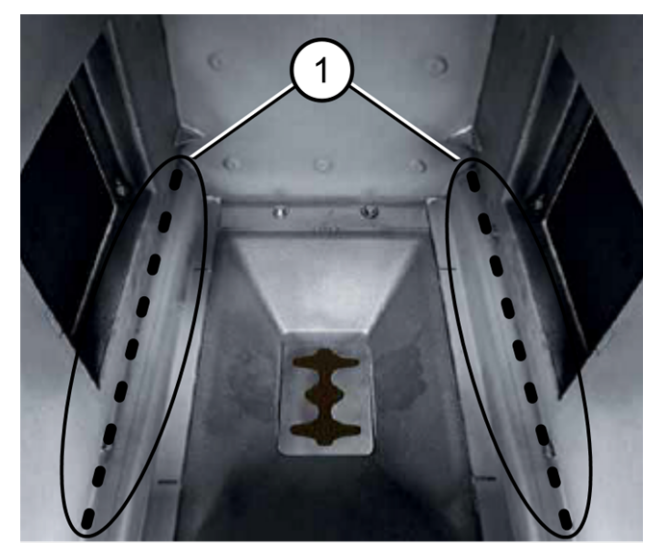

▶ Raschiare regolarmente i fori con l'attizzatoio.

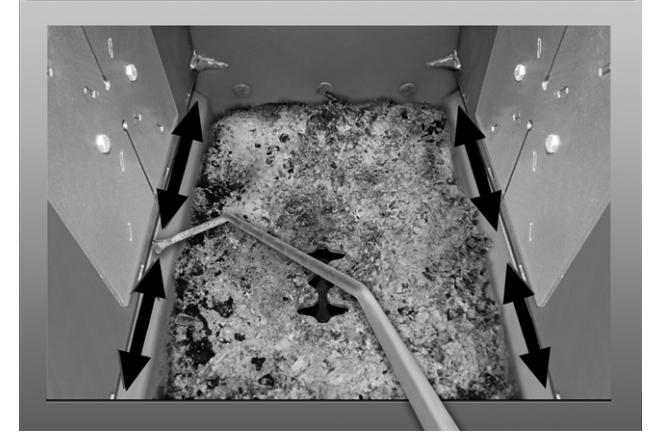

### 17.1.2 Controllo visivo dei mattoni di argilla refrattaria

Controllare se i mattoni nella camera di combustione hanno dei difetti meccanici come rotture o crepe

### 17.1.3 Controllare la pressione dell'impianto

La pressione dell'acqua nell'impianto di riscaldamento può essere letto sul manometro. Regola indicativa (per edifici fino a tre piani): pressione di 1 -2 bar a impianto freddo e 1,5 - 2,5 bar con impianto caldo.

È importante che la pressione rimane continuamente costante. L'abbassamento permanente della pressione richiede la ricarica di acqua e indica un errore nel sistema (per esempio un difetto di tenuta).

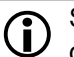

Suggerimento: Segnare la pressione dell'impianto impostata durante l'avviamento.

### 17.1.4 Pulire il tubo fumi

Il tubo fumi si trova tra la caldaia ed il camino.

Rimuovere il coperchio 1 del tubo fumi.

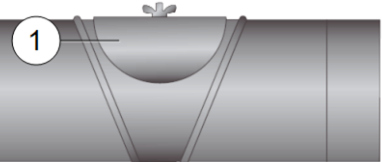

 Rimuovere dal tubo i depositi di residui di combustione (ad es. polvere, cenere volante).

### 17.1.5 Controllare la valvola di sicurezza

Controllo visivo su eventuali perdite della valvola (controllare sul tubo di sfogo). Si consiglia di non girare il tappo della valvola, la valvola potrebbe non chiudersi completamente in seguito.

Informazioni relative alla valvola di sicurezza > 7

### 17.1.6 Manutenzione effettuata dall'assistenza tecnica

In dipendenza delle ore di funzionamento (sempre dopo 1800 ore, valore fisso) o dopo un periodo definito (in mesi) la regolazione dà un avviso che è necessario una manutenzione effettuata da personale qualificato.

Contattare il tuo installatore o l'Hotline assistenza tecnica > 3

### Contratto di assistenza per caldaia

Con la sottoscrizione di un contratto di assistenza SOLARFOCUS, l'assistenza della SOLARFOCUS Le contatterà per la prossima manutenzione.

# 18 Effettuare la misurazione delle emissioni

- La misurazione delle emissioni della caldaia deve essere effettuata regolarmente da personale qualificato ed è prescritto dalla legge.
- Per ulteriori informazioni chiedete allo spazzacamino responsabile o il Suo installatore.
- Per la misurazione delle emissioni utilizzare la *fun*zione di spazzacamino della regolazione.

### Funzione spazzacamino

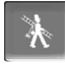

La funzione spazzacamino si trova nel menu modo di funzionamento > 14

### Avvertenze relative alla funzione spazzacamino

- La misurazione deve essere eseguita da personale qualificato.
- Prima della misurazione (ca. 1 settimana prima) va effettuata una pulizia della caldaia > 40
- Fare attenzione alla qualità del combustibile e al caricamento corretto dei ceppi di legna.
- Non aprire lo sportello della caldaia durante la misurazione.
- Assicurarsi che ci sia una dissipazione di calore sufficiente (per esempio nel puffer o nel circuito di riscaldamento)
- La dissipazione di calore viene aumentata aprendo i miscelatori dei circuiti di riscaldamento e accendendo le pompe dei circuiti di riscaldamento.

### Start della funzione spazzacamino

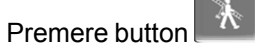

Sullo schermo principale appare il simbolo dello spazzacamino 1

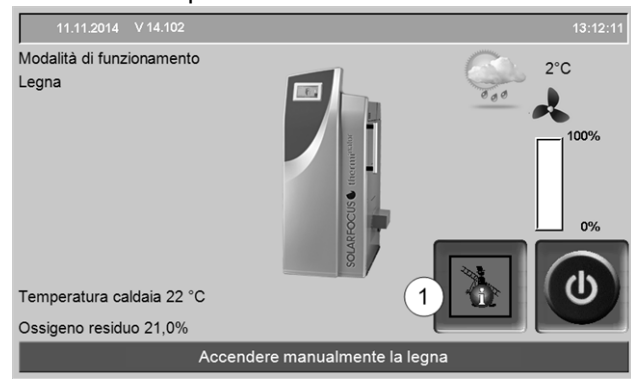

Abb. 2-55

Il simbolo rosso 1 significa: la funzione è stata avviata ma manca l'abilitazione per la misurazione.

Il simbolo verde 1 significa: la funzione è stata avviata, l'abilitazione per la misurazione è stata permessa.

Premendo il simbolo 1 appare uno schermo con le seguenti informazioni:

- I criteri per l'abilitazione per la misurazione sono soddisfatti (sì/no).
- Tempo di misurazione che rimane (può essere prolungato 5 minuti prima della fine del programma, appare un avviso).

| Spazzacamin                     | 0              |            | 11:30:28   |
|---------------------------------|----------------|------------|------------|
|                                 |                |            |            |
| Temperatura fumi                | bilitazione    | $\bigcirc$ |            |
| Ossigeno residuo                | Abilitazione   | $\bigcirc$ | 100%       |
| Durata Combustione              | Abilitazione   | Ø          | 79%        |
| Tempo di misurazione residuo    | 29 mii         | n 31 s     |            |
| Abilitazione per la misurazione |                |            | ப          |
| Ossigeno residuo 7,3 %          |                |            |            |
| Attivazione per la              | misurazione de | ello spa   | azzacamino |

Abb. 2-56

### Quando l'attivazione della funzione spazzacamino non è possibile

- Nella regolazione è attivo un allarme.
- La caldaia è nella fase di postcircolazione.
- La temperatura caldaia attuale è 2 °C sotto il parametro *Temperatura di base max. della caldaia*.
- In caso di mancanza di corrente durante la funzione attiva, la funzione spazzacamino deve essere avviata nuovamente.

### Stato *Abilitazione* per misurazione - la caldaia è pronta per la misurazione dei fumi

- La misurazione dei fumi può essere effettuata.
- La durata dell'abilitazione per la misurazione è 30 minuti.

### Fine della funzione spazzacamino

- Avendo finito la misurazione il programma termina automaticamente.
- Premendo *Chiudi* nello schermata di avviso che appare il programma viene terminata manualmente.

### 18.1 Misurazione delle emissioni di caldaie esterne

Se necessario utilizzare la schermata *Test uscite Circuito di riscaldamento* > 15 per la misurazione delle emissioni di una caldaia esterna. In questa schermata possono essere accese e spente le uscite per caldaie esterne, valvola a 3 vie motorizzata, pompa di riscaldamento e miscelatore di riscaldamento.

### 19 Avvisi

Eventuali avvisi vengono visualizzati sul display della **eco**<sup>manager-touch</sup> e vengono anche salvate nel *pro*-

tocollo avvisi > 17.

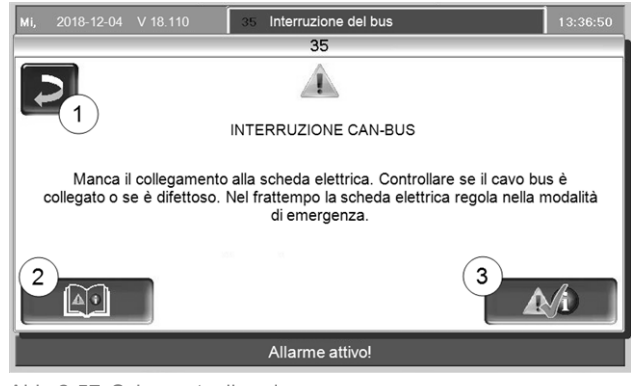

Abb. 2-57: Schermata di avviso

### Gestione degli avvisi

- Bottone 1: chiude la schermata e si torna alla schermata principale. L'avviso rimane attivo; a seconda del tipo di avviso, il bruciatore eventualmente non parte.
- Pulsante 2: si giunge nel protocollo degli avvisi
- Bottone 3: conferma l'avviso.
   Per poter confermare l'avviso, è necessario eliminare la causa dell'anomalia. Dopo aver confermato l'avviso, il bruciatore può avviare se c'è una richiesta di riscaldamento.

Finché il messaggio di allarme non è confermato resta visibile nella barra superiore della schermata principale 1. Per la conferma dell'avviso cliccare sull'avviso (si apre la schermata con l'avviso)

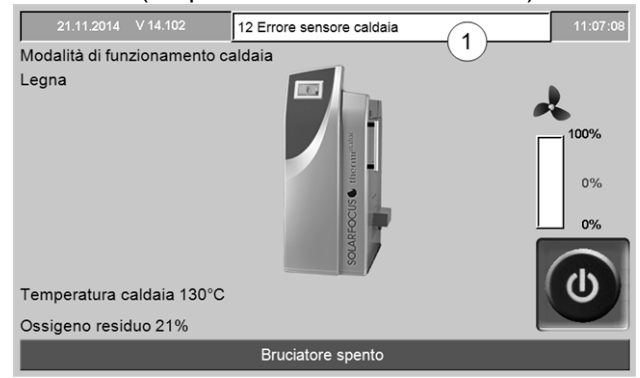

Abb. 2-58

### Simbolo per allarmi

Questo simbolo indica un allarme: se appare questo simbolola caldaia non è più pronta per la messa in moto.

### Simbolo per avvisi

Questo simbolo indica un avviso. La caldaia rimane attivata.

### Possibili avvisi:

A seconda del tipo di lavoro di manutenzione è indicato chi può effettuarlo (gestore dell'impianto = AB o tecnico qualificato = FP).

| 1       Interruzione Bus tra display e scheda<br>caldaia       x         2       F1 Fusibile di rete difettoso       x         3       F2 Fusibile Triac difettoso       x         4       Errore 24 V DC Alimentazione       x         5       Il limitatore di temperatura di sicurezza è<br>scattato       x         11       La catena di sicurezza si è attivata       x         12       Errore sensore della caldaia       x         14       Errore sonda fumi       x         16       Errore ventilatore a tiraggio inverso       x         18       Avviso Combustione fermata       x         24       Errore misurazione sonda Lambda       x         27       Scambiatori di calore bloccati       x         28       Nessun flusso di corrente agli scam-<br>biatori di calore       x         29       Avviso Scambiatori di calore bloccati       x         33       Fusibile(i) modulo ACS difettoso       x         34       Fusibile(i) modulo solare difettoso       x         35       Errore di comunicazione con il modulo<br>del circuito di riscaldamento       x         44       Errore di comunicazione con il modulo<br>solare       x         45       Errore di comunicazione con il modulo<br>del circuito di riscaldamento       x <th>No.</th> <th>Avviso</th> <th>AB</th> <th>FP</th> | No. | Avviso                                                                    | AB | FP |
|----------------------------------------------------------------------------------------------------|-----|---------------------------------------------------------------------------|----|----|
| caldaiacaldaia2F1 Fusibile di rete difettosox3F2 Fusibile Triac difettosox4Errore 24 V DC Alimentazionex5Il limitatore di temperatura di sicurezza è<br>scattatox11La catena di sicurezza si è attivatax12Errore sensore della caldaiax14Errore ventilatore a tiraggio inversox18Avviso Combustione fermatax21L'accensione legna automatico non è<br>possibilex24Errore misurazione sonda Lambdax27Scambiatori di calore bloccatix28Nessun flusso di corrente agli scam-<br>biatori di calorex29Avviso Scambiatori di calore bloccatix33Fusibile(i) modulo ACS difettosox34Fusibile(i) modulo solare difettosox35Errore di rete RS485x39Errore di comunicazione con il modulo<br>del circuito di riscaldamentox44Errore di comunicazione con il modulo<br>solarex45Errore di comunicazione con il modulo<br>differenzialex46Errore di comunicazione con il modulo<br>del circuito di riscaldamentox47Sportello è stato apertox48Errore di comunicazione con il modulo<br>del circuito di miscaldamento XLx49Errore di comunicazione con il modulo<br>del circuito di riscaldamento XLx51Lo sportello è stato aperto<br>aria ambiente non chiude <sup>[2]</sup><br>ariax52                                                                                                    | 1   | Interruzione Bus tra display e scheda                                     |    | х  |
| 2F1 Fusibile di rete difettosox3F2 Fusibile Triac difettosox4Errore 24 V DC Alimentazionex5Il limitatore di temperatura di sicurezza è<br>scattatox11La catena di sicurezza si è attivatax12Errore sensore della caldaiax14Errore ventilatore a tiraggio inversox18Avviso Combustione fermatax21L'accensione legna automatico non è<br>possibilex24Errore misurazione sonda Lambdax27Scambiatori di calore bloccatix28Nessun flusso di corrente agli scam-<br>biatori di calorex29Avviso Scambiatori di calore bloccatix34Fusibile(i) modulo ACS difettosox35Errore di rete RS485x36Errore di etter RS485x37Scambiatori di calorex38Errore di comunicazione con il modulox44Errore di comunicazione con il modulox45Errore di comunicazione con il modulox46Errore di comunicazione con il modulox47Sportello è stato apertox48Errore di comunicazione con il modulox49Errore di comunicazione con il modulox40Avviso I niscaldamentox41Errore di comunicazione con il modulox42Errore di comunicazione con il modulox43Errore di comunicazione con il modulox<                                                                                                    |     | caldaia                                                                   |    |    |
| 3F2 Fusibile Triac difettosox4Errore 24 V DC Alimentazionex5II limitatore di temperatura di sicurezza è<br>scattatox11La catena di sicurezza si è attivatax12Errore sensore della caldaiax14Errore ventilatore a tiraggio inversox18Avviso Combustione fermatax21L'accensione legna automatico non è<br>possibilex24Errore misurazione sonda Lambdax27Scambiatori di calore bloccatix28Nessun flusso di corrente agli scam-<br>biatori di calorex29Avviso Scambiatori di calore bloccatix33Fusibile(i) modulo ACS difettosox34Fusibile(i) modulo solare difettosox35Errore di rete RS485x39Errore di comunicazione con il modulo<br>del circuito di riscaldamentox44Errore di comunicazione con il modulo<br>del circuito di riscaldamentox45Errore di comunicazione con il modulo<br>del circuito di riscaldamentox46Errore di comunicazione con il modulo<br>differenzialex48Errore di comunicazione con il modulo<br>del circuito di riscaldamento XLx49Errore di comunicazione con il modulo<br>del circuito di riscaldamento XLx51Lo sportello è stato aperto<br>aria ambiente non aprel <sup>[2]</sup><br>xx66Termostato di limitazione è aperto<br>aria ambiente non chiudel <sup>[2]</sup><br>xx69Errore di comunicazione con il modulo<                                                                          | 2   | F1 Fusibile di rete difettoso                                             |    | х  |
| 4Errore 24 V DC Alimentazionex5II limitatore di temperatura di sicurezza è<br>scattatox11La catena di sicurezza si è attivatax12Errore sensore della caldaiax14Errore ventilatore a tiraggio inversox18Avviso Combustione fermatax21L'accensione legna automatico non è<br>possibilex24Errore misurazione sonda Lambdax27Scambiatori di calore bloccatix28Nessun flusso di corrente agli scam-<br>biatori di calorex29Avviso Scambiatori di calore bloccatix33Fusibile(i) modulo ACS difettosox34Fusibile(i) modulo solare difettosox35Errore di lettura dati di impostazionex40Avviso - Nessun flusso di corrente agli<br>scambiatori di calorex44Errore di comunicazione con il modulo<br>del circuito di riscaldamentox45Errore di comunicazione con il modulo<br>del circuito di riscaldamentox48Errore di comunicazione con il modulo<br>del circuito di riscaldamento XLx49Errore di comunicazione con il modulo<br>del circuito di riscaldamento XLx51Lo sportello è stato aperto<br>aria ambiente non aprel <sup>[2]</sup><br>xx66Termostato di limitazione è aperto<br>aria ambientex70Errore di comunicazione con il modulo<br>aria ambiente <sup>[2]</sup> x71Y51Y51X                                                                                                    | 3   | F2 Fusibile Triac difettoso                                               |    | х  |
| 5       II limitatore di temperatura di sicurezza è x         11       La catena di sicurezza si è attivata       X         12       Errore sensore della caldaia       X         14       Errore ventilatore a tiraggio inverso       X         18       Avviso Combustione fermata       X         21       L'accensione legna automatico non è possibile       X         24       Errore misurazione sonda Lambda       X         27       Scambiatori di calore bloccati       X         28       Nessun flusso di corrente agli scambiatori di calore       X         29       Avviso Scambiatori di calore bloccati       X         31       Fusibile(i) modulo ACS difettoso       X         33       Fusibile(i) modulo olifferenziale difettoso       X         34       Fusibile(i) modulo olifferenziale difettoso       X         35       Errore di rete RS485       X         39       Errore di comunicazione con il modulo       X         44       Errore di comunicazione con il modulo       X         45       Errore di comunicazione con il modulo       X         46       Errore di comunicazione con il modulo       X         47       Errore di comunicazione con il modulo       X         48                                                                                                 | 4   | Errore 24 V DC Alimentazione                                              |    | х  |
| Scattatox11La catena di sicurezza si è attivatax12Errore sensore della caldaiax14Errore sonda fumix16Errore ventilatore a tiraggio inversox18Avviso Combustione fermatax21L'accensione legna automatico non è<br>possibilex22Errore misurazione sonda Lambdax23Scambiatori di calore bloccatix24Errore misurazione sonda Lambdax25Scambiatori di calore bloccatix26Nessun flusso di corrente agli scam-<br>biatori di calorex29Avviso Scambiatori di calore bloccatix33Fusibile(i) modulo ACS difettosox34Fusibile(i) modulo solare difettosox35Errore di rete RS485x39Errore di ettura dati di impostazionex40Avviso - Nessun flusso di corrente agli<br>scambiatori di calorex44Errore di comunicazione con il modulo<br>del circuito di riscaldamentox45Errore di comunicazione con il modulo<br>del circuito di riscaldamento XLx48Errore di comunicazione con il modulo<br>del circuito di riscaldamento XLx51Lo sportello è stato aperto<br>aria ambiente non aprexx63Valvola aria ambiente non aprexx64Errore di comunicazione con il modulo<br>aria ambientexx65Errore di comunicazione con il modulo<br>aria ambientexx66 <td>5</td> <td>Il limitatore di temperatura di sicurezza è</td> <td>Х</td> <td></td>                                                                                                   | 5   | Il limitatore di temperatura di sicurezza è                               | Х  |    |
| 11       La cateria di siculezza si e attivata       x         12       Errore sensore della caldaia       x         14       Errore sensore della caldaia       x         16       Errore ventilatore a tiraggio inverso       x         18       Avviso Combustione fermata       x       x         21       L'accensione legna automatico non è possibile       x       x         24       Errore misurazione sonda Lambda       x       x         27       Scambiatori di calore bloccati       x       x         28       Nessun flusso di corrente agli scambiatori di calore       x       x         32       Fusibile(i) modulo ACS difettoso       x       x         33       Fusibile(i) modulo solare difettoso       x       x         34       Fusibile(i) modulo solare difettoso       x       x         35       Errore di rete RS485       x       x         40       Avviso - Nessun flusso di corrente agli scambiatori di calore       x       x         44       Errore di comunicazione con il modulo del circuito di riscaldamento       x       x         45       Errore di comunicazione con il modulo per la produzione di acs       x       x         46       Errore di comunicazione con il modulo del circu                                                                                | 11  | Scallalo                                                                  |    |    |
| 12Enole sensore della caldatax14Errore sonda fumix16Errore ventilatore a tiraggio inversox18Avviso Combustione fermatax21L'accensione legna automatico non è<br>possibilex24Errore misurazione sonda Lambdax27Scambiatori di calore bloccatix28Nessun flusso di corrente agli scam-<br>biatori di calorex29Avviso Scambiatori di calore bloccatix32Fusibile(i) modulo ACS difettosox33Fusibile(i) modulo solare difettosox34Fusibile(i) modulo differenziale difettosox35Errore di rete RS485x39Errore di lettura dati di impostazionex40Avviso - Nessun flusso di corrente agli<br>scambiatori di calorex44Errore di comunicazione con il modulo<br>del circuito di riscaldamentox45Errore di comunicazione con il modulo<br>per la produzione di acsx48Errore di comunicazione con il modulo<br>del circuito di riscaldamento XLx49Errore di comunicazione con il modulo<br>del circuito di riscaldamento XLx51Lo sportello è stato aperto<br>aria ambiente non aprel <sup>[2]</sup><br>xx66Termostato di limitazione è aperto<br>aria ambientex70Errore di comunicazione con il modulo<br>aria ambientex71Y51Valvola aria ambiente non chiude <sup>[2]</sup><br>xx                                                                                                    | 11  |                                                                           |    | X  |
| 14Enore soluta luminx16Errore ventilatore a tiraggio inversox18Avviso Combustione fermataxx21L'accensione legna automatico non è<br>possibilex24Errore misurazione sonda Lambdax27Scambiatori di calore bloccatix28Nessun flusso di corrente agli scam-<br>biatori di calorex29Avviso Scambiatori di calore bloccatix32Fusibile(i) modulo ACS difettosox33Fusibile(i) modulo solare difettosox34Fusibile(i) modulo differenziale difettosox35Errore di rete RS485x39Errore di lettura dati di impostazionex40Avviso - Nessun flusso di corrente agli<br>scambiatori di calorex44Errore di comunicazione con il modulo<br>del circuito di riscaldamentox45Errore di comunicazione con il modulo<br>del circuito di riscaldamentox48Errore di comunicazione con il modulo<br>differenzialex49Errore di comunicazione con il modulo<br>del circuito di riscaldamento XLx49Errore di comunicazione con il modulo<br>del circuito di riscaldamento XLx51Lo sportello è stato aperto<br>aria ambiente non aprel <sup>[2]</sup><br>xx63Valvola aria ambiente non aprel <sup>[2]</sup><br>xx64Terrore di comunicazione con il modulo<br>aria ambientex70Errore di comunicazione con il modulo<br>aria ambientex71Y51Mathematicazione c                                                                                            | 12  |                                                                           |    | X  |
| 10Entore ventiliatore a triaggio inversoX18Avviso Combustione fermataXX21L'accensione legna automatico non è<br>possibileX24Errore misurazione sonda LambdaX27Scambiatori di calore bloccatiX28Nessun flusso di corrente agli scam-<br>biatori di caloreX29Avviso Scambiatori di calore bloccatiX32Fusibile(i) modulo ACS difettosoX33Fusibile(i) modulo solare difettosoX34Fusibile(i) modulo differenziale difettosoX35Errore di rete RS485X39Errore di lettura dati di impostazioneX40Avviso - Nessun flusso di corrente agli<br>scambiatori di caloreX44Errore di comunicazione con il modulo<br>del circuito di riscaldamentoX45Errore di comunicazione con il modulo<br>per la produzione di acsX48Errore di comunicazione con il modulo<br>del circuito di riscaldamento XLX49Errore di comunicazione con il modulo<br>del circuito di riscaldamento XLX51Lo sportello è stato aperto<br>Aviola aria ambiente non apre[2]<br>xXX66Terrore di comunicazione con il modulo<br>aria ambienteXX70Errore di comunicazione con il modulo<br>aria ambienteXX71Y51Valvola aria ambiente non chiudelXX                                                                                                    | 14  | Errore ventilatore a tiraggio inverso                                     |    | X  |
| 10Avviso Combustione leminataXX21L'accensione legna automatico non è<br>possibileX24Errore misurazione sonda LambdaX27Scambiatori di calore bloccatiX28Nessun flusso di corrente agli scam-<br>biatori di caloreX29Avviso Scambiatori di calore bloccatiX32Fusibile(i) modulo ACS difettosoX33Fusibile(i) modulo solare difettosoX34Fusibile(i) modulo differenziale difettosoX35Errore di rete RS485X39Errore di lettura dati di impostazioneX40Avviso - Nessun flusso di corrente agli<br>scambiatori di caloreX44Errore di comunicazione con il modulo<br>del circuito di riscaldamentoX45Errore di comunicazione con il modulo<br>differenzialeX48Errore di comunicazione con il modulo<br>del circuito di riscaldamento XLX49Errore di comunicazione con il modulo<br>del circuito di riscaldamento XLX51Lo sportello è stato aperto<br>Alvola aria ambiente non apre <sup>[2]</sup><br>x<br>xX60Termostato di limitazione è aperto<br>aria ambienteX70Errore di comunicazione con il modulo<br>aria ambiente <sup>[2]</sup> X                                                                                                    | 10  |                                                                           | v  | ×  |
| 21       Eaccensione leginal automatico non el possibile       x         24       Errore misurazione sonda Lambda       x         27       Scambiatori di calore bloccati       x         28       Nessun flusso di corrente agli scambiatori di calore       x         29       Avviso Scambiatori di calore bloccati       x         32       Fusibile(i) modulo ACS difettoso       x         33       Fusibile(i) modulo solare difettoso       x         34       Fusibile(i) modulo differenziale difettoso       x         35       Errore di rete RS485       x         39       Errore di lettura dati di impostazione       x         40       Avviso - Nessun flusso di corrente agli scambiatori di calore       x         44       Errore di comunicazione con il modulo del circuito di riscaldamento       x         45       Errore di comunicazione con il modulo solare       x         46       Errore di comunicazione con il modulo differenziale       x         48       Errore di comunicazione con il modulo del circuito di riscaldamento XL       x         51       Lo sportello è stato aperto       x       x         52       Sportello aperto       x       x         63       Terrore di comunicazione con il modulo aria ambiente non chiude <sup>[2]</sup>                             | 10  |                                                                           | X  | X  |
| 24Errore misurazione sonda Lambdax27Scambiatori di calore bloccatix28Nessun flusso di corrente agli scambiatori di calorex29Avviso Scambiatori di calore bloccatix32Fusibile(i) modulo ACS difettosox33Fusibile(i) modulo solare difettosox34Fusibile(i) modulo differenziale difettosox35Errore di rete RS485x39Errore di lettura dati di impostazionex40Avviso - Nessun flusso di corrente agli<br>scambiatori di calorex44Errore di comunicazione con il modulo<br>del circuito di riscaldamentox45Errore di comunicazione con il modulo<br>per la produzione di acsx48Errore di comunicazione con il modulo<br>del circuito di riscaldamentox49Errore di comunicazione con il modulo<br>del circuito di riscaldamento XLx51Lo sportello è stato aperto<br>Xx52Sportello apertox66Termostato di limitazione è aperto<br>Xx67Valvola aria ambiente non aprex70Errore di comunicazione con il modulo<br>aria ambientex71X51Comunicazione con il modulo<br>xx                                                                                                    | 21  | possibile                                                                 | X  |    |
| 27Scambiatori di calore bloccatix28Nessun flusso di corrente agli scam-<br>biatori di calorex29Avviso Scambiatori di calore bloccatix32Fusibile(i) modulo ACS difettosox33Fusibile(i) modulo solare difettosox34Fusibile(i) modulo differenziale difettosox35Errore di rete RS485x39Errore di lettura dati di impostazionex40Avviso - Nessun flusso di corrente agli<br>scambiatori di calorex44Errore di comunicazione con il modulo<br>del circuito di riscaldamentox45Errore di comunicazione con il modulo<br>per la produzione di acsx48Errore di comunicazione con il modulo<br>del circuito di riscaldamentox49Errore di comunicazione con il modulo<br>del circuito di riscaldamento XLx51Lo sportello è stato aperto<br>del circuito di riscaldamento XLx52Sportello aperto<br>del circuito di limitazione è aperto<br>xx66Termostato di limitazione è aperto<br>aria ambiente non chiude <sup>[2]</sup><br>xx70Errore di comunicazione con il modulo<br>aria ambiente<br>aria ambientex70Errore di comunicazione con il modulo<br>aria ambiente <sup>[2]</sup> x                                                                                                    | 24  | Errore misurazione sonda Lambda                                           |    | х  |
| 28Nessun flusso di corrente agli scam-<br>biatori di calorex29Avviso Scambiatori di calore bloccatix32Fusibile(i) modulo ACS difettosox33Fusibile(i) modulo solare difettosox34Fusibile(i) modulo differenziale difettosox35Errore di rete RS485x39Errore di lettura dati di impostazionex40Avviso - Nessun flusso di corrente agli<br>scambiatori di calorex44Errore di comunicazione con il modulo<br>del circuito di riscaldamentox45Errore di comunicazione con il modulo<br>solarex46Errore di comunicazione con il modulo<br>differenzialex49Errore di comunicazione con il modulo<br>del circuito di riscaldamento XLx51Lo sportello è stato apertox52Sportello apertox66Termostato di limitazione è apertox67Valvola aria ambiente non aprel <sup>[2]</sup> x70Errore di comunicazione con il modulo<br>aria ambiente <sup>[2]</sup> x71X51X51                                                                                                    | 27  | Scambiatori di calore bloccati                                            |    | х  |
| 29Avviso Scambiatori di calore bloccatix32Fusibile(i) modulo ACS difettosox33Fusibile(i) modulo solare difettosox34Fusibile(i) modulo differenziale difettosox35Errore di rete RS485x39Errore di lettura dati di impostazionex40Avviso - Nessun flusso di corrente agli<br>scambiatori di calorex44Errore di comunicazione con il modulo<br>del circuito di riscaldamentox45Errore di comunicazione con il modulo<br>per la produzione di acsx48Errore di comunicazione con il modulo<br>del circuito di riscaldamentox49Errore di comunicazione con il modulo<br>del circuito di riscaldamento XLx51Lo sportello è stato apertox52Sportello apertox66Termostato di limitazione è apertox67Valvola aria ambiente non chiude <sup>[2]</sup><br>aria ambientex70Errore di comunicazione con il modulo<br>aria ambiente <sup>[2]</sup> x71X51X                                                                                                    | 28  | Nessun flusso di corrente agli scam-<br>biatori di calore                 |    | Х  |
| 32       Fusibile(i) modulo ACS difettoso       x         33       Fusibile(i) modulo solare difettoso       x         34       Fusibile(i) modulo differenziale difettoso       x         35       Errore di rete RS485       x         39       Errore di lettura dati di impostazione       x         40       Avviso - Nessun flusso di corrente agli scambiatori di calore       x         44       Errore di comunicazione con il modulo del circuito di riscaldamento       x         45       Errore di comunicazione con il modulo per la produzione di acs       x         48       Errore di comunicazione con il modulo differenziale       x         49       Errore di comunicazione con il modulo del circuito di riscaldamento XL       x         51       Lo sportello è stato aperto       x         52       Sportello aperto       x         66       Termostato di limitazione è aperto       x         68       Valvola aria ambiente non chiude <sup>[2]</sup> x         69       Errore di comunicazione con il modulo aria ambiente       x         70       Errore di comunicazione con il modulo aria ambiente <sup>[2]</sup> x         71       X51       X51       X                                                                                                    | 29  | Avviso Scambiatori di calore bloccati                                     | х  |    |
| 33       Fusibile(i) modulo solare difettoso       x         34       Fusibile(i) modulo differenziale difettoso       x         35       Errore di rete RS485       x         39       Errore di lettura dati di impostazione       x         40       Avviso - Nessun flusso di corrente agli scambiatori di calore       x         44       Errore di comunicazione con il modulo del circuito di riscaldamento       x         45       Errore di comunicazione con il modulo solare       x         46       Errore di comunicazione con il modulo per la produzione di acs       x         48       Errore di comunicazione con il modulo del circuito di riscaldamento XL       x         51       Lo sportello è stato aperto       x         52       Sportello aperto       x         66       Termostato di limitazione è aperto       x         68       Valvola aria ambiente non chiude <sup>[2]</sup> x         70       Errore di comunicazione con il modulo aria ambiente       x         70       Errore di comunicazione con il modulo aria ambiente       x         71       X51       X51       X                                                                                                    | 32  | Fusibile(i) modulo ACS difettoso                                          |    | х  |
| 34Fusibile(i) modulo differenziale difettosox35Errore di rete RS485x39Errore di lettura dati di impostazionex40Avviso - Nessun flusso di corrente agli<br>scambiatori di calorex44Errore di comunicazione con il modulo<br>del circuito di riscaldamentox45Errore di comunicazione con il modulo<br>solarex46Errore di comunicazione con il modulo<br>                                                                                                    | 33  | Fusibile(i) modulo solare difettoso                                       |    | х  |
| 35Errore di rete RS485x39Errore di lettura dati di impostazionex40Avviso - Nessun flusso di corrente agli<br>scambiatori di calorex44Errore di comunicazione con il modulo<br>del circuito di riscaldamentox45Errore di comunicazione con il modulo<br>solarex46Errore di comunicazione con il modulo<br>per la produzione di acsx48Errore di comunicazione con il modulo<br>differenzialex49Errore di comunicazione con il modulo<br>del circuito di riscaldamento XLx51Lo sportello è stato apertox52Sportello apertox66Termostato di limitazione è apertox67Valvola aria ambiente non apre[2]<br>aria ambientex70Errore di comunicazione con il modulo<br>aria ambientex71X51X51                                                                                                    | 34  | Fusibile(i) modulo differenziale difettoso                                |    | х  |
| 39Errore di lettura dati di impostazionex40Avviso - Nessun flusso di corrente agli<br>scambiatori di calorex44Errore di comunicazione con il modulo<br>del circuito di riscaldamentox45Errore di comunicazione con il modulo<br>solarex46Errore di comunicazione con il modulo<br>per la produzione di acsx48Errore di comunicazione con il modulo<br>differenzialex49Errore di comunicazione con il modulo<br>del circuito di riscaldamento XLx51Lo sportello è stato aperto<br>Apertox52Sportello aperto<br>aria ambiente non apre <sup>[2]</sup><br>aria ambientex70Errore di comunicazione con il modulo<br>aria ambiente <sup>[2]</sup> x71X51X51                                                                                                    | 35  | Errore di rete RS485                                                      |    | х  |
| 40Avviso - Nessun flusso di corrente agli<br>scambiatori di calorex44Errore di comunicazione con il modulo<br>del circuito di riscaldamentox45Errore di comunicazione con il modulo<br>solarex46Errore di comunicazione con il modulo<br>per la produzione di acsx48Errore di comunicazione con il modulo<br>differenzialex49Errore di comunicazione con il modulo<br>del circuito di riscaldamento XLx51Lo sportello è stato apertox52Sportello apertox66Termostato di limitazione è apertox68Valvola aria ambiente non apre <sup>[2]</sup><br>aria ambientex70Errore di comunicazione con il modulo<br>aria ambientex                                                                                                    | 39  | Errore di lettura dati di impostazione                                    |    | х  |
| 44Errore di comunicazione con il modulo<br>del circuito di riscaldamentox45Errore di comunicazione con il modulo<br>solarex46Errore di comunicazione con il modulo<br>per la produzione di acsx48Errore di comunicazione con il modulo<br>differenzialex49Errore di comunicazione con il modulo<br>del circuito di riscaldamento XLx51Lo sportello è stato apertox52Sportello apertox66Termostato di limitazione è apertox67Valvola aria ambiente non apre <sup>[2]</sup> xx69Errore di comunicazione con il modulo<br>xx70Errore di comunicazione con il modulo<br>aria ambiente <sup>[2]</sup> x71X51X51                                                                                                    | 40  | Avviso - Nessun flusso di corrente agli<br>scambiatori di calore          |    | х  |
| 45Errore di comunicazione con il modulo<br>solarex46Errore di comunicazione con il modulo<br>per la produzione di acsx48Errore di comunicazione con il modulo<br>differenzialex49Errore di comunicazione con il modulo<br>                                                                                                    | 44  | Errore di comunicazione con il modulo<br>del circuito di riscaldamento    |    | x  |
| 46Errore di comunicazione con il modulo<br>per la produzione di acsx48Errore di comunicazione con il modulo<br>differenzialex49Errore di comunicazione con il modulo<br>del circuito di riscaldamento XLx51Lo sportello è stato apertox52Sportello apertox66Termostato di limitazione è apertox7Valvola aria ambiente non apre <sup>[2]</sup> x8Valvola aria ambiente non chiude <sup>[2]</sup> x70Errore di comunicazione con il modulo<br>                                                                                                    | 45  | Errore di comunicazione con il modulo solare                              |    | x  |
| 48Errore di comunicazione con il modulo<br>differenzialex49Errore di comunicazione con il modulo<br>del circuito di riscaldamento XLx51Lo sportello è stato apertox52Sportello apertox66Termostato di limitazione è apertox67Valvola aria ambiente non apre <sup>[2]</sup> x8Valvola aria ambiente non chiude <sup>[2]</sup> x70Errore di comunicazione con il modulo<br>aria ambiente <sup>[2]</sup> x70Errore di comunicazione con il modulo<br>aria ambiente <sup>[2]</sup> x                                                                                                    | 46  | Errore di comunicazione con il modulo                                     |    | X  |
| 49Errore di comunicazione con il modulo<br>del circuito di riscaldamento XLx51Lo sportello è stato apertox52Sportello apertox66Termostato di limitazione è apertox67Valvola aria ambiente non apre <sup>[2]</sup> x8Valvola aria ambiente non chiude <sup>[2]</sup> x69Errore di comunicazione con il modulo<br>aria ambientex70Errore di comunicazione con il modulo<br>aria ambiente <sup>[2]</sup> x                                                                                                    | 48  | Errore di comunicazione con il modulo<br>differenziale                    |    | x  |
| 51Lo sportello è stato apertox52Sportello apertox66Termostato di limitazione è apertox67Valvola aria ambiente non apre <sup>[2]</sup> x8Valvola aria ambiente non chiude <sup>[2]</sup> x69Errore di comunicazione con il modulo<br>aria ambientex70Errore di comunicazione con il modulo<br>aria ambiente <sup>[2]</sup> x                                                                                                    | 49  | Errore di comunicazione con il modulo<br>del circuito di riscaldamento XL |    | x  |
| 52Sportello apertox66Termostato di limitazione è apertoxx67Valvola aria ambiente non apre <sup>[2]</sup> xx68Valvola aria ambiente non chiude <sup>[2]</sup> xx69Errore di comunicazione con il modulo<br>aria ambientexx70Errore di comunicazione con il modulo<br>aria ambiente <sup>[2]</sup> x71X51X                                                                                                    | 51  | Lo sportello è stato aperto                                               | х  |    |
| 66Termostato di limitazione è apertoxx67Valvola aria ambiente non aprexx68Valvola aria ambiente non chiudexx69Errore di comunicazione con il moduloxxaria ambientexx70Errore di comunicazione con il moduloxaria ambientex                                                                                                    | 52  | Sportello aperto                                                          | х  |    |
| 67Valvola aria ambiente non aprexx68Valvola aria ambiente non chiudexx69Errore di comunicazione con il modulo<br>aria ambientexx70Errore di comunicazione con il modulo<br>aria ambientex71X51x                                                                                                    | 66  | Termostato di limitazione è aperto                                        | х  | x  |
| 68Valvola aria ambiente non chiudexx69Errore di comunicazione con il modulo<br>aria ambientexx70Errore di comunicazione con il modulo<br>aria ambientex71X51x                                                                                                    | 67  | Valvola aria ambiente non apre <sup>[2]</sup>                             | х  | x  |
| 69Errore di comunicazione con il modulo<br>aria ambientexx70Errore di comunicazione con il modulo<br>aria ambiente <sup>[2]</sup> x71X51X                                                                                                    | 68  | Valvola aria ambiente non chiude <sup>[2]</sup>                           | х  | x  |
| 70     Errore di comunicazione con il modulo aria ambiente <sup>[2]</sup> x                                                                                                    | 69  | Errore di comunicazione con il modulo<br>aria ambiente                    | X  | x  |
| 71 X51                                                                                                    | 70  | Errore di comunicazione con il modulo<br>aria ambiente <sup>[2]</sup>     |    | x  |
|                                                                                                    | 71  | X51                                                                       |    | х  |

[2] Questo messaggio è solo possibile in combinazione con l'accessorio opzionale *Modulo aria ambiente*, vedi manuale DR-0071

### 5 - Limitatore di temperatura di sicurezza (STB) è scattato

La temperatura della caldaia può salire sopra 90°C se viene consumata poca energia. In questo caso il limitatore di temperatura di sicurezza (STB) fa scattare lo spegnimento della caldaia.

Informazioni relative al STB > 7

Alimentazione di troppo combustibile (legna), la caldaia può emanare poca energia.

 Controllare la temperatura puffer prima della ricarica; ricaricare solo la quantità di combustibile che è necessaria.

Mancanza di corrente durante il funzionamento

 Se capita spesso: contattare personale specializzato (può essere causato da una linea d'alimentazione/distributore difettosi)

La pressione d'impianto nell'impianto di riscaldamento è troppo basso.

Una pressione troppo bassa (eventualmente aria presente nella tubazione) può essere la causa che l'energia termica non viene portata via in modo corretto. Controllare la pressione, sfiatare l'impianto.

### 18 - Combustione fermata

Questo messaggio appare quando nella modalità *Legna* la temperatura viene superata più volte.

Alimentazione di troppo combustibile (legna) anche se non c'è consumo di energia.

 Controllare la temperatura puffer prima della ricarica; ricaricare solo la quantità di combustibile che è necessaria.

Errore della pompa di ricircolo (pompa del modulo anticondensa, pompa di carico puffer) oppure del miscelatore del circuito di riscaldamento

- Controllare le pompe / i miscelatori tramite la schermata Test uscite
- Pompe/Miscelatori non sono collegati elettricamente
- Aria presente nella pompa / nella tubature sfiatare

La pressione d'impianto nell'impianto di riscaldamento è troppo basso.

Una pressione troppo bassa (eventualmente aria presente nella tubazione) può essere la causa che l'energia termica non viene portata via in modo corretto. Controllare la pressione, sfiatare l'impianto.

### 21 - Errore di accensione Legna-Automatico

L'accensione automatica tramite il ventilatore ad aria calda non poteva essere eseguita. (Il ventilatore si trova all'esterno della caldaia, o a destra o a sinistra. L'aria calda viene trasmessa al combustibile tramite un tubo. Il tubo sfocia nel vano di carico poco sopra la griglia.)

Carico combustibile improprio

 veda la descrizione della modalità di funzionamento > 7 Modalità di funzionamento Legna automatico > 22

Sportello del vano di carico o del vano di combustione non sono chiusi correttamente

► Controllo.

Incrostazioni nell'imbocco del tubo di accensione (nel vano di carico)

► Controllo visivo, pulire.

Pulizia caldaia insufficiente

▶ veda capitolo *Manutenzione* > 40

Il combustibile non corrisponde ai criteri di qualità indicati

veda capitolo Combustibile> 6

Ventilatore ad aria calda difettoso

 Controllo acustico (se il ventilatore parte); Contattare l'assistenza tecnica.

Posizione non corretta del sensore della temperatura fumi (ad es. dalla pulizia)

 Controllo visivo (il sensore è posizionato nel tubo fumi, tra caldaia e camino.

### 29 - Avvertenza - Blocco scambiatori di calore

Sul motore della pulizia degli scambiatori di calore è stato rilevato un consumo di corrente elevato. Significa che la pulizia fa più fatica rispetto alla situazione regolare.

### Pulizia caldaia insufficiente

ad es. residui di cenere sotto gli alesatori degli scambiatori.

 Rimuovere la cenere dal vano di combustione (fino in fondo). Il combustibile non corrisponde ai criteri di qualità indicati

ad. es. si trovano depositi sugli scambiatori.

▶ veda capitolo Combustibile> 6

La caldaia lavora spesso in carico parziale, il limitatore della temperatura di sicurezza (STB) scatta spesso

Un altro indizio per questo problema è se appare spesso l'avviso no. 18 (*Combustione fermata*).

 Controllare la temperatura puffer prima della ricarica; ricaricare solo la quantità di combustibile che è necessaria.

### 51 - Sportello aperto

Sportello del rivestimento è aperto, con superamento del tempo (tempo residuo viene visualizzato sul display) il bruciatore ferma la combustione.

### 52 - Sportello aperto

C'è una richiesta di riscaldamento ma il bruciatore non deve avviare perché uno sportello non è chiuso correttamente.

### 66 - Termostato di limitazione è aperto

Il termostato di limitazione del circuito di riscaldamento è aperto. L'acqua di riscaldamento con temperatura troppo elevata è stata dissipata nel circuito di riscaldamento. Il termostato risponde e arresta la pompa del circuito di riscaldamento, evitando danni al circuito di riscaldamento.

Questo messaggio è solo possibile in collegamento con un modulo di estensione del circuito di riscaldamento (vedi manuale DR-0012).

### Anomalia/difetto su uno dei componenti

Controllare il funzionamento della pompa del circuito di riscaldamento, del miscelatore del circuito di riscaldamento e della sonda mandata del circuito di riscaldamento.

### 67 - Valvola aria ambiente non apre

Questo messaggio è solo possibile in combinazione con l'accessorio opzionale *Modulo aria ambiente*, vedi manuale DR-0071.

La serranda dello sportello aria ambiente non apre. Conseguenza: Il bruciatore non è pronto all'uso.

Possibile problema meccanico

 Controllare che la serranda non sia ostruito (ad es. neve/ghiaccio, sporcizia).

### 68 - Valvola aria ambiente non chiude

Questo messaggio è solo possibile in combinazione con l'accessorio opzionale *Modulo aria ambiente*, vedi manuale DR-0071.

La serranda dello sportello aria ambiente non apre. Il bruciatore rimane pronto all'uso.

Errore nel cablaggio, rottura del cavo

Controllare il collegamento dei cavi

### <u>69 - Errore di comunicazione con il modulo aria</u> <u>ambiente</u>

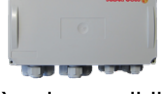

Questo messaggio è solo possibile in combinazione con l'accessorio opzionale *Modulo aria ambiente*, vedi manuale DR-0071.

Errore di comunicazione con il modulo elettronico (quello che comanda lo sportello aria ambiente). Il bruciatore non è pronto all'uso.

Un fusibile nel modulo elettronico è difettoso

► Controllare il fusibile, sostituirlo se necessario

Errore nell'alimentazione elettrica del modulo

► Controllare

Cablaggio Bus non corretto

Controllare il collegamento dei cavi

È impostato l'indirizzo apparecchio sbagliato per il modulo elettronico

► Controllare

(fehlender oder ungültiger Codeausschnitt)

### 20 Fusibili

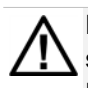

PERICOLO - Pericolo di vita a causa di scosse elettriche durante l'esecuzione di lavori sulle parti elettriche dell'impianto.

- I lavori devono essere eseguiti solo da personale qualificato.
- Osservare le norme locali vigenti.

#### Posizione dei fusibili sulla scheda caldaia

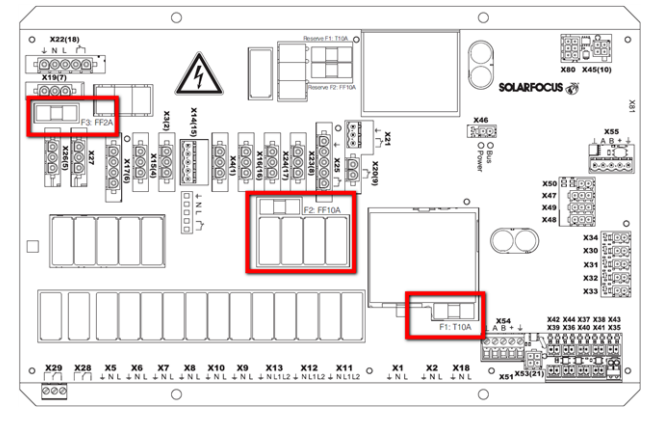

### Fusibili sulla scheda caldaia

|    | Valore | Utilizzo               |
|----|--------|------------------------|
| F1 | T 10A  | Fusibile di rete       |
| F2 | FF 10A | Fusibile TRIAC         |
| F3 | FF 2A  | Fusibile raddrizzatore |

Per informazioni sull'accessibilità della scheda caldaia, vedere il manuale di installazione della caldaia.

### 21 Scheda prodotto ErP

#### Secondo Regolamento europeo 2015/1187 e 2015/1189 Produttore SOLARFOCUS GmbH, Werkstrasse 1, A-4451 St.Ulrich/Steyr thermi nator II thermi nator II thermi nator II thermi nator II thermi nator II Modello 18 27 36 49 60 Classe di efficienza A+ A+ A+ A+ A+ energetica Potenza termica nomikW 18 27 36 49 60 nale P<sub>r</sub> Indice dell'efficienza % 120 118 118 119 118 energetica EEI Efficienza energetica stagionale del ris-82 80 80 81 80 % caldamento d'ambiente ŋ<sub>s</sub> Provvedimenti par-Prima dell'installazione o della manutenzione vanno considerati i manuali, le schede ticolari per tecniche ed i contratti di garanzia. Le norme e direttive locali vigenti per l'installazione l'installazione o per la ed il funzionamento della caldaia a biomassa sono da rispettare. manutenzione

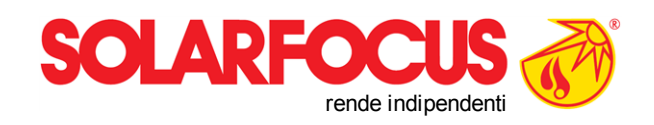

# Prodotti innovativi che salvaguardano l'ambiente e il tuo portafoglio.

### Tutto da un solo fornitore

- ☑ Caldaie a biomassa
- ☑ \_Impianti solari
- ☑ \_ Pompe di calore
- 🗹 \_Tecnologia di acqua calda sanitaria

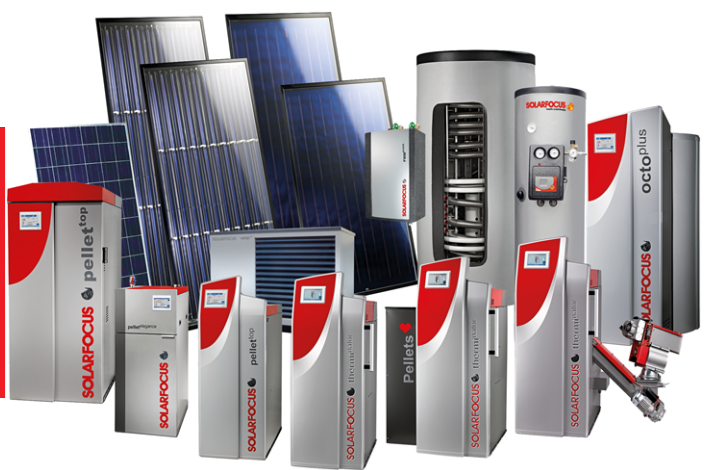

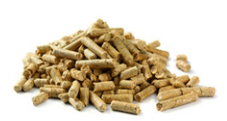

Pellets

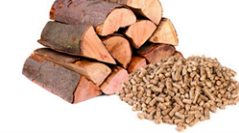

Legna+Pellets

Legna

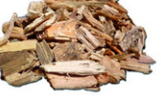

Cippato

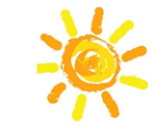

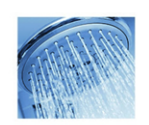

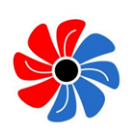

Energia solare Acqua calda sanitaria

Pompa di calore

### Österreich

SOLARFOCUS GmbH, Werkstraße 1, A-4451 St. Ulrich/Steyr

office@solarfocus.at www.solarfocus.at Tel.: 07252 50 002 - 0 Fax: 07252 50 002 - 10